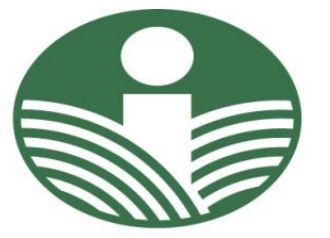

# ŽEMĖS ŪKIO INFORMACIJOS IR KAIMO VERSLO CENTRAS

# Vilnius

Paraiškų priėmimo informacinės sistemos vartotojų vadovas

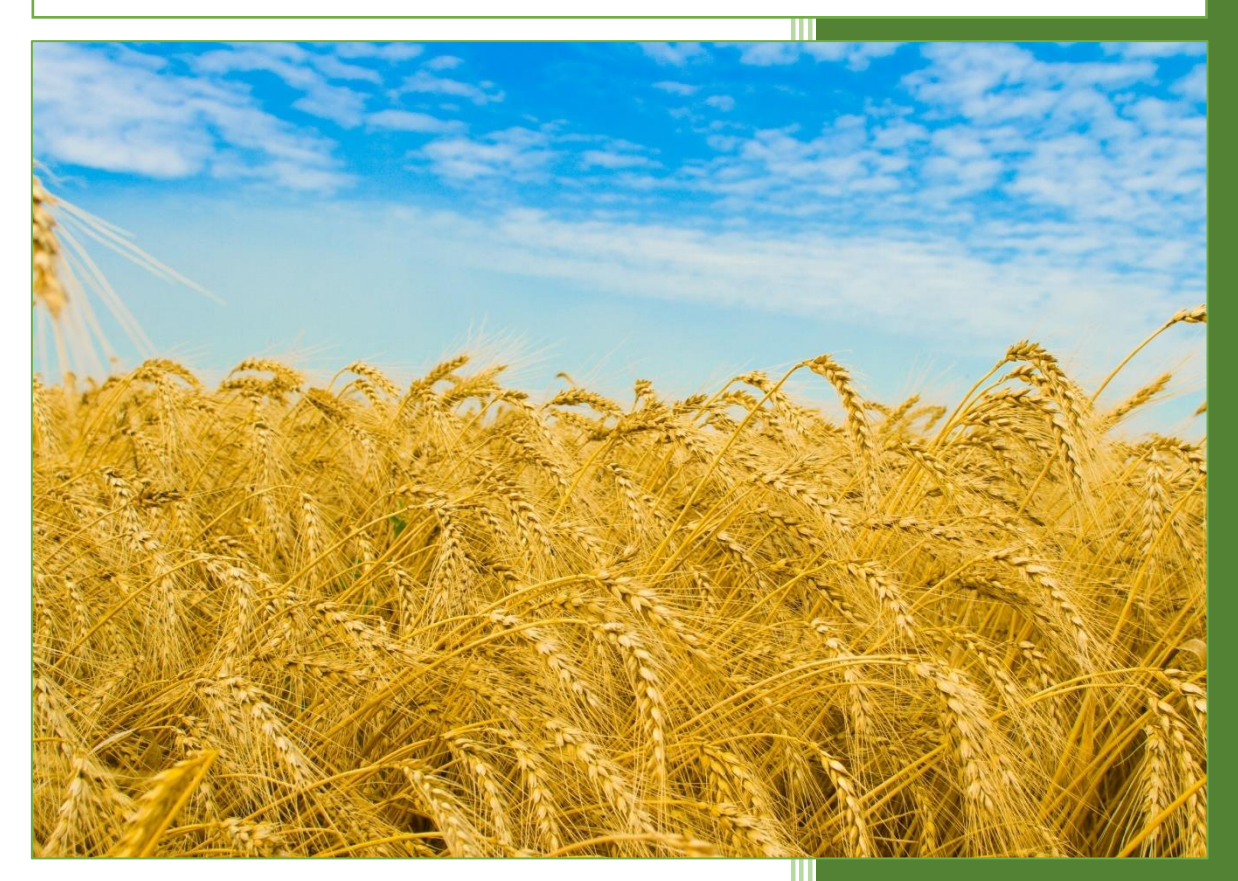

Vilnius

# Turinys

| 1. Paraiškos, jos dokumentų ir kitų duomenų pateikimo datos                                                                    |
|----------------------------------------------------------------------------------------------------|
| 2. Įvadas                                                                                                    |
| 3. Reikalavimai kompiuterinei darbo vietai5                                                                                    |
| 4. Prisijungimas                                                                                                    |
| 5. Elektroninės paraiškos formos pildymas6                                                                                     |
| 5.1 Pradinis PPIS langas                                                                                                    |
| 5.2 Meniu punktas "KITA"                                                                                                    |
| 5.3 Paraiškos paieška7                                                                                                    |
| 5.4 Paraiškos sukūrimas8                                                                                                    |
| 5.5 Duomenų įvedimas į paraiškos formos skiltį "Pareiškėjo duomenys"                                                           |
| 5.6 Duomenų įvedimas į paraiškos formos skiltį "Žemės ūkio valdos duomenys"10                                                  |
| 5.7 Duomenų įvedimas į paraiškos formos skiltį "Susietoji parama už gyvulius"11                                                |
| 5.8 Duomenų įvedimas į paraiškos formos skiltį "Susietoji parama už cukrinius runkelius"12                                     |
| 5.9 Duomenų įvedimas į paraiškos formos skiltį "Išmoka jaunajam ūkininkui už plotą"12                                          |
| 5.11 Duomenų įvedimas į paraiškos formos skiltį "Pageidavimas sertifikuoti gyvulius ir / ar<br>paukščius ekologinei gamybai"13 |
| 5.12 Duomenų įvedimas į paraiškos formos skiltį "Paraiškos vertinimas dėl atitikties<br>žalinimui"14                           |
| 5.13 Duomenų įvedimas į paraiškos formos skiltį "Informavimo būdai"15                                                          |
| 5.14 Duomenų įvedimas į paraiškos formos skiltį "Įsipareigojimai / Informaciniai pranešimai"                                   |
| 5.15 Duomenų įvedimas į paraiškos formos skiltį "Paraišką teikiantis asmuo"15                                                  |
| 5.16 Į paraiškos formą įvestų duomenų išsaugojimas18                                                                           |
| 6. Deklaruojamų laukų įbraižymas elektroniniame žemėlapyje18                                                                   |
| 6.1 Elektroninio žemėlapio struktūra18                                                                                         |
| 6.2 Elektroninio žemėlapio įrankiai20                                                                                          |
| 6.2.1 Lauko braižymo, redagavimo įrankiai20                                                                                    |
| 6.2.2 Ekologiniu atžvilgiu svarbių vietovių kraštovaizdžio elementų: griovių ir palaukių braižymo, redagavimo įrankiai23       |
| 5.2.3 Smeigtukų valdymo įrankiai23                                                                                             |
| 6.2.5 Papildomi įrankiai "Kiti veiksmai"24                                                                                     |

| 6.2.6 Erdvinių duomenų atvaizdavimo valdymo įrankis "Sluoksniai"                |    |
|---------------------------------------------------------------------------------|----|
| 6.2.7 Deklaruojamų laukų įbraižymas                                             |    |
| 6.2.8 Lauko informacija                                                         |    |
| 6.2.9 Lauko informacijos lentelės pildymas deklaruojant kanapes                 | 40 |
| 6.2.10 Atributų redagavimas deklaruojant sertifikuota sėkla apsėtus javų plotus | 41 |
| 6.2.11 Griovių įbraižymas                                                       | 42 |
| 6.2.12 Deklaruojamų laukų ribų redagavimas / lauko numerio perkėlimas           | 42 |
| 6.2.13 Pažymėto (-ų) lauko (-ų) trynimas                                        |    |
| 6.2.14 Įdėtinis laukas                                                          | 43 |
| 6.2.15 Lauko apkirpimas / skaldymas ar skylės lauke iškirpimas                  | 44 |
| 6.2.16 Kelių laukų sujungimas                                                   | 47 |
| 6.2.17 Lauko apkirpimas pagal aplinkinius objektus                              | 47 |
| 6.2.18 Ekologinės juostos generavimas aplink lauką                              | 50 |
| 6.2.19 Lauko perkėlimas                                                         | 51 |
| 6.2.20 Veiksmų atstatymas braižant laukus                                       | 51 |
| 6.2.21 Žemėlapių fragmentų generavimas                                          | 51 |
| 6.2.22 Kontrolinių žemės sklypų informacija                                     |    |
| 6.2.23 Informacija apie dvigubą deklaravimą                                     |    |
| 6.2.24 Laukų braižymas naudojant GPS matavimų duomenis                          | 55 |
| 6.2.25 EASV palaukių / griovių įbraižymas                                       |    |
| 6.2.25.1 EASV palaukių įbraižymas                                               | 58 |
| 6.2.25.2 EASV griovių įbraižymas                                                |    |
| 6.2.26 Kontrolinių žemės sklypų ribų pasikeitimų aprašymas                      | 60 |
| 7. Paraiškos laukų atspausdinimas ūkininkui prieš tvirtinant paraišką           | 62 |
| 8. Paraiškos tvirtinimas ir atspausdinimas pareiškėjui                          | 62 |
| 9. Patvirtintos paraiškos duomenų peržiūra                                      | 64 |
| 10. Papildomo dokumento pridėjimas prie paraiškos                               | 66 |
| 11. Papildomo dokumento atspausdinimas pareiškėjui                              |    |
| 12. Papildomo dokumento patvirtinimas                                           |    |
| 13. Informacijos ir konsultacijos teikimas                                      | 70 |

# Sutrumpinimai ir sąvokos

Paraiškų priėmimo informacinės sistemos naudotojo vadove naudojami sutrumpinimai ir sąvokos:

| Sutrumpinimas/<br>Sąvoka | Apibrėžimas                                                                     |
|--------------------------|---------------------------------------------------------------------------------|
| KŽS                      | Kontrolinis žemės sklypas                                                       |
| KŽSRP                    | Kontrolinių žemės sklypų ribų pasikeitimai                                      |
| PPIS                     | Paraiškų priėmimo informacinė sistema                                           |
| Valdų registras          | Lietuvos Respublikos žemės ūkio ir kaimo verslo registras                       |
| ŽŪIKVC                   | VĮ Žemės ūkio informacijos ir kaimo verslo centras                              |
| Paraiška                 | Paramos už žemės ūkio naudmenų ir kitus plotus bei gyvulius paraiška            |
| GAAB                     | Geros agrarinės ir aplinkosaugos būklės reikalavimai                            |
| EASV                     | Ekologiniu atžvilgiu svarbios vietovės                                          |
| NMA                      | Nacionalinė mokėjimo agentūra prie Žemės ūkio ministerijos                      |
| bl1                      | Kontrolinis dirbamosios žemės sklypas – sklypas, kurio didžiąją dalį užima      |
|                          | dirbamoji žemė (ariamoji žemė, pieva, sodai ir uogynai)                         |
| bl1b                     | Kontrolinis dirbamosios žemės sklypas – sklypas, kurio didžiąją dalį užima      |
|                          | dirbamoji žemė (ariamoji žemė, pieva, sodai ir uogynai), už kurio plotą         |
|                          | praėjusiais metais nebuvo prašyta paramos                                       |
| bl2                      | Kontrolinis užstatytos teritorijos žemės sklypas mieste                         |
| b13                      | Kontrolinis miško žemės sklypas – sklypas, kurio didžiąją dalį užima miško      |
|                          | žemė (miškai, medžių grupės, krūmynai)                                          |
| bl6                      | Kontrolinis užstatytos teritorijos žemės sklypas ne mieste                      |
| b19                      | Kontrolinis mišrusis žemės sklypas – sklypas, kurio didžiąją dalį užima         |
|                          | žemės ūkiui nenaudojama žemė (pelkėtos teritorijos, karjerai, laikinai įmirkę   |
|                          | plotai ir pan.)                                                                 |
| gcl1p / gcl2p /          | Greitkelis / kelias su danga / kelias su danga be kieto pagrindo / gruntkelis / |
| gc14p / gc15p /          | lauko ir miško kelias                                                           |
| gcl6p                    |                                                                                 |
| gzp                      | Geležinkelio sankasa                                                            |
| hc31p / hc32p /          | 1–3 m pločio upelis, griovys, kanalas / 3–6 m pločio upelis, griovys, kanalas   |
| hc33p                    | / 6–12 m pločio upelis, griovys, kanalas                                        |
| hd1 / hd2 / hd3 /        | Upė / upelis, kanalas, drenažo griovys / ežeras, tvenkinys / kitas paviršinio   |
| hd4                      | vandens telkinys (baseinas, kūdra)                                              |

# 1. Paraiškos, jos dokumentų ir kitų duomenų pateikimo datos

| Teikiamų dokumentų/<br>duomenų pavadinimas | Nuo        | Iki        | Pastabos              |  |
|--------------------------------------------|------------|------------|-----------------------|--|
| Pagrindinis paraiškų priėmimas             | 2019-04-15 | 2019-06-07 |                       |  |
| Paraiškos ekologinės gamybos produktų      | 2019-04-15 | 2019-06-07 | Nuo <b>2019-06-08</b> |  |
| ar išskirtinės kokybės vaisiams, uogoms ir |            |            | paraiškos             |  |
| daržovėms sertifikuoti                     |            |            | nepriimamos           |  |
| Pavėluotai teikiamų paraiškų priėmimas     | 2019-06-08 | 2019-07-02 |                       |  |

| Paraiškų priėmimas esant nuo pareiškėjo                                                                                                    | 2019-07-03 | 2019-10-31 | Paraiškos priimamos                 |
|----------------------------------------------------------------------------------------------------|------------|------------|-------------------------------------|
| valios nepriklausančioms aplinkybėms<br>(pvz. pareiškėjo mirtis, ilgalaikis<br>profesinis nepajėgumas, stichinė nelaimė,<br>padariusi poveiki valdai) |            |            | tik savivaldybėse ar<br>seniūnijose |
| Išankstiniai KŽSRP aprašymų priėmimas                                                                                                    | 2019-04-15 | 2019-12-01 | Išnykusius šlapius                  |
|                                                                                                    |            |            | plotus galima žymėti                |
|                                                                                                    |            |            | iki <b>2019-06-29</b>               |
| Kraštovaizdžių elementų žymėjimas                                                                                                    | 2019-04-15 | 2019-12-01 |                                     |

# 2. Įvadas

Paraiškų priėmimo informacinė sistema – Žemės ūkio naudmenų ir kitų laukų, kontrolinių žemės sklypų, paramos paraiškų duomenų kaupimo, tvarkymo ir kontrolės sistema.

Savivaldybės ar seniūnijos darbuotojas naudodamasis PPIS gali atlikti šiuos veiksmus:

- ✓ Elektroniniu būdu užpildyti paraiškos formą;
- ✓ Elektroniniu būdu įbraižyti deklaruojamus žemės ūkio naudmenų ir kitos paskirties laukus;
- ✓ Įvesti informaciją apie deklaruojamas žemės ūkio naudmenas ir kitos paskirties laukus;
- ✓ Išsaugoti, atspausdinti ir patvirtinti paraišką ar prašymą pakeisti paraiškos duomenis;
- ✓ Suformuoti ir atspausdinti žemės ūkio naudmenų ir kitos paskirties laukų žemėlapių fragmentus;
- ✓ Peržiūrėti paraiškos duomenyse nustatytas klaidas ir jas pataisyti;
- ✓ Formuoti statistines ataskaitas;
- ✓ Elektroniniu būdu užpildyti augalų apsaugos produktų naudojimo apskaitos žurnalą;
- ✓ Elektroniniu būdu aprašyti išankstinius KŽSRP ir kraštovaizdžio elementus;
- ✓ Elektroniniu būdu žymėti pasikeitusias apleistas žemes;

Savivaldybių ar seniūnijų darbuotojams prisijungimo duomenys prie PPIS suteikiami/ panaikinami savivaldybės administracijai ŽŪIKVC (adresu V. Kudirkos g. 18-1, 03105 Vilnius) pateikus raštą Paramos už žemės ūkio naudmenų ir kitus plotus paraiškų administravimo savivaldybėse procedūros apraše nustatyta tvarka.

Savivaldybės ar seniūnijos darbuotojui suteikiama prieiga prie pareiškėjų, kurių žemės ūkio valdos centras priklauso tai savivaldybei, kurioje dirba savivaldybės administracijos darbuotojas, duomenų.

# 3. Reikalavimai kompiuterinei darbo vietai

PPIS eksploatuoti yra rekomenduojami šie reikalavimai kompiuterinei darbo vietai:

| Reikalavimas                           | Reikšmė                                                  |
|----------------------------------------|----------------------------------------------------------|
| Minimalus interneto greitis            | 1 mbps arba didesnis (vienai darbo vietai)               |
| Interneto naršyklė                     | Firefox 65.0.1 (arba naujesnė naršyklės versija)         |
|                                        | Chrome 72.0.3626.121 (arba naujesnė naršyklės versija)   |
|                                        | Internet Explorer Edge                                   |
| Interneto naršyklės įskiepis           | JavaScript                                               |
| Operacinė sistema                      | Windows 7 (su Service Pack 1) arba naujesnė              |
| Procesorius                            | 2 GHz arba spartesnis (32 bitų (x86) arba 64 bitų (x64)) |
| Operatyvioji atmintis                  | 4 GB 32 arba 64 bitų operacinėms sistemoms               |
| Standžiojo disko atmintis              | 16 GB 32 bitų arba 20 GB 64 bitų operaciniai sistemai    |
| Monitorius                             | 19" (arba didesnis)                                      |
| Minimali monitoriaus raiška pikseliais | 1280 x 1024 (arba didesnė)                               |
| Papildomi produktai                    | Programinė įranga:                                       |
|                                        | - *.pdf rinkmenų peržiūros standartas "Adobe Reader" (9  |
|                                        | arba naujesnė versija);                                  |
|                                        | - *.xls bylų peržiūrai.                                  |

# 4. Prisijungimas

Atidarykite interneto naršyklę, jos adreso lauke įveskite <u>https://paseliai.vic.lt</u> ir paspauskite klaviatūros mygtuką "ENTER" (1 pav.).

| <u>F</u> ailas <u>T</u> aisa | a <u>R</u> odymas Ž <u>u</u> r | rnalas <u>A</u> dresynas | <u>P</u> riemonés | Žinynas |           |   |   |   | - | . 🗆 | × |
|------------------------------|--------------------------------|--------------------------|-------------------|---------|-----------|---|---|---|---|-----|---|
| 🚯 http:                      | s://paseliai.vic.lt/           | × +                      |                   |         |           |   |   |   |   |     |   |
| (+) =                        | nttps://paseliai.vic           | :.lt                     |                   | C       | Q leškoti | * | Ê | + | â | 9   | Ξ |

1 pav.

Prisijungimo lango lange suveskite vartotojo vardą ir slaptažodį (2 pav.).

| VĮ Žemės ūkio informacijos ir kaimo verslo centro informacinė sistema |  |
|-----------------------------------------------------------------------|--|
| Vartotojo vardas Slaptažodis                                          |  |
| Prisijungti Pamiršote slaptažodį?                                     |  |
| Taip pat galite prisijungti per el. valdžios vartus                   |  |

2 pav.

Jei pamiršote slaptažodį, spauskite "**Pamiršote slaptažodį?**" (3 pav.), pasirodžiusiame lange suveskite savo vartotojo vardą ir spauskite mygtuką "**Atkurti slaptažodį**".

| VĮ Žemės ūkio informacijos ir kaimo verslo centro informacinė sistema |
|-----------------------------------------------------------------------|
| Vartotojo vardas                                                      |
| Atkurti slaptažodį                                                    |

3 pav.

### 5. Elektroninės paraiškos formos pildymas

### **5.1 Pradinis PPIS langas**

Prisijungus prie sistemos bus matomas pradinis langas, kuriame išsidėstę visi su deklaravimu susiję posistemiai: "Išankstiniai KŽSRP aprašymai", "Peržiūrėti KŽSRP taškų statusą", , "Pagalba ir taisyklės", "D. U. K.", "Žurnalai", "Statistika", "Apleistos žemės" (4 pav.).

| Pasėlių deklaravimas    | ŽŪ ŽŪ | IKVC informaci | nė sistema | 🕿 (8 5) 266 0620 |
|-------------------------|-------|----------------|------------|------------------|
| Paraiškos 🕨             |       |                |            |                  |
| PPIS Deklaravimas       |       |                |            |                  |
| Išankstiniai KŽSRP      |       |                |            |                  |
| aprašymai               |       |                |            |                  |
| Peržiūrėti KŽSRP taškų  |       |                |            |                  |
| statusą                 |       |                |            |                  |
| Kraštovaizdžio elementų |       |                |            |                  |
| žymėjimas               |       |                |            |                  |
| Žemėlapių generavimas   |       |                |            |                  |
| Pagalba ir taisyklės    |       |                |            |                  |
| D.U.K                   |       |                |            |                  |
| Registracijos dokumentų |       |                |            |                  |
| sąrašas                 |       |                |            |                  |
| Žurnalai 🕨              |       |                |            |                  |
| Statistika 🕨            |       |                |            |                  |
| Apleistos žemės 🔹 🕨     |       |                |            |                  |
| PAGALBA                 |       |                |            |                  |
| TPIS                    |       |                |            |                  |

#### 4 pav.

Paraiškos paiešką galėsite pradėti paspaudę mygtuką "PPIS Deklaravimas" (4 pav.). Sistema jus nukreips į naują paraiškos pildymo formą. Norėdami grįžti į pradinį sistemos langą, kuriame yra visi su deklaravimu susiję posistemiai spauskite mygtuką "Grįžti" (5 pav.).

| A | KITA •                                                                                                    | Q 1                                                                                                    |
|---|----------------------------------------------------------------------------------------------------|----------------------------------------------------------------------------------------------------|
|   | Naudinga informacija                                                                                                    | Pranešimai 🚺                                                                                                    |
| [ | Mokomoji medžiaga: Di 🕅 🚺 📭<br>Pagabos tarnybos teletonas: (6 5) 266 0620<br>Pagrindinis meniu: Grįži<br>20IK/VC pustapis: http://www.vc.it<br>Teisės aktai ir kt.: Atversti | Pavėluotai paraiškos primamos iki liepos 3 d., už kiekvieną pavėluotą darbo dieną galutinė paramos suma mažinama 1 proc.<br>Prašymai pakeisti paraiškos duomenis, pateikti nuo birželio 11 d. iki liepos 3 d., laikomi pavėluotai pateiktais, už kiekvieną pavėluotą darbo dieną paramos suma už keičiamo<br>duomenis mažinama 1 proc.<br>• Siandien paramos suma mažinama 46 proc. |

5 pav.

**PASTABA.** Jeigu grįšite į pagrindinį sistemos langą pradėjus pildyti paraišką ir neišsaugojus pakeitimų, šie dings.

### 5.2 Meniu punktas "KITA"

Paspaudus mygtuką "PPIS deklaravimas", viršutinėje juostoje matysite naują pasirinkimą "KITA". Paspaudus minėtą mygtuką išsiskleis pasirinkimų lentelė, kurioje matysite kitus PPIS modulius. Čia galėsite peržiūrėti ir suformuoti savo deklaravimo statistiką, atsispausdinti ankstesnių metų deklaracijų duomenis \*.pdf formatu, aprašyti išankstinius KŽSRP aprašymus ir apleistas žemes, taip pat užregistruoti purškimus / sėjas bei pildyti kitus žurnalus (6 pav.).

| ♠ | KITA -                         |                  |  |
|---|--------------------------------|------------------|--|
| N | Statistika                     | Žurnalai         |  |
|   | Sutikrinimų suvestinės         | Pildomi žurnalai |  |
| N | Paraiškos ir dokumentai        |                  |  |
| P | Valdų atnaujinimas             |                  |  |
| P | Bendra informacija             |                  |  |
| ž | Deklaravimo netikslumai        |                  |  |
| т | Papildomai                     |                  |  |
|   | Paraiškų PDF bylų peržiūra     |                  |  |
|   | Išankstiniai KŽSRP aprašymai   |                  |  |
|   | Analitinė sistema              |                  |  |
|   | Apleistos žemės                |                  |  |
|   | Purškimų / sėjos registravimas |                  |  |

6 pav.

#### 5.3 Paraiškos paieška

Norėdami surasti žemės ūkio veiklos subjekto paraišką, paieškos lange įveskite žemės ūkio veiklos subjekto asmens ar įmonės kodą arba jam priklausančios žemės ūkio valdos numerį ir paspauskite mygtuką "Ieškoti" (7 pav.).

| 🔒 кіта -                                                            |                                                                                                    |
|---------------------------------------------------------------------|----------------------------------------------------------------------------------------------------|
| Naudinga informacija                                                | Pranešimai 🚯                                                                                                    |
| Mokomoji medžiaga: 🔀 👪 🖬                                            | Informuojame, kad po 2018-07-03 paraiška primama iki 2018-10-31 tik tais atvejais, kai vėlavimas nepriklauso nuo pareiškėjo valios (Igalaikis profesinis nepajėgumas, stich<br>padariusi poveikį žemes ükio valdai, mirts). |
| ŽUIKVC puslapis: http://www.vic.ll<br>Teisės aktai ir kt.: Atversti | Siandien vakare, 21:00 vyks diegimai [2018.12.31 15:39:19]                                                                                                    |
|                                                                     | Irašykite naują pranešimą<br>□ Pary škinti pranešimą                                                                                                    |

7 pav.

#### 5.4 Paraiškos sukūrimas

Įvedus žemės ūkio veiklos subjekto asmens ar įmonės kodą arba jam priklausančios žemės ūkio valdos numerį ir paspaudus mygtuką "Ieškoti" suformuojamas langas "Deklaravimo šablonai", kuriame privalote susipažinti, tai patvirtindami varnele, su visais pareiškimais / sutikimais (8 pav.).

| Deklaravimo šablonai                                                                                                    | ×          |
|----------------------------------------------------------------------------------------------------|------------|
| ☑ Prašome patvirtinti                                                                                                    |            |
| Pareiškiu, jog žinau, kad prašyti paramos už deklaruotą plotą galiu, tik jeigu turiu ir<br>prireikus Agentūrai galėsiu pateikti šio ploto žemės valdymo teisės įrodymo<br>dokumentus ir galėsiu irodyti ūkyje (valdoje) vykdomą žemės ūkio veiklą, t. v. pateikti<br>žemės ūkio produkcijos pardavimo fakto (sąskaita faktūra, PVM sąskaita faktūra,<br>pirkimo-pardavimo kvitas ar kt.), žemės ūkio paslaugų pirkimo ar suteikimo (paslaugų<br>pirkimo / teikimo sutartis), žemės ūkio technikos nuomos ūkio reikmėms (nuomos<br>sutartis) įrodymo dokumentus. Taip pat žinau, kad būsiu pripažintas vykdančiu žemės<br>ūkio veiklą, jeigu einamaisiais metais mano, mano valdos partnerių, valdoje<br>registruotų šeimos narių ar susijusių subjektų (kaip nurodyta Tiesioginių išmokų<br>taisyklių 5 punkte) vardu Lietuvos Respublikos traktorių, savaeigių ir žemės ūkio<br>mašinų ir jų priekabų registre bus nepertraukiamai registruotos (įregistruotos) žemės ūkio<br>technikos (traktorių, savaeigių ir žemės ūkio mašinų), arba aš, mano valdos<br>partneriai, valdoje registruoti šeimos nariai einamųjų metų laikotarpiu nuo sausio 1 d. | elavimas n |
| Deklaravimo šablonai<br>19-XXXXXXXXXX-A1-1 NMA                                                                                                    | •          |
| Kurti Uždary                                                                                                    | rti        |
|                                                                                                    |            |

8 pav.

Uždėjus susipažinimo su pateiktais teiginiais varnelę, spaudžiamas mygtukas "Kurti".

**Pastaba.** Kol varnele nepažymėsite, kad sutinkate su pateiktomis deklaravimo sąlygomis, naujos paraiškos sukurti negalėsite.

| Sukūrus paraišką vėl matysite p                                                                    | pradinį PPIS langą, kuriame bus matomi nauji mygtukai:                                                                                                    |
|----------------------------------------------------------------------------------------------------|----------------------------------------------------------------------------------------------------|
| "PARAIŠKA", "LAUKAI", "KIT                                                                         | ΓA", 🔳 "Dokumentų informacija ir naujų dokumentų                                                                                                    |
| pridėjimas", 🔲 "Išsaugoti paraiš                                                                   | škos pakeitimus", 🔲 "Paraiška / dokumentas PDF formatu                                                                                                    |
| (pavyzdinis, be patikrų)", "Patikrinti                                                             | i ir patvirtinti paraišką / dokumentą", Patikrinti ir patvirtinti                                                                                                    |
| paraišką / dokumentą, 🔽 "Peržiūr                                                                   | ėti klaidas" (9 pav.).                                                                                                    |
| 🕈 Paraiška laukai kita + : 🕨 🖻 🔯 💌 +                                                               | Q 1                                                                                                    |
| Naudinga informacija                                                                               | Pranešimai 🚺                                                                                                    |
| Mokomoji medžaga. 👔 🛗 🖬 🖬 Pagalbos tarnybos telefonas: (8 5) 266 0620<br>Pagrindinis meniu: Grģīji | Informuojame, kad po 2018-07-03 paraiška primama iki 2018-10-31 tik tais atvejais, kai vėlavimas nepriklauso nuo pareiškėjo valios (ilgalaikis profesinis nepajėgumas, stich padariusi poveikį žemės ūkio valdai, mirtis). |
| ŽúlkVC puslapis: http://www.vic.it<br>Teises aktai ir kt.: Alversti                                | Šiandien vakare, 21:00 vyks diegimai [2018.12.31 15:39:19]                                                                                                    |

9 pav.

Norint pradėti pildyti paraišką spaudžiamas mygtukas "PARAIŠKA". Paspaudus minėtą mygtuką atveriamas pirmasis paraiškos langas, kuriame turite užpildyti visus reikiamus laukus.

# 5.5 Duomenų įvedimas į paraiškos formos skiltį "Pareiškėjo duomenys"

Paraiškos formos skilties "Pareiškėjo duomenys" (10 pav.) laukuose įveskite / pakoreguokite bendruosius žemės ūkio veiklos subjekto duomenis:

- lauke "Asmens kodas" įveskite/ pakeiskite žemės ūkio veiklos subjekto asmens kodą (tik tuo atveju, jei jis pakeistas Valdų registre);
- lauke "Vardas" įveskite/ pakoreguokite žemės ūkio veiklos subjekto vardą;
- lauke "Pavardė" įveskite/ pakoreguokite žemės ūkio veiklos subjekto pavardę;
- laukas "Įmonės kodas" neredaguojamas;
- lauke "Pavadinimas" įveskite/ pakoreguokite juridinio asmens pavadinimą. Pavadinime neturi būti įrašyta juridinė forma, juridinė forma parenkama atskirai iš klasifikatoriaus.
  - lauke "Juridinio asmens teisinė forma" iš klasifikatoriaus pasirinkite įmonės juridinę formą;

• lauke "Juridinio asmens suteiktas paraiškos Nr." įveskite juridinio asmens paraiškai suteiktą registracijos numerį (jei juridinis asmuo jį turi);

 lauke "Adresas" iš klasifikatoriaus pasirinkite/ pakeiskite šalies, kurios teritorijoje yra žemės ūkio veiklos subjekto gyvenamoji vieta, pavadinimą. Pasirinkus užsienio šalį gyvenamoji vieta įvedama laisvu tekstu tam skirtame lange;

- lauke "Pašto kodas" įveskite/ pakeiskite pašto dėžutės kodą;
- lauke "Mobilus telefonas 1"įveskite/ pakeiskite mobilaus telefono numerį;
- lauke "Mobilus telefonas 2"įveskite/ pakeiskite papildomą mobilaus telefono numerį;
- lauke "Namų telefonas" įveskite/ pakeiskite stacionaraus telefono numerį;
- lauke "El. paštas" įveskite/ pakeiskite el. pašto adresą;
- lauke "Sąskaitos Nr." įveskite/ pakeiskite banko sąskaitos numerį;

| Pareiškėjo duomenys |   |
|---------------------|---|
| Asmens kodas        |   |
|                     |   |
| Vardas              |   |
|                     |   |
| Pavardé             |   |
|                     |   |
| Adresas             |   |
|                     |   |
| Pašto kodas         | 0 |
|                     | ~ |
| Mob. telefonas 1    |   |
|                     |   |
|                     |   |
| Namu telefonas      |   |
|                     |   |
| El. paštas          |   |
| 0                   |   |
| Sąskaitos Nr.       |   |
| LT                  |   |
|                     |   |
|                     |   |

10 pav.

**Svarbu!** Jei žemės ūkio veiklos subjektas turi bent vieną ankstesnių metų paraišką, paraiškos formos skilties "Pareiškėjo duomenys" laukai automatiškai užsipildys pagal PPIS duomenų bazėje esančius duomenis. Jei PPIS duomenų bazėje žemės ūkio veiklos subjekto duomenų nėra – pagal Valdų registro duomenis. Peržiūrėkite pareiškėjo informaciją ir esant poreikiui pakoreguokite ją.

# 5.6 Duomenų įvedimas į paraiškos formos skiltį "Žemės ūkio valdos duomenys"

Paraiškos formos skiltyje "Žemės ūkio valdos duomenys" (11 pav.) įvedama informacija apie žemės ūkio valdoje įvykusius pokyčius:

• lauke "Įterptų organinių trąšų kiekis (t)" įveskite praeitais metais žemės ūkio valdoje įterptų organinių trąšų kiekį tonomis, jei nebuvo įterpta trąšų įveskite nulį.

• lauke "Įterptų mineralinių trąšų kiekis (t)" įveskite praeitais metais žemės ūkio valdoje įterptų mineralinių trąšų kiekį tonomis, jei nebuvo įterpta trąšų įveskite nulį.

Svarbu! Trąšų kiekis turi būti įrašytas tonomis.

lauke "Azoto kiekis (kg/ha)" automatiškai apskaičiuojamas azoto kiekis žemės ūkio valdoje.
 Azoto kiekis yra apskaičiuotas pagal praėjusiais metais deklaruotą arba valdomą žemės ūkio naudmenų plotą bei iki einamųjų m. kovo 31 d. turėtą ūkinių gyvūnų skaičių. Jei apskaičiuotas azoto kiekis yra didesnis nei 170 kg/ha, kiekis vaizduojamas raudona spalva.

 pažymėkite žymimąjį langelį "Patvirtinu, jog po paskutinio žemės ūkio valdos atnaujinimo mano žemės ūkio valdoje duomenys nesikeitė ir sutinku atnaujinti", jei pareiškėjas pageidauja, kad kartu su paraiškos patvirtinimu Valdų registre būtų atnaujinta jo žemės ūkio valda. Prieš pažymint žymimąjį langelį pareiškėjas privalo būti supažindintas su žemės ūkio valdos duomenimis paspaudus mygtuką "Susipažinti su žemės ūkio valdos duomenimis" ir peržiūrėjus žemės ūkio valdos duomenis. Žymimąjį langelį leidžiama pažymėti po to, kai yra susipažinta, t. y. paspaustas mygtukas "Susipažinti su žemės ūkio valdos duomenimis".

| Žemės ūkio valdos duomenys                                                                                                    |
|----------------------------------------------------------------------------------------------------|
| Žemės ūkio valdos Nr.                                                                                                    |
| Įterptų organinių trąšų kiekis (t)                                                                                                    |
| 0                                                                                                    |
| Įterptų mineralinių trąšų kiekis (t)<br>0                                                                                                    |
| Azoto kiekis (kg/ha)<br>2,016  Patvirtinu, jog po paskutinio žemės ūkio valdos atnaujinimo mano žemės ūkio valdoje duomenys nesikeitė, ir sutinku atnaujinti |
|                                                                                                    |

11 pav.

### 5.7 Duomenų įvedimas į paraiškos formos skiltį "Susietoji parama už gyvulius"

Paraiškos formos skiltyje "Susietoji parama už gyvulius" kiekvieno gyvulio veislės eilutėje pagal nutylėjimą bus pažymėtas žymimasis langelis "Parama". Priklausomai nuo to ar pareiškėjas pageidauja gauti susietąją paramą už gyvulius, galite pakeisti žymėjimą nuimdami žymimąją varnelę. (12 pav.). Paspaudus ant gyvulių sąrašo galite peržiūrėti žemės ūkio veiklos subjekto turimus gyvulius.

| Susietoji parama už gyvulius |        |          |
|------------------------------|--------|----------|
| Gyvuliai                     | Parama | Sąrašas  |
| Mėsinius galvijus 🕄          |        | ß        |
| Mésines avis 🚯               |        | B        |
| Pienines karves 🖲            |        | ß        |
| Pieninių veislių bulius      |        | ß        |
| Pienines ožkas 🚯             |        | <u>ل</u> |
| Ériavedes                    |        | ß        |
|                              |        |          |

12 pav.

**Svarbu!** Jeigu pareiškėjas nepageidauja gauti susietosios paramos už gyvulius nuimkite žymimąją varnelę nuo atitinkamo langelio.

#### 5.8 Duomenų įvedimas į paraiškos formos skiltį "Susietoji parama už cukrinius runkelius"

Paraiškos formos skiltyje "Susietoji parama už cukrinius runkelius" pažymėkite žymimąjį langelį priklausomai nuo to ar pareiškėjas yra sudaręs su baltojo cukraus gamintoju pirkimo-pardavimo sutartį ar planuoja tokią sudaryti einamųjų metų produkcijai parduoti ir pageidauja gauti susietąją paramą už "Su baltojo cukraus gamintoju yra sudaryta cukrinių runkelių pirkimo-pardavimo sutartis galioja einamųjų metų produkcijai parduoti?" (13 pav.).

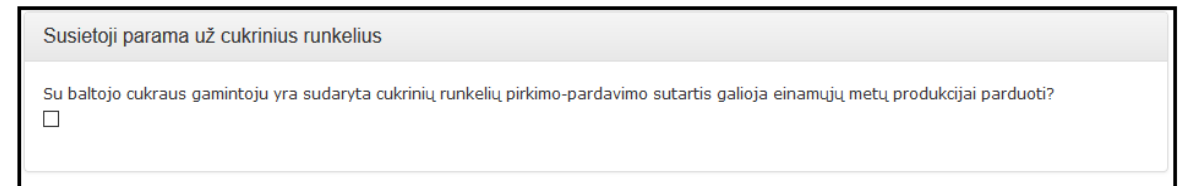

13 pav.

#### 5.9 Duomenų įvedimas į paraiškos formos skiltį "Išmoka jaunajam ūkininkui už plotą"

Paraiškos formos skiltyje "Išmoka jaunajam ūkininkui už plotą" pažymėkite žymimąjį langelį "Prašau išmokos, mokamos jaunajam ūkininkui už plotą", jei pareiškėjas atitinka reikalavimus ir pageidauja gauti išmoką, mokamą jaunajam ūkininkui už plotą (14 pav.).

```
Išmoka jaunajam ūkininkui už plotą
Prašau išmokos, mokamos jaunajam ūkininkui už plotą.
```

# 5.10 Duomenų įvedimas į paraiškos formos skiltį "Sutikimas perduoti duomenis"

Jeigu pareiškėjas pareiškia pageidavimą perduoti duomenis kitoms institucijoms ar įstaigoms, žymėkite žymimąjį langelį reikiamoje eilutėje (15 pav.).

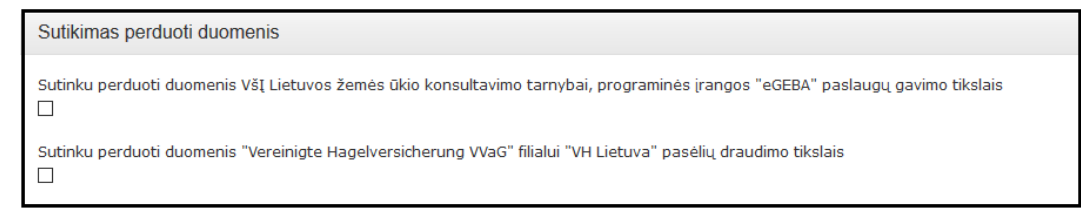

#### 15 pav.

# 5.11 Duomenų įvedimas į paraiškos formos skiltį "Pageidavimas sertifikuoti gyvulius ir / ar paukščius ekologinei gamybai"

Paraiškos formos skiltyje "Pageidavimas sertifikuoti gyvulius ir / ar paukščius ekologinei gamybai" pažymėkite žymimąjį langelį "Pageidauju sertifikuoti gyvulius ir / arba paukščius ekologinei gamybai" jei norima sertifikuoti turimus ar planuojamus įsigyti gyvulius ar paukščius (16 pav.).

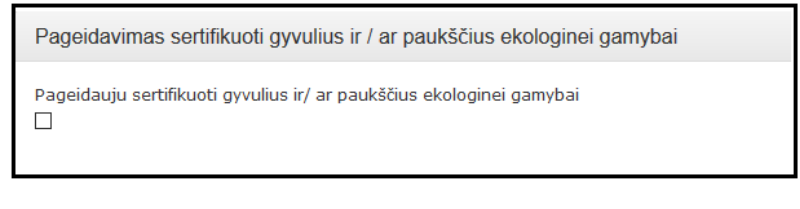

16 pav.

Pažymėjus žymimąjį langelį "Pageidauju sertifikuoti gyvulius ir / arba paukščius ekologinei gamybai" reikiamoje eilutėje pažymėkite žymimuosius langelius (17 pav.).

| Pageidavimas sertifikuoti gyvulius ir / ar paukščius ekologinei gamybai   |                    |                                     |  |  |
|---------------------------------------------------------------------------|--------------------|-------------------------------------|--|--|
| Pageidauju sertifikuoti gyvulius ir/ ar paukščius ekologinei gamybai<br>🗹 |                    |                                     |  |  |
| Ar pageidaujate sertifikuoti gyvulius ir/ ar paukščius?                   | Rūšies pavadinimas | Turimų gyvulių ar paukščių skaičius |  |  |
|                                                                           | Antys              | 0                                   |  |  |
|                                                                           | Arkliai            | 0                                   |  |  |
|                                                                           | Asilai             | 0                                   |  |  |
|                                                                           | Avys               | 0                                   |  |  |
|                                                                           | Danieliai          | 0                                   |  |  |
|                                                                           | Elniai             | 0                                   |  |  |
|                                                                           | Galvijai           | 0                                   |  |  |
|                                                                           | Kalakutai          | 0                                   |  |  |
|                                                                           | Kiaulės            | 0                                   |  |  |
|                                                                           | Ožkos              | 0                                   |  |  |
|                                                                           | Pentardos          | 0                                   |  |  |
|                                                                           | Triušiai           | 0                                   |  |  |
|                                                                           | Vištos             | 0                                   |  |  |
|                                                                           | Žąsys              | 0                                   |  |  |

17 pav.

**5.12 Duomenų įvedimas į paraiškos formos skiltį "Paraiškos vertinimas dėl atitikties žalinimui"** Paraiškos formos skiltyje "Paraiškos vertinimas dėl atitikties žalinimui" pažymėkite žymimuosius langelius (18 pav.):

• žymimąjį langelį "neišskiriant ekologinio ūkininkavimo laukų", jei žemės ūkio valdoje yra ekologinio ūkininkavimo laukų ir pareiškėjas pageidauja, kad paraiška būtų vertinama bendrai neišskiriant ekologinio ūkininkavimo laukų;

 žymimąjį langelį "neišskiriant Natura 2000 plotų", jei žemės ūkio valdoje yra laukų, kurie patenka į Natura 2000 teritorijas ir pareiškėjas pageidauja, kad paraiška būtų vertinama bendrai neišskiriant Natura 2000 plotų.

| Paraiškos vertinimas dėl atitikties žalinimui                                                        |  |
|----------------------------------------------------------------------------------------------------|--|
| Prašau vertinti visos paraiškos atitikimą žalinimui:<br>□ neišskiriant ekologinio ūkininkavimo laukų |  |
| 🗆 neišskiriant Natura 2000 plotų                                                                     |  |
|                                                                                                    |  |

18 pav.

### 5.13 Duomenų įvedimas į paraiškos formos skiltį "Informavimo būdai"

Paraiškos formos skiltyje "Informavimo būdai" pažymėkite informavimo būdą, kuriuo pareiškėjas pageidauja gauti informaciją apie paraiškos administravimą, žymimuosius langelius (19 pav.): vieną iš žymimųjų langelių: "Elektroniniu paštu", "SMS žinute" arba "Neregistruotu laišku"; žymimasis langelis "Savivaldybės ŽŪS" žymimas, jei pareiškėjas pageidauja, kad NMA informaciją apie paraiškos vertinimą persiųstų savivaldybės administracijos padaliniui.

| Informavimo būdai                                |                      |  |  |  |  |
|--------------------------------------------------|----------------------|--|--|--|--|
| Prašau apie paraiškos administravimą informuoti: |                      |  |  |  |  |
| ○ Elektroniniu paštu ○ SMS žinute                | Neregistruotu laišku |  |  |  |  |
| ☑ Savivaldybės ŽŪS                               |                      |  |  |  |  |

19 pav.

**5.14 Duomenų įvedimas į paraiškos formos skiltį "Įsipareigojimai / Informaciniai pranešimai"** Paraiškos formos skiltyje "Įsipareigojimai / Informaciniai pranešimai" pažymėkite žymimąjį langelį

(20 pav.), jei pareiškėjas pageidauja kartu su paraiška atspausdinti įsipareigojimų lapą, suformuotus pranešimus paraiškai arba juos abu;

| Įsipareigojimai / Informaciniai pranešimai                                                |
|-------------------------------------------------------------------------------------------|
| Pageidauju, kad kartu su paraiška būtų atspausdintas įsipareigojimų lapas. 🚯<br>🗹         |
| Pageidauju, kad kartu su paraiška būtų atspausdintas informacinių pranešimų lapas. 🔮<br>🗹 |

20 pav.

#### 5.15 Duomenų įvedimas į paraiškos formos skiltį "Paraišką teikiantis asmuo"

Paraiškos formos skiltyje "Paraišką teikiantis asmuo" pažymėkite žymimuosius langelius:

• Žymimąjį langelį "Pareiškėjas", jei paraišką teikia asmeniškai žemės ūkio veiklos subjektas (fizinis asmuo) (21 pav.);

| Paraišką / dokumentą teikiantis asmuo |                       |                                                   |                |  |  |
|---------------------------------------|-----------------------|---------------------------------------------------|----------------|--|--|
| Pareiškėjas O Juridinio asmens vado   | vas 🛛 Įgaliotas asmuo | O Atstovas (tėvai, įtėviai, globėjas, rūpintojas) | ○ Paveldėtojas |  |  |

21 pav.

• Žymimąjį langelį "Juridinio asmens vadovas", jei paraišką teikia juridinio asmens vadovas. Papildomai reikės įvesti vadovo asmens kodą, vardą ir pavardę, pareigas (22 pav.);

| Paraišką / dokumentą teikiantis asmuo |                          |                   |                                                   |                |   |  |
|---------------------------------------|--------------------------|-------------------|---------------------------------------------------|----------------|---|--|
| ○ Pareiškėjas                         | Juridinio asmens vadovas | ○ Įgaliotas asmuo | 🔿 Atstovas (tėvai, įtėviai, globėjas, rūpintojas) | ○ Paveldėtojas |   |  |
| Vadovo asmens                         | s kodas 🛊                |                   |                                                   | _              | Q |  |
| Vadovo vardas                         | *                        |                   |                                                   |                |   |  |
| Vadovo pavarde                        | è 🗱                      |                   |                                                   |                |   |  |
| Pareigos                              |                          |                   |                                                   |                |   |  |
|                                       |                          |                   |                                                   |                |   |  |

22 pav.

• Žymimąjį langelį "Įgaliotas asmuo", jei paraišką teikia žemės ūkio veiklos subjekto įgaliotas asmuo. Papildomai reikės įvesti įgalioto asmens kodą, įgaliotam asmeniui išduoto įgaliojimo numerį, vardą ir pavardę, pareigas (taikoma tik juridinio asmens įgaliotam darbuotojui), įgaliojimo sudarymo datą, įstaigos išdavusios įgaliojimą pavadinimą (23 pav.);

| Paraišką / dok   | kumentą teikiantis asmuo            |                       |                                                   |                |   |
|------------------|-------------------------------------|-----------------------|---------------------------------------------------|----------------|---|
| ○ Pareiškėjas    | O Juridinio asmens vadovas          | 🖲 Įgaliotas asmuo     | 🔿 Atstovas (tėvai, įtėviai, globėjas, rūpintojas) | ○ Paveldėtojas |   |
| Įgalioto asmens  | s kodas 🛊                           |                       |                                                   |                | Q |
| Įgalioto asmens  | s vardas 🇱                          |                       |                                                   |                |   |
| Įgalioto asmens  | s pavardė 🋊                         |                       |                                                   |                |   |
| Įgalioto asmens  | s pareigos (jei teikia juridinio as | mens įgaliotas darbuo | otojas)                                           |                |   |
| Įgaliojimo Nr. 🛊 |                                     |                       |                                                   |                |   |
| Įgaliojimo data  | *                                   |                       |                                                   |                |   |
| Įstaigos išdavus | sios įgaliojimą pavadinimas 🋊       |                       |                                                   |                |   |
|                  |                                     |                       |                                                   |                |   |

23 pav.

• Žymimąjį langelį "Atstovas (tėvai, įtėviai, globėjai, rūpintojas), jei paraišką teikia nepilnametį pareiškėją atstovaujantis asmuo. Papildomai reikės įvesti atstovo asmens kodą, atstovo vardą ir pavardę, iš klasifikatoriaus pasirinkti dokumento tipą, įvesti dokumento numerį (24 pav.);

| Paraišką / dokumentą teikiantis asmuo |                            |                   |                                                 |                |
|---------------------------------------|----------------------------|-------------------|-------------------------------------------------|----------------|
| ○ Pareiškėjas                         | O Juridinio asmens vadovas | ○ Įgaliotas asmuo | Atstovas (tėvai, įtėviai, globėjas, rūpintojas) | ○ Paveldėtojas |
| Atstovo asmens                        | s kodas 🋊                  |                   |                                                 |                |
| Atstovo vardas                        | *                          |                   |                                                 |                |
| Atstovo pavarde                       | ė <b>*</b>                 |                   |                                                 |                |
| Dokumento tipa                        | is <b>*</b>                |                   |                                                 |                |
| Dokumento Nr. 1                       | *                          |                   |                                                 |                |

24 pav.

• Žymimąjį langelį "Paveldėtojas", jei paraišką teikia mirusio žemės ūkio veiklos subjekto žemės ūkio valdos paveldėtojas. Papildomai reikės įvesti paveldėtojo asmens kodą, vardą ir pavardę, pareiškėjo medicininio mirties liudijimo numerį, atstovo asmens kodą, vardą ir pavardę, iš klasifikatoriaus pasirinkti dokumento tipą, įvesti dokumento numerį (25 pav.);

| Paraišką / dok    | cumentą teikiantis asmuo   |                   |                                                   |              |
|-------------------|----------------------------|-------------------|---------------------------------------------------|--------------|
| ○ Pareiškėjas     | O Juridinio asmens vadovas | 🔿 Įgaliotas asmuo | 🔿 Atstovas (tėvai, įtėviai, globėjas, rūpintojas) | Paveldėtojas |
| Paveldėtojo asn   | nens kodas 🛊               |                   |                                                   |              |
| Paveldėtojo var   | das 🗰                      |                   |                                                   |              |
| Paveldėtojo pav   | vardė 🗰                    |                   |                                                   |              |
| Pareiškėjo mirtie | es liudijimo Nr. 🛊         |                   |                                                   |              |
| Atstovo asmens    | s kodas 🏶                  |                   |                                                   |              |
| Atstovo vardas    | *                          |                   |                                                   |              |
| Atstovo pavarde   | è <b>*</b>                 |                   |                                                   |              |
| Dokumento tipa    | s <b>*</b>                 |                   |                                                   |              |
| Dokumento Nr. 3   | *                          |                   |                                                   | Ť            |
|                   |                            |                   |                                                   |              |

25 pav.

### 5.16 Į paraiškos formą įvestų duomenų išsaugojimas

Į paraiškos formą įvedę pareiškėjo pateiktą informaciją ir duomenis, paspauskite mygtuką "Išsaugoti paraiškos pakeitimus" (26 pav.). Paspaudus šį mygtuką paraiškos duomenys išsaugomi, galimas tolesnis paraiškos duomenų pildymas.

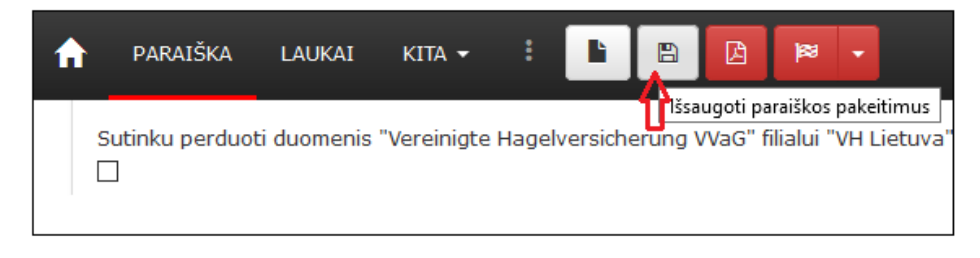

26 pav.

### 6. Deklaruojamų laukų įbraižymas elektroniniame žemėlapyje

### 6.1 Elektroninio žemėlapio struktūra

Elektroninės paraiškos formos viršuje paspaudę mygtuką "LAUKAI" atvertame elektroniniame žemėlapyje galėsite atlikti deklaruojamų laukų įbraižymą (27 pav.).

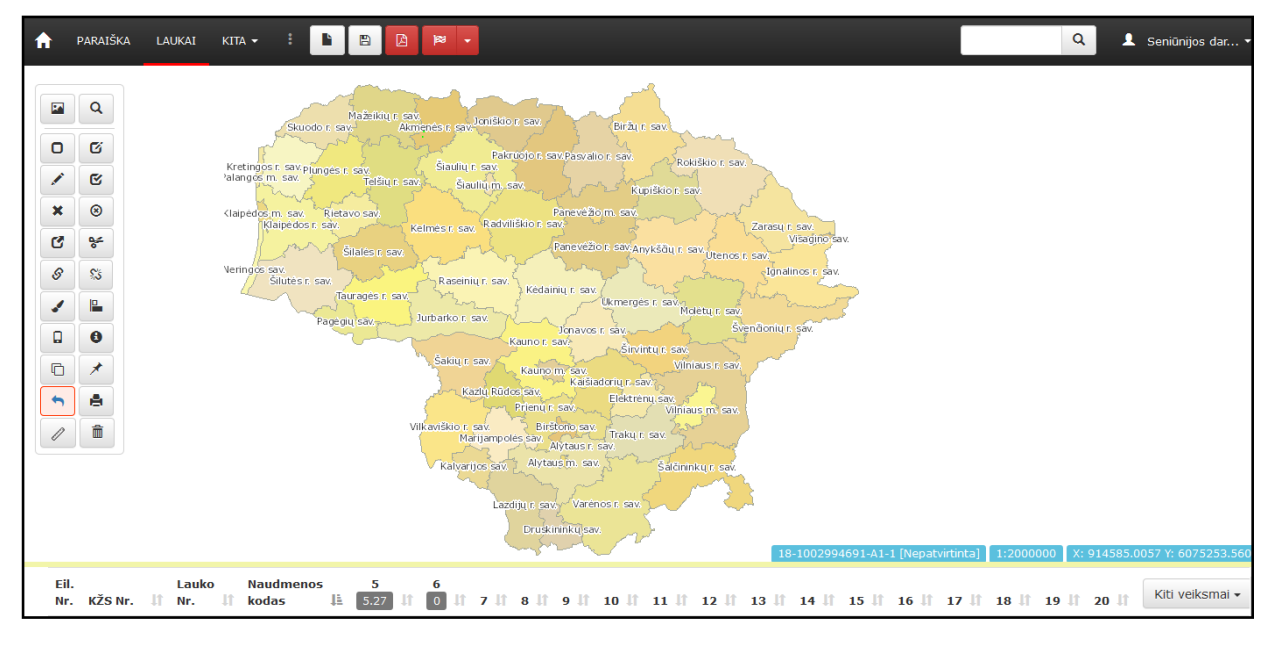

27 pav.

Elektroninio žemėlapio kairėje pusėje išdėstyta deklaruojamų laukų įbraižymo, redagavimo įrankių juosta.

Įrankių juostos pirmasis mygtukas "Sluoksnių sąrašas" erdvinių duomenų sluoksniams įjungti / išjungti. Šalia – mygtukas "Vietos paiešką" deklaruojamos vietos paieškai atlikti.

Elektroninio žemėlapio dešinėje pusėje yra mygtukas "Nustatymai" (28 pav.), kur taip pat galite nustatyti papildomus paraiškos lango "LAUKAI" nustatymus (29 pav.).

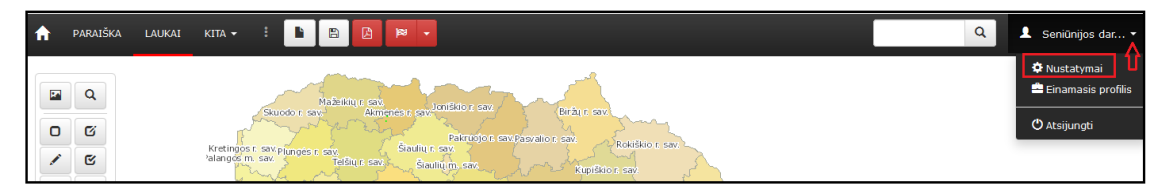

28 pav.

| Nustatymai                                                                                                    | ×                  |  |
|----------------------------------------------------------------------------------------------------|--------------------|--|
| □ Pabaigus braižymą nerodyti redagavimo formos<br>☑ tjungti dinaminį plotų skaičiavimą apkerpant / skaldant lauk<br>□ tjungti / Išjungti mastelio didinimo / mažinimo mygtukus. | ą.                 |  |
| Pranešimų rodymo trukmė (sekundėmis) 5 🗸                                                                                                    |                    |  |
| Pranešimų rodymo vieta Viršuje dešinėje 🗸 🗸                                                                                                    |                    |  |
| Laukų žymėjimo lentelėje spalva Geltona 🗸                                                                                                    |                    |  |
| Kontrolinis žemės sklypas                                                                                                    | Lauko Nr.          |  |
| XXXXX-XXXX                                                                                                    | x                  |  |
|                                                                                                    |                    |  |
|                                                                                                    | Išsaugoti Atšaukti |  |

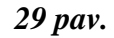

Elektroninio žemėlapio apačioje išdėstyta deklaruojamų laukų lentelė, kurioje pateikiama papildoma informacija apie deklaruojamus laukus (27 pav.).

Elektroninio žemėlapio apačioje virš deklaruojamų laukų lentelės dešinėje pusėje yra mygtukas "Kiti veiksmai" papildomoms funkcijoms įjungti / išjungti (27 pav.).

# 6.2 Elektroninio žemėlapio įrankiai

# 6.2.1 Lauko braižymo, redagavimo įrankiai

Elektroninio žemėlapio kairėje pusėje išdėstyti įrankiai, kuriuos pasirinkę galite valdyti žemėlapį, braižyti, redaguoti deklaruojamus laukus ir atlikti kitus susijusius veiksmus:

| Mygtuko<br>piktograma | Mygtuko<br>pavadinimas | Mygtuko funkcijos aprašymas                                                                                                    |
|-----------------------|------------------------|----------------------------------------------------------------------------------------------------|
| K                     | Sluoksnių sąrašas      | Paspaudus šį mygtuką išsiskleidžia papildomas langas, su pagalbinių sluoksnių sąrašu.                                                                                                    |
| Q                     | Vietos paieška         | <ul> <li>Paspaudus mygtuką "Vietos paieška", įvedę KŽS numerį, vietovės pavadinimą, koordinates arba kadastrinį sklypo numerį, galite surasti deklaruojamo lauko vietą.</li> <li>Lauke "Paieška pagal KŽS, koordinates, vietovę, kadastro Nr." įvedę KŽS numerį, pvz., 077528-2314 ir paspaudę mygtuką "Pradėti paiešką", ieškomo KŽS ribos maksimaliai bus priartintos elektroniniame žemėlapyje.</li> <li>Lauke "Paieška pagal KŽS, koordinates, vietovę, kadastro Nr." įvedę vietovės pavadinimą, pvz., Kalveliai ir paspaudę mygtuką "Ieškoti", ieškomos gyvenamosios vietovės ribos bus maksimaliai priartintos elektroniniame žemėlapyje.</li> </ul> |

| Mygtuko<br>piktograma | Mygtuko<br>pavadinimas                     | Mygtuko funkcijos aprašymas                                                                                                    |
|-----------------------|--------------------------------------------|----------------------------------------------------------------------------------------------------|
|                       |                                            | nežinote viso vietovės pavadinimo, įveskite pilną vietovės<br>pavadinimą arba jo dalį ir paspauskite mygtuką "Pradėti<br>paiešką".<br>Lauke "Paieška pagal KŽS, koordinates, vietovę, kadastro<br>Nr." įvedę turimas X ir Y koordinates ir paspaudę mygtuką<br>"Pradėti paiešką", ieškoma koordinatė bus pažymėta<br>elektroniniame žemėlapyje raudonu tašku.<br>Lauke "Paieška pagal KŽS, koordinates, vietovę, kadastro<br>Nr." įvedę kadastrinį ar unikalų sklypo numerį ir paspaudę<br>mygtuką "Pradėti paiešką", sklypo riba bus maksimaliai<br>priartinta elektroniniame žemėlapyje ir kelis kartus blykstelės<br>raudona spalva. |
| O                     | Braižyti naują lauką                       | Paspaudus šį mygtuką, galima pradėti braižyti pasėlių laukų ribas. Aktyvus laukas yra geltonos spalvos.                                                                                                    |
| C                     | Braižyti įdėtinį lauką                     | Šį mygtuką galima pasirinkti tik tada, kai pažymimas laukas,<br>kuriame norima įterpti papildomą įdėtinį lauką. Pasirinkus<br>mygtuką įbraižomas įdėtinis, norimos formos laukas, kuris<br>turi visiškai patekti į pasirinkto lauko ribas, t. y. nei viena<br>kraštinė ar taškas negali sutapti su lauko, kuriame norima jį<br>įterpti, kraštine ar tašku.                                                                                                    |
|                       | Redaguoti lauką /<br>perkelti lauko numerį | Pasirinkus mygtuką galima redaguoti pažymėtą / pasirinktą<br>lauką (pažymėtas / aktyvus laukas yra geltonos spalvos)<br>Laikant paspaudus mygtuką CTRL kairuoju pelės klavišu<br>galima pridėti papildomų redaguojamų taškų ant bet kurios<br>lauko linijos. Dešiniuoju pelės klavišu paspaudus galimą<br>redaguoti tašką jį galima ištrinti. Su šiuo mygtuku taip pat<br>galima pakeisti laukui suteikto numerio (žymės) buvimo<br>vietą. Laikant paspaudus mygtuką SHIFT () pele pažymima<br>vieta, kur norima, kad būtų lauko numeris.                                                                                               |
| <b>v</b>              | Pažymėti lauką                             | Pasirinkus šį mygtuką galima žymėti lauką (-us), kuris (-ie) yra matomi žemėlapio vaizde.                                                                                                    |
| ×                     | Ištrinti pažymėtą (-us)<br>lauką (-us)     | Pasirinkus šį mygtuką galima ištrinti vieną ar daugiau laukų.<br>Trynimo mygtukas veiks tik pažymėjus norimą (-us) ištrinti<br>lauką (-us).                                                                                                    |
| 8                     | Ištrinti pažymėto<br>lauko skylę (-es)     | Pažymėjus lauką, kurio skylę (-es) norima ištrinti,<br>pasirenkamas mygtukas "Ištrinti pažymėto lauko skylę (-es)",<br>tuomet skylės, kurias galima ištrinti paryškinamos raudona<br>spalva. Skylė ištrinama ant jos paspaudus kairiuoju pelės<br>klavišu.                                                                                                    |
| C                     | Perkelti lauką                             | Pasirinkus šį mygtuką galima pastumti lauką tame pačiame kontroliniame žemės sklype (KŽS).                                                                                                    |
| <b>8</b> <del>4</del> | Apkirpti / padalyti<br>lauką / iškirpti    | Mygtukas naudojamas, kai norima jau įbraižytą lauką padalyti į kelias dalis, nukirpti dalį, kuri nėra reikalinga, arba                                                                                                    |

| Mygtuko<br>piktograma | Mygtuko<br>pavadinimas                                                                 | Mygtuko funkcijos aprašymas                                                                                                    |
|-----------------------|----------------------------------------------------------------------------------------|----------------------------------------------------------------------------------------------------|
|                       | neužpildytą (-us) plotą<br>(-us)                                                       | iškirpti skylę. Pasirinkus šį įrankį atsiranda papildomas pasirinkties langas, kuriame reikia pažymėti norimą funkciją.                                                                                                    |
| S                     | Sujungti laukus                                                                        | Mygtukas naudojamas norint sujungti du ar daugiau laukų,<br>kurie ribojasi bent dviem taškais, t. y. turi bendrą kraštinę.                                                                                                    |
| <b>S</b>              | Lauką automatiškai<br>apkirpti / padalyti<br>pagal pasirinktus<br>aplinkinius objektus | Pasirinkus šį mygtuką laukas apkerpamas pagal aplinkinius<br>objektus. Pažymėtąjį lauką galima apkirpti pagal KŽS ribas,<br>kaimyninius laukus, savus laukus arba pagal tris požymius iš<br>karto. Pasirinkus šią funkciją pažymėtą lauką galima<br>suskaldyti į kelis atskirus laukus pagal KŽS, Natura2000,<br>Natura 2000 miškuose, rizikos teritorijas, šlapynes ir t.t. |
| •                     | Braižyti ekologinę<br>juostą                                                           | Šis mygtukas leidžia įbraižyti ekologinę juostą aplink visą ar<br>dalį lauko. Ekologinę juostą taip pat galima įbraižyti į vidinę<br>lauko dalį.                                                                                                    |
|                       | EASV palaukių /<br>griovių valdymo<br>įrankiai                                         | Pasirinkus šį mygtuką išsiskleidžia EASV griovių ir palaukių<br>įbraižymo / redagavimo įrankiai.                                                                                                    |
|                       | Braižyti lauką (-us)<br>pagal turimas<br>koordinates / įkelti<br>GPS duomenis          | Pasirinkus šį mygtuką galima įbraižyti lauką pagal turimą<br>lauko koordinačių sąrašą, kai suvedamos visos X ir Y<br>koordinatės, programa pagal nurodytas koordinates išbraižo<br>lauką. Taip pat galima įkelti turimus GPS duomenis.<br><b>PASTABA.</b> Duomenys, norinti juos įkelti, turi būti<br>suglaudinti.                                                           |
| 0                     | Kontrolinių žemės<br>sklypų (KŽS) /<br>kaimyninių laukų<br>informacija                 | Pasirinkus mygtuką galima sužinoti kontrolinių žemės sklypų<br>(KŽS) ir kaimyninių laukų informaciją.                                                                                                    |
|                       | Informacija apie<br>dvigubą (-us)<br>deklaravimą (-us)<br>paraiškoje                   | Pasirinkus šį mygtuką paryškinamas (-i) paraiškoje esantis (-<br>ys) dvigubas (-i) deklaravimas (-ai), t. y. visi paraiškos<br>lygmeniu esantys laukų persidengimai.                                                                                                    |
| *                     | Smeigtukų valdymo<br>įrankiai                                                          | Pasirinkus šį mygtuką galėsite atsimatuoti norimus atstumus<br>nuo objektų, apjungti jau sudėtus smeigtukus į vieną lauką,<br>ištrinti juos, pažiūrėti būsimo lauko perimetrą ir plotą.                                                                                                    |
|                       | Grąžinti paskutinį<br>veiksmą                                                          | Šis mygtukas tampa aktyvus tik pakoregavus laukus ar jų<br>atributinę informaciją. Paspaudus mygtuką, grąžinamas<br>paskutinis atliktas veiksmas (iki paskutinio išsaugojimo).                                                                                                    |
|                       | Spausdinti žemėlapio<br>fragmentą                                                      | Pasirinkus šį mygtuką galima atspausdinti žemėlapio fragmentą.                                                                                                    |
|                       | Matavimo įrankiai                                                                      | Pasirinkus šį mygtuką galėsite išmatuoti, atitinkamai pagal poreikį, atstumą arba preliminarų plotą.                                                                                                    |
|                       | Išvalyti matavimus                                                                     | Paspaudus šį mygtuką ištrinsite matuotus plotus arba atstumus.                                                                                                    |

**Svarbu!** Informacija apie kiekvieną įrankio mygtuką pateikiama, pelės žymeklį užvedus ant dominančio: tai leis greitai susipažinti su visomis pasirinkto įrankio galimybėmis.

# 6.2.2 Ekologiniu atžvilgiu svarbių vietovių kraštovaizdžio elementų: griovių ir palaukių braižymo, redagavimo įrankiai

Įrankių juostoje pasirinkę mygtuką "Braižyti EASV griovį / palaukę" išsiskleidusioje lentelėje matysite įbraižymo / redagavimo įrankius:

| Mygtuko<br>piktograma | Mygtuko<br>pavadinimas                                      | Mygtuko funkcijos aprašymas                                                                                                    |
|-----------------------|-------------------------------------------------------------|----------------------------------------------------------------------------------------------------|
| 1                     | Braižyti EASV<br>palaukę(-es) / griovį(-<br>ius)            | Paspaudus šį mygtuką, galima braižyti EASV palaukę / griovį.                                                                              |
| *                     | Pažymėti EASV<br>palaukę(-es) / griovį(-<br>ius)            | Paspaudus šį mygtuką pažymėti EASV palaukes / griovius.                                                                                   |
| ×                     | Trinti pažymėtą(-as)<br>EASV palaukę(-es) /<br>griovį(-ius) | Paspaudus šį mygtuką galima ištrinti pažymėtas EASV palaukes / griovius.                                                                  |
|                       | Peržiūrėti EASV<br>griovius / palaukes,<br>kitus elementus  | Paspaudus šį mygtuką galima peržiūrėti įbraižytas EASV palaukes / griovius, bei kitus pasirinktus arba galimus pasirinkti EASV elementus. |

# 5.2.3 Smeigtukų valdymo įrankiai

Įrankių juostoje pasirinkę mygtuką *mygtukų s*, Smeigtukų valdymo įrankiai" išsiskleidusioje lentelėje matysite papildomus smeigtukų įrankius, kurių pagalba galėsite dar tiksliau įbrėžti lauką.

**Mygtuko** Mygtuko Mygtuko funkcijos aprašymas piktograma pavadinimas Pasirinkus ši mygtuka galima išmatuoti taško atstuma nuo norimo objekto. Kairiuoju pelės klavišu spaudžiate ant pradžios (objekto, nuo kurio bus matuojamas atstumas) taško ir prispaudus klavišą reikia tempti norimą atstumą (atstumas bus matomas ant tempiamos linijos). Išmatavus norima Prisegti smeigtukus atstumą nuo pasirinkto objekto ir paleidus pelės klavišą smeigtukas liks toje vietoje, kur paleidote pelės klavišą. **PASTABA.** Norėdami ištrinti visus jau padėtus smeigtukus, galite dar karta paspausti ant aktyvaus (raudono) "Prisegti smeigtukus" mygtuko. Sujungti prisegtus Paspaudus šį mygtuką, padėti smeigtukai bus sujungti į vieną ÈЪ smeigtukus lauka.

|          |                                | PASTABA. Šis mygtukas bus aktyvus tik tada kai padėsite         |
|----------|--------------------------------|-----------------------------------------------------------------|
|          |                                | bent tris smeigtukus (kai bus galima įbrėžti plotą).            |
|          |                                | Paspaudus šį mygtuką bus matomas preliminaraus lauko            |
|          | Dodyti / alimti hūsimo         | plotas ir perimetras.                                           |
| 6        | lauko perimetrą ir<br>plotą    | PASTABA. Rodomas plotas yra tik preliminarus. Kol padėti        |
| •        |                                | mygtukai nesujungti – laukas neegzistuoja.                      |
|          |                                | Šis mygtukas bus aktyvus tik tada kai padėsite bent tris        |
|          |                                | smeigtukus (kai bus galima įbrėžti plotą).                      |
| <b>—</b> | Trinti prisegtus<br>smeigtukus | Pasirinkus šį mygtuką išsiskleis pasirinkties langas, kuriame   |
|          |                                | galėsite pasirinkti ištrinti visus smeigtukus arba ištrinti tik |
|          |                                | paskutinį padėtą smeigtuką.                                     |

### 6.2.4 Matavimo įrankiai

Paspaudus mygtuką "Matavimo įrankiai" išsiskleidusioje lentelėje matysite pasirinkimus "Linija" arba "Plotas".

• Pasirinkus mygtuką "Linija" galėsite išmatuoti norimus atstumus. Kairiuoju pelės klavišu spustelėkite norimame pradžios taške, paleiskite klavišą ir tempkite pelę norima kryptimi (panašiai, kaip braižant naują lauką). Norėdami pakeisti kursoriaus kryptį spustelėkite kairiuoju pelės klavišu posūkio taške ir vėl tempkite pelę norima kryptimi. Išmatuotą liniją norėdami užfiksuoti tiesiog du kartus spustelėkite kairiuoju pelės klavišu ir nubrėžta linija liks žemėlapyje.

• Pasirinkus mygtuką "Plotas" galite įbrėžti preliminarų norimą sužinoti plotą. Plotas braižomas, kaip ir linijos, kaip įbraižant naują lauką, tiesiog pasirinkus pasirinkimą "Plotas" programa fiksuoja braižomą plotą. Norint užfiksuoti įbrėžtą plotą taip pat spustelėkite du kartus kairiuoju pelės klavišu.

Norėdami ištrinti užfiksuotus žemėlapyje plotus ar linijas tiesiog paspauskite mygtuką "Išvalyti matavimus".

### 6.2.5 Papildomi įrankiai "Kiti veiksmai"

Paspaudus mygtuką "Kiti veiksmai" galėsite pasirinkti bendrąją paiešką (visuose lentelės stulpeliuose), paiešką atskiruose stulpeliuose arba uždėti lentelės rėmelį. Taip pat pažymėti visus laukus arba juos pažymėjus ištrinti (30 pav.).

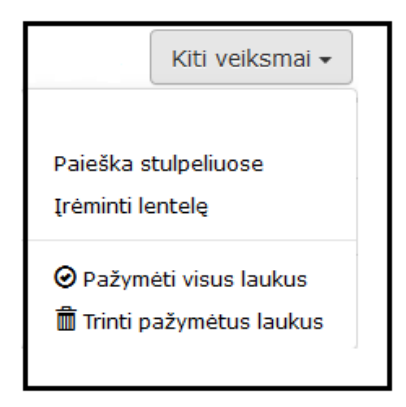

30 pav.

# 6.2.6 Erdvinių duomenų atvaizdavimo valdymo įrankis "Sluoksniai"

Paspaudus mygtuką "Sluoksniai", erdvinių duomenų sluoksnių, kuriuos naudosite braižant deklaruojamus laukus, sąraše pažymėkite pasirinkto sluoksnio žymimuosius langelius (31 pav.).

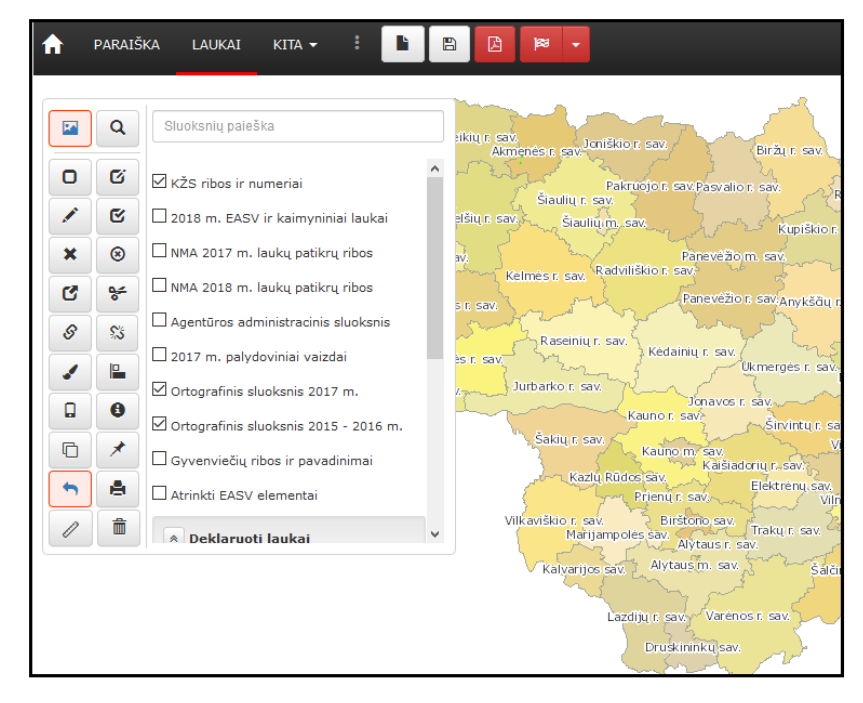

31 pav.

Erdvinių duomenų sluoksniai ir jų paskirtis:

| Pagrindiniai s | Pagrindiniai sluoksniai |                                                                                                    |  |  |
|----------------|-------------------------|----------------------------------------------------------------------------------------------------|--|--|
| Piktograma     | Sluoksnio pavadinimas   | Paskirtis                                                                                                    |  |  |
|                | KŽS ribos ir numeriai   | Kontrolinių žemės sklypų duomenų bazės<br>KŽS_DB5LT KŽS ribų ir numerių sluoksnis<br>pažymimas braižant deklaruojamus laukus. Jis |  |  |

|            |                                          | įjungtas pagal nutylėjimą. Kontrolinio žemės sklypo<br>ribos pažymėtos balta spalva.                                                                                                    |
|------------|------------------------------------------|----------------------------------------------------------------------------------------------------|
|            | 2019 m. EASV ir<br>kaimyniniai laukai    | Sluoksnis pažymimas (papildomai pasirinkus<br>žymimąjį langelį "Visi" arba "Patvirtinti") norint<br>įsitikinti, ar braižomas laukas nepersidengia su<br>anksčiau nubraižytais laukais. Priklausomai nuo<br>pažymėto langelio galėsite matyti visus 2019 m.<br>nubraižytus laukus ir pasirinktus EASV elementus<br>arba tik patvirtintų paraiškų laukus ir EASV<br>elementus. Elektroniniame žemėlapyje matysite, ar<br>braižomo lauko vietoje jau yra nubraižytas kito<br>pareiškėjo laukas, gal pasirinktas EASV elementas, ar<br>šalia esantys kito pareiškėjo nubraižyti laukai<br>nepersidengia su braižomu lauku. Rožinės spalvos<br>plotai parodo anksčiau nubraižytų laukų ribas ir<br>EASV pasirinktus elementus. |
| SD.        | NMA 2017 m. laukų<br>patikrų ribos       | Įsijungę šį sluoksnį galite peržiūrėti 2017 m. NMA atliktų ir ŽŪIKVC perduotų matavimų duomenis.                                                                                                    |
| D          | NMA 2018 m. laukų<br>patikrų ribos       | Pažymėjus šį sluoksnį galite peržiūrėti 2018 m. NMA atliktų ir ŽŪIKVC perduotų matavimų duomenis.                                                                                                    |
|            | Agentūros<br>administracinis sluoksnis   | Sluoksnis pažymimas norint peržiūrėti 2019 metais<br>deklaruotų laukų ribas pagal kurias NMA<br>administravo paraišką. Laukai pažymėti rožine spalva.                                                                                                    |
|            | 2017-2018 m.<br>palydoviniai vaizdai     | Sluoksnis pažymimas kaip alternatyvi papildoma<br>medžiaga (esant pasenusiai ortofotografinei<br>medžiagai) deklaruojamiems laukams įbraižyti.                                                                                                    |
|            | Ortofotografinis<br>sluoksnis 2017 m.    | Sluoksnis pažymimas braižant deklaruojamus laukus.<br>PASTABA. Jis visada įjungtas pagal nutylėjimą.                                                                                                    |
|            | Ortografinis sluoksnis<br>2016 – 2018 m. | Sluoksnis pažymimas braižant deklaruojamus laukus.<br>PASTABA. Jis visada įjungtas pagal nutylėjimą.                                                                                                    |
| Ramanavola | Gyvenviečių ribos ir<br>pavadinimai      | Sluoksnis pažymimas atliekant deklaruojamos vietos<br>paiešką.                                                                                                    |

| EASV          | Atrinkti EASV elementai                                 | Sluoksnis pažymimas norint matyti jau atrinktus<br>EASV elementus (miškeliai, kūdros, grioviai ir pan.)                                                                                                    |  |  |
|---------------|---------------------------------------------------------|----------------------------------------------------------------------------------------------------|--|--|
| Skirtukas "De | klaruoti laukai"                                        |                                                                                                    |  |  |
| Piktograma    | Sluoksnio pavadinimas                                   | Paskirtis                                                                                                    |  |  |
|               | 2018 m. deklaruoti laukai                               | Sluoksnis pažymimas norint peržiūrėti 2018 metais deklaruotų laukų ribas. Laukų ribos pažymėtos geltona spalva.                                                                                                    |  |  |
| Tennen B      | 2017 m. deklaruoti laukai                               | Sluoksnis pažymimas norint peržiūrėti 2017 metais<br>deklaruotų laukų ribas. Laukų ribos pažymėtos<br>geltona spalva.                                                                                                    |  |  |
|               | 2016 m. deklaruoti laukai                               | Sluoksnis pažymimas norint peržiūrėti 2016 metais<br>deklaruotų laukų ribas. Laukų ribos pažymėtos<br>geltona spalva.                                                                                                    |  |  |
|               | 2015 m. deklaruoti laukai                               | Sluoksnis pažymimas norint peržiūrėti 2015 metais deklaruotų laukų ribas. Laukų ribos pažymėtos geltona spalva.                                                                                                    |  |  |
| Skirtukas "Ap | Skirtukas "Apribojantys"                                |                                                                                                    |  |  |
| Piktograma    | Sluoksnio pavadinimas                                   | Paskirtis                                                                                                    |  |  |
| L WIG         | Deklaruotos 5 metus<br>ganyklos arba pievos iki 5<br>m. | Daugiamečių pievų sluoksnis, kuriame penkerius<br>paskutiniuosius metus iš eilės buvo deklaruotos<br>pievos.                                                                                                    |  |  |
| UNV6          | Deklaruotos 4 m.<br>ganyklos arba pievos iki 5<br>m.    | Potencialių daugiamečių pievų sluoksnis, kuriame<br>ketverius paskutiniuosius metus iš eilės buvo<br>deklaruotos pievos.                                                                                                    |  |  |
|               | Erozijai jautrios<br>teritorijos                        | Sluoksnis pažymimas braižant kaupiamųjų žemės<br>ūkio augalų (bulvių, pašarinių ir cukrinių runkelių,<br>kitų šakniavaisių ir šakniagumbių) laukus. Sluoksnio<br>ribose draudžiama auginti šiuos augalus siekiant<br>užtikrinti GAAB 5 standarto reikalavimą. |  |  |
|               | Vandens telkinių<br>apsauginės juostos                  | Sluoksnis pažymimas braižant laukus prie vandens<br>telkinių. Vandens telkinių pakrančių apsaugos<br>juostose draudžiama paskleisti mėšlą ir (ar) srutas<br>siekiant užtikrinti GAAB 1 standarto reikalavimą.                                                 |  |  |
| \$            | Natura 2000 PAST                                        | Šiuose žemės ūkio naudmenų plotuose, draudžiama<br>kirsti medžius paukščių jauniklių perėjimo ir augimo<br>metu, t. y. nuo balandžio 1 d. iki rugpjūčio 1 d.                                                                                                  |  |  |

|                 | Pažeidžiamos<br>daugiametes ganyklos ir<br>pievos   | Sluoksnis pažymimas braižant laukus aplinkosaugos<br>atžvilgiu pažeidžiamų daugiamečių ganyklų arba<br>pievų teritorijose, t. y. patenkančias į pievų ir joms<br>artimų buveinių, pelkių ir medžiais apaugusių<br>natūralių buveinių teritoriją "Natura 2000", kurias<br>draudžiama arti ir negalima atnaujinti (suarti ir atsėti),<br>taip pat jose vykdyti ne žemės ūkio veiklą. |  |  |
|-----------------|-----------------------------------------------------|----------------------------------------------------------------------------------------------------|--|--|
| Skirtukas "Pa   | galbiniai"                                          |                                                                                                    |  |  |
| Piktograma      | Sluoksnio pavadinimas                               | Paskirtis                                                                                                    |  |  |
|                 | Valstybinės žemės ir<br>kitos paskirties plotai     | Sluoksnis pažymimas norint pamatyti ar<br>deklaruojamas plotas patenka į plotus, kurie<br>priskiriami valstybinės žemės ir kitos paskirties<br>sluoksniui.                                                                                                    |  |  |
| * *             | Žemės ūkio naudmenos                                | Sluoksnis pažymimas norint sužinoti kokiai<br>naudmenai priskirtas plotas, tai gali būti: ariamosios<br>žemės teritorijos <b>1</b> , daugiamečių sodinių teritorijos <b>2</b> , daugiamečių pievų teritorijos <b>2</b> .                                                                                                    |  |  |
|                 | Apleistos žemės                                     | Pažymėjus šį sluoksnį galite peržiūrėti žemės ūkio valdoje esančias apleistas žemes.                                                                                                    |  |  |
| 10<br>22<br>23  | Taksaciniai miško sklypai                           | Taksacinių miško sklypų ribos.                                                                                                    |  |  |
| Skiltis "Papilo | Skiltis "Papildomos išmokos (KPP)"                  |                                                                                                    |  |  |
| Skirtukas "AC   | GRO"                                                |                                                                                                    |  |  |
| Piktograma      | Sluoksnio pavadinimas                               | Paskirtis                                                                                                    |  |  |
|                 | Rizikos vandens telkinių<br>teritorijos             | Sluoksnis pažymimas braižant laukus, deklaruojamus<br>pagal Lietuvos kaimo plėtros 2014–2020 m.<br>programos priemonės "Agrarinė aplinkosauga ir<br>klimatas" veiklą "Rizikos" vandens telkinių būklės<br>gerinimas" (naudmenos kodas RZV).                                                                                                    |  |  |
| alle            | Ekstensyvaus šlapynių<br>tvarkymo teritorijos ribos | Sluoksnis pažymimas braižant laukus, deklaruojamus<br>pagal Lietuvos kaimo plėtros 2014–2020 m.<br>programos priemonės "Agrarinė aplinkosauga ir<br>klimatas" veiklą "Ekstensyvus šlapynių tvarkymas"<br>(naudmenos kodas 5PT-2 arba 5PT-3).                                                                                                    |  |  |
| V               | Specifinių pievų<br>tvarkymo teritorijų ribos       | Sluoksnis pažymimas braižant laukus, deklaruojamus<br>pagal Lietuvos kaimo plėtros 2014–2020 m.<br>programos priemonės "Agrarinė aplinkosauga ir<br>klimatas" veiklą "Specifinių pievų tvarkymas"<br>(naudmenos kodas SPT).                                                                                                    |  |  |

| MNP                                                        | Meldinės nendrinukės<br>buveinės                         | Sluoksnis pažymimas braižant laukus, deklaruojamus<br>pagal Lietuvos kaimo plėtros 2014–2020 m.<br>programos priemonės "Agrarinė aplinkosauga ir<br>klimatas" veiklą "Nykstančios meldinių nendrinukių<br>populiacijos buveinių saugojimas šlapynėse"<br>(naudmenos kodas MNŠ arba MNN) ir veiklą<br>"Nykstančios meldinių nendrinukių populiacijos<br>buveinių saugojimas natūraliose ir pusiau natūraliose<br>pievose" (naudmenos kodas MNP). |  |
|------------------------------------------------------------|----------------------------------------------------------|----------------------------------------------------------------------------------------------------|--|
| Ann<br>Branchild Chang<br>Ann Antisstinson<br>Le Hechilgun | Meldinių nendrinukių<br>perymvietės                      | Sluoksnis pažymimas deklaruojant naudmenos kodais<br>MNŠ, MNN ir MNP, norint sužinoti ar ta teritorija<br>patenka į Meldinių nendrinulių perymvietes, kur pievų<br>šienavimas griežtai draudžiamas iki einamųjų metų<br>rugpjūčio 15 d.                                                                                                    |  |
| Skirtukas "NA                                              | ATURA"                                                   |                                                                                                    |  |
| Piktograma                                                 | Sluoksnio pavadinimas                                    | Paskirtis                                                                                                    |  |
|                                                            | Natura 2000 žemės ūkio<br>naudmenose                     | Sluoksnis pažymimas braižant laukus, deklaruojamus<br>pagal Lietuvos kaimo plėtros 2014–2020 m.<br>programos priemonės "Su Natura 2000 ir Vandens<br>pagrindų direktyva susijusios išmokos" veiklos sritį<br>"Parama Natura 2000 žemės ūkio paskirties žemėje"<br>(Deklaruojamų laukų lentelės 10 stulpelyje "Natura<br>2000" pasirenkamas sutartinis kodas AR arba PI).                                                                        |  |
| 0 0                                                        | Natura 2000 miškuose                                     | Sluoksnis pažymimas braižant laukus, deklaruojamus<br>pagal Lietuvos kaimo plėtros 2014–2020 m.<br>programos priemonės "Su Natura 2000 ir Vandens<br>pagrindų direktyva susijusios išmokos" veiklos sritį<br>"Parama Natura 2000 miškuose".                                                                                                    |  |
| 0 0                                                        | Natura 2000 draudžiami<br>pagrindiniai miško<br>kirtimai | Sluoksnis pažymimas braižant laukus, deklaruojamus<br>pagal Lietuvos kaimo plėtros 2014–2020 m.<br>programos priemonės "Su Natura 2000 ir Vandens<br>pagrindų direktyva susijusios išmokos" veiklos sritį<br>"Parama Natura 2000 miškuose" (Deklaruojamų<br>laukų lentelės 10 stulpelyje "Natura 2000"<br>pasirenkamas sutartinis kodas PK).                                                                                                    |  |
| • •<br>• •                                                 | Natura 2000 draudžiami<br>ugdomieji kirtimai             | Sluoksnis pažymimas braižant laukus, deklaruojamus<br>pagal Lietuvos kaimo plėtros 2014–2020 m.<br>programos priemonės "Su Natura 2000 ir Vandens<br>pagrindų direktyva susijusios išmokos" veiklos sritį<br>"Parama Natura 2000 miškuose" (Deklaruojamų<br>laukų lentelės 10 stulpelyje "Natura 2000"<br>pasirenkamas sutartinis kodas UK).                                                                                                    |  |

|               |                                      | Sluckenis pažymimas braižant laukus, deklaruojamus                                                                                                    |
|---------------|--------------------------------------|----------------------------------------------------------------------------------------------------|
| 0 0           | Natura 2000 miško<br>kirtimų biržėse | pagal Lietuvos kaimo plėtros 2014–2020 m.<br>programos priemonės "Su Natura 2000 ir Vandens<br>pagrindų direktyva susijusios išmokos" veiklos sritį<br>"Parama Natura 2000 miškuose" (Deklaruojamų<br>laukų lentelės 10 stulpelyje "Natura 2000"<br>pasirenkamas sutartinis kodas NM).                                                                                                    |
| 0 0           | Natura 2000 sanitariniai<br>kirtimai | Sluoksnis pažymimas braižant laukus, deklaruojamus<br>pagal Lietuvos kaimo plėtros 2014–2020 m.<br>programos priemonės "Su Natura 2000 ir Vandens<br>pagrindų direktyva susijusios išmokos" veiklos sritį<br>"Parama Natura 2000 miškuose" (Deklaruojamų<br>laukų lentelės 10 stulpelyje "Natura 2000"<br>pasirenkamas sutartinis kodas DM).                                                                                    |
| Skirtukas "Ga | ımtinių kliūčių turinčios vi         | etovės"                                                                                                    |
| Piktograma    | Sluoksnio pavadinimas                | Paskirtis                                                                                                    |
| 0 0 0         | Didelio nepalankumo<br>teritorijos   | Sluoksnis pažymimas braižant laukus, deklaruojamus<br>pagal Lietuvos kaimo plėtros 2014–2020 m.<br>programos priemonę "Išmokos už vietoves, kuriose<br>esama gamtinių ar kitų specifinių kliūčių" veiklos sritį<br>"Išmoka ūkininkaujantiesiems vietovėse, kuriose<br>esama didelių gamtinių kliūčių" (Deklaruojamų laukų<br>lentelės 11 stulpelyje "Gamtinių kliūčių turinčios<br>vietovės" pasirenkamas sutartinis kodas DI). |
| 0 0           | Mažo nepalankumo<br>teritorijos      | Sluoksnis pažymimas braižant laukus, deklaruojamus<br>pagal Lietuvos kaimo plėtros 2014–2020 m.<br>programos priemonę "Išmokos už vietoves, kuriose<br>esama gamtinių ar kitų specifinių kliūčių" veiklos sritį<br>"Išmoka ūkininkaujantiesiems vietovėse, kuriose<br>esama didelių gamtinių kliūčių" (Deklaruojamų laukų<br>lentelės 11 stulpelyje "Gamtinių kliūčių turinčios<br>vietovės" pasirenkamas sutartinis kodas MA). |
|               | Potvynių užliejamos<br>teritorijos   | Sluoksnis pažymimas braižant laukus, deklaruojamus<br>pagal Lietuvos kaimo plėtros 2014–2020 m.<br>programos priemonę "Išmokos už vietoves, kuriose<br>esama gamtinių ar kitų specifinių kliūčių" veiklos sritį<br>"Išmoka ūkininkaujantiesiems vietovėse, kuriose<br>esama specifinių kliūčių" (Deklaruojamų laukų<br>lentelės 11 stulpelyje "Gamtinių kliūčių turinčios<br>vietovės" pasirenkamas sutartinis kodas PO).       |
|               | Intensyvaus karsto zona              | Sluoksnis pažymimas braižant laukus, deklaruojamus<br>pagal Lietuvos kaimo plėtros 2014–2020 m.<br>programos priemonę "Išmokos už vietoves, kuriose<br>esama gamtinių ar kitų specifinių kliūčių" veiklos sritį<br>"Išmoka ūkininkaujantiesiems vietovėse, kuriose<br>esama specifinių kliūčių" (Deklaruojamų laukų<br>lentelės 11 stulpelyje "Gamtinių kliūčių turinčios<br>vietovės" pasirenkamas sutartinis kodas KR).       |

| x x x | Pereinamojo<br>vietovės | laikotarpio | Sluoksnis žymimas braižant laukus, deklaruojamus<br>pagal Lietuvos kaimo plėtros 2014–2020 m.<br>programos priemonę "Išmokos už vietoves, kuriose<br>esama gamtinių ar kitų specifinių kliūčių", kai laukas<br>patenka į teritoriją, kurioje buvo panaikintas vienas iš<br>nepalankumų, o ūkininkas praėjusiais metai buvo<br>prisiėmęs įsipareigojimus. Deklaruojamų laukų<br>lentelės 11 stulpelyje "Gamtinių kliūčių turinčios<br>vietovės" pasirenkamas sutartinis kodas PL. |
|-------|-------------------------|-------------|----------------------------------------------------------------------------------------------------|
|-------|-------------------------|-------------|----------------------------------------------------------------------------------------------------|

# 6.2.7 Deklaruojamų laukų įbraižymas

Paspaudus mygtuką deklaruojamas laukas braižomas tiesėmis elektroniniame žemėlapyje dedant taškus. Užvedę pelės žymeklį ant norimos žemėlapio vietos ir spragtelėję kairįjį pelės klavišą, padėsite tašką. Brėžkite reikiamo ilgio liniją. Nubrėžę liniją, spragtelėkite kairįjį pelės mygtuką ir pakeitę kryptį brėžkite kitą liniją (32 pav.). Braižant lauką yra rodomas braižomo lauko plotas ir brėžiamos kraštinės ilgis.

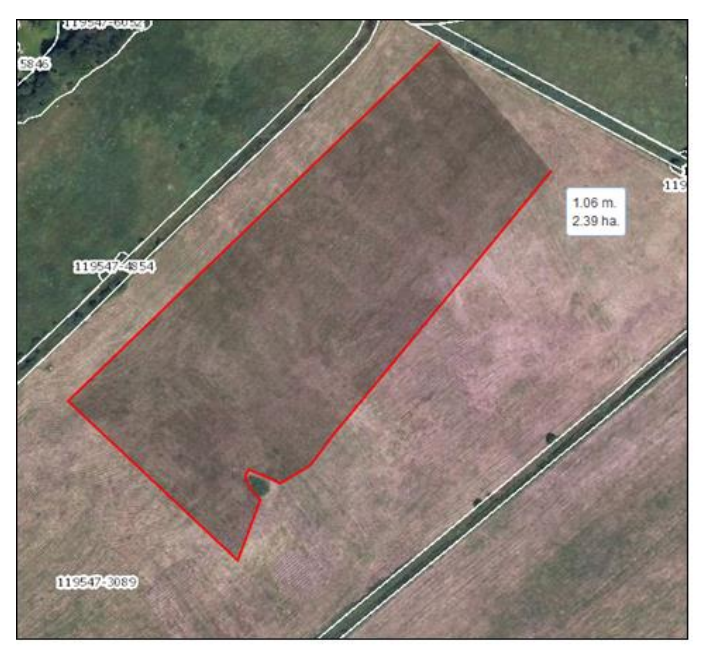

32 pav.

**PASTABA.** Neteisingai nubrėžtą liniją ištrinsite klaviatūroje laikant paspaudus mygtuką "Ctrl" ir spragtelėjus raidę "Z". Norėdami atsisakyti nebaigto braižyti lauko, spauskite mygtuką klaviatūroje "Esc". Norėdami užbaigti lauko braižymą, du kartus spragtelkite kairiuoju pelės klavišu.

# 6.2.8 Lauko informacija

Nubraižius lauką išsiskleidžia lentelė, kurioje, turite užpildyti visą reikiamą informaciją apie įbraižytą lauką (33 pav., 34 pav.).

| Lauko informacija                                                                                       | ×     |
|----------------------------------------------------------------------------------------------------|-------|
| Kontrolinis žemės sklypas<br>067454-6137 Ø                                                              |       |
| Lauko Nr                                                                                                |       |
| Naudmenos kodas                                                                                         |       |
| Plotas, ha                                                                                              |       |
| 7. Laukas skirtas EASV                                                                                  |       |
| *                                                                                                    |       |
| 8. 🗌 Naudmenos, už kurias prašoma susietosios paramos už plotą                                          |       |
| 9. Ekologinis ukininkavimas arba Agrarine apiinkosauga ir kiimatas / Agrarines<br>aplinkosaugos išmokos |       |
| 10. Natura 2000                                                                                         |       |
| 11. Gamtinių kliūčių turinčios vietovės                                                                 |       |
| * 12. Papildoma informacija apie deklaruojamus plotus                                                   |       |
| *                                                                                                    |       |
| 13. Pageidaujami sertifikuoti laukai                                                                    |       |
| 14. 🗌 Genetiškai modifikuoti augalai                                                                    |       |
| Žemės valdymo teisė                                                                                     |       |
| 🗆 Nuosava žemė                                                                                          |       |
| 🗌 Nuomojama iš valstybės žemė                                                                           |       |
| 🗌 Nuomojama iš privačių asmenų žemė                                                                     |       |
| Panaudos pagrindais naudojama žemė                                                                      |       |
| KPP įsipareigojimai                                                                                     |       |
| Likęs KPP įsipareigojimų laikotarpis, metais                                                            |       |
| KPP įsipareigojimų programos metai<br>Nenurodyti                                                        |       |
| Įsipareigojimų pagal KPP priemones prisiėmimas                                                          |       |
|                                                                                                    |       |
|                                                                                                    | la di |
| Gerai Atsisa                                                                                            | kyti  |

33 pav.

| Natūra 2000 pievose ir ganyklose                                        |
|-------------------------------------------------------------------------|
| Saugomos teritorijos pavadinimas                                        |
|                                                                         |
| 📙 Nesuarti pievų ir ganyklų, nepersėti jų kultūrinėmis žolėmis          |
| 🗌 Nesausinti ar kitaip nekeisti hidrologinio režimo                     |
| 🗌 Riboti ganomų galvijų skaičių ir laikytis nustatytų šienavimo terminų |
| 🗌 Nenaudoti trąšų, pesticidų ir nekalkinti žemės ūkio naudmenų          |
|                                                                         |
| Natura 2000 miskuose                                                    |
| Saugomos teritorijos direkcijos, kurioje išduota pažyma, pavadinimas    |
| Ť                                                                       |
| Natura 2000 teritorijos pavadinimas                                     |
| ·                                                                       |
| Vidinės miškotvarkos projekto Nr.                                       |
|                                                                         |
|                                                                         |
| Išvados rengėjas                                                        |
|                                                                         |
| Leidimo serijos Nr                                                      |
|                                                                         |
|                                                                         |
| Genetiškai modifikuoti augalai                                          |
| Gentis                                                                  |
|                                                                         |
| Rūšis                                                                   |
|                                                                         |
| Unikalus atpažinties kodas                                              |
|                                                                         |
|                                                                         |
|                                                                         |
| Gerai Atsisakyti                                                        |

34 pav.

- "Kontrolinis žemės sklypas" tai KŽS numeris, kuriame yra įbraižytas laukas.
- "Lauko Nr." jis nusako lauko, braižomas tame pačiame KŽS, numerį.

• "**Naudmenos kodas**" – jį galite pasirinkti išskleidę lentelę arba ranka rašydami norimos naudmenos pavadinimą. Kai rasite reikiamą variantą (naudmenos pavadinimą) paspauskite ant jo kairiuoju pelės klavišu ir naudmenos kodas bus pasirinktas (35 pav.).

| Lauko informacija                                                                               | ×         | 068455-3640                  |
|-------------------------------------------------------------------------------------------------|-----------|------------------------------|
| Kontrolinis žemės sklypas<br>067454-6137 I<br>Lauko Nr<br>1<br>Naudmenos kodas                  |           | 551806 066455-1818           |
| *                                                                                               |           |                              |
| ĺ.                                                                                              |           |                              |
|                                                                                                 |           | 🖌 ^                          |
| 5PT-2 Ekstensyvus šlapynių tvarkymas (mokamos tiesioginės išmokos)                              |           |                              |
| 5PT-3 Ekstensyvus šlapynių tvarkymas                                                            |           |                              |
| 5PT-7 Vandens telkinių apsauga nuo taršos ir dirvos erozijos ariamojoje žemėje                  |           |                              |
| 5PT-8 Medingujų augalų arba daugiamečių žolių juostos ar laukai ariamojoje žemėje               |           |                              |
| 5PT-9 Kraštovaizdžio elementų (gyvatvorių) valdoje tvarkymas                                    |           |                              |
| AGK Agurkai                                                                                     |           |                              |
| AGR Aguročiai                                                                                   |           |                              |
| AGU Agurkai (uždarajame grunte)                                                                 |           |                              |
| Al-1 Išmokos už pagrindinių miško kirtimų nevykdymą nustatytose kertinėse miško buveinėse (r    | miško plo | otas, už kurį mokama parama) |
| Al-2 Išmokos už neplynuosius miško kirtimus vietoj galimų plynųjų (miško plotas, už kurį mokama | a parama  | a)                           |
| AKM Azotą kaupiančių augalų mišiniai (susidedantys tik iš II ir (arba) III grupės augalų)       |           |                              |
| AKT Aktinidijos                                                                                 |           |                              |
|                                                                                                 |           |                              |

35 pav.

• "Laukas skirtas EASV" – jei pasirinktas naudmenos kodas gali būti naudojamas EASV, tada išskleidžiamame sąraše turite pasirinkti reikiamą sutartinį kodą, paspaudę ant jo kairiuoju pelės klavišu (36 pav.).

| Laukas skirtas EASV<br>+       |   |
|--------------------------------|---|
|                                | E |
|                                |   |
| AZ Azotą kaupiantis augalas    |   |
| PD Pūdymas                     |   |
| VP Vasarinis posėlis           |   |
| ŽP Žieminis posėlis            |   |
| TU Trumpos rotacijos želdiniai |   |
| ŽĮ Žolinis įsėlis              |   |

36 pav.

• "Naudmenos, už kurias prašoma susietoji parama už plotą" – jei už pasirinktą naudmeną norima gauti susietąją paramą už plotą pažymėkite tai žymimajame langelyje (37 pav.).

🗹 Naudmenos, už kurias prašoma susietoji parama už plotą 🚽

37 pav.

• "Ekologinis ūkininkavimas arba Agrarinė aplinkosauga ir klimatas / Agrarinės aplinkosaugos išmokos" – jeigu laukas dalyvauja "Ekologinis ūkininkavimas", "Agrarinė aplinkosauga ir klimatas" arba "Agrarinė aplinkosauga" išmokomis remiamoje veikloje, jam reikia pasirinkti vieną iš požymių:

- EK Ekologinis ūkininkavimas;
- ĮS įsėlis pagal priemonę "Ekologinis ūkininkavimas";
- ESĖ daugiamečių žolių ar javų sėklos pagal priemonę "Ekologinis ūkininkavimas";
- EPA Javai pašarams pagal priemonę "Ekologinis ūkininkavimas";
- EPI ekologinio ploto išlaikymas;
- DŽ Daugiamečių žolių įsėjimas ariamoje žemėje;
- MD medingųjų augalų įsėjimas ariamoje žemėje;
- TS tausojanti aplinką vaisių ir daržovių auginimo sistema;
- DV dirvožemio apsauga;
- RŽ ražienų laukai per žiemą;
- TP tarpinių pasėlių auginimas ariamoje žemėje;

• "**Natura 2000**" – jei įbraižytas laukas patenka į "Natura 2000" teritoriją, jis gali dalyvauti "Natura 2000" priemonėje. Tai reikia pažymėti pasirenkant tinkamiausią iš galimų variantų (38 pav.).

| Natura 2000                                              |  |
|----------------------------------------------------------|--|
|                                                          |  |
|                                                          |  |
| AR Natura 2000 ariamoje žemėje                           |  |
| DM Natura 2000 sanitariniai kirtimai                     |  |
| NM Natura 2000 miško kirtimų biržėse                     |  |
| PI Natura 2000 natūraliose ir pusiau natūraliose pievose |  |
| PK Natura 2000 draudžiami pagrindiniai kirtimai          |  |
| UK Natura 2000 draudžiami ugdomieji kirtimai             |  |

#### 38 pav.

**PASTABA.** Ar laukas patenka į vieną iš "Natura 2000" veiklos teritorijų galite pasitikslinti sluoksniuose ties skirtuku "Natura".

• "Gamtinių kliūčių turinčios vietovės" – jei įbraižytas laukas patenka į vieną iš gamtinių kliūčių teritoriją (sluoksnį) jis gali dalyvauti vienoje iš Mažiau palankių ūkininkauti vietovių veiklos priemonėje. Tai pažymint reikia pasirinkti tinkamiausią iš galimų pasirinkti variantų:

- MA mažesnio intensyvumo gamtinių trūkumų vietovės;
- DI didesnio intensyvumo gamtinių trūkumų vietovės;
- PL vietovės, kurioms taikomas pereinamasis laikotarpis;
- PO potvynių užliejamos teritorijos;
- KR intensyvaus karsto zonos;

**PASTABA.** Ar laukas patenka į vieną iš mažiau palankių ūkininkauti vietovių veiklos teritorijų galite pasitikslinti sluoksniuose ties skirtuku "Gamtinių kliūčių turinčios vietovės".

• "**Papildoma informacija apie deklaruojamus plotus**" – jei lauke auginamai kultūrai reikia pažymėti papildomus požymius:

- AJ apsauginė juosta, skirianti, nesertifikuotus laukus nuo ekologiškų ir (arba) pereinamojo į ekologinę gamybą laukų;
- HB hibridiniai javai;
- PA žemės ūkio augalai pašarams;
- PP pieva, skirta gaminti žolinę produkciją parduoti;
- SS miežiai salyklui, linai sėmenims;
- PR atitinkami pirmamečiai žemės ūkio augalai, daržovių sėklojai ir pasodai, pirmamečiai ir antramečiai sodai;
- SĖ žemės ūkio augalai sėklai;

• "**Pageidaujami sertifikuoti laukai**" – jei pageidaujate sertifikuoti įbraižytame lauke deklaruojamą naudmeną, tuomet būtinai turite pasirinkti vietą iš galimų pasirinkimų šioje skiltyje:

• EKS – sertifikuojama pagal ekologinio žemės ūkio gamyba;

• NKS – sertifikuojama pagal nacionalinę žemės ūkio gamybą ir nacionalinę žemės ūkio ir maisto kokybės sistemą;

• DKS – sertifikuojama pagal ekologinio žemės ūkio gamybą ir nacionalinę žemės ūkio ir maisto kokybės sistemą;.

• "Genetiškai modifikuoti augalai" – jei deklaruojamame lauke įterpti genetiškai modifikuoti augalai, tai privaloma pažymėti uždedant varnelę žymimajame langelyje (39 pav.).

|  |  | 🗹 Genetiškai modifikuoti augalai |
|--|--|----------------------------------|
|--|--|----------------------------------|

# 39 pav.

Pažymėjus, kad įbraižytame lauke įterpti genetiškai modifikuoti augalai, atsiveria papildoma lentelės dalis, kur reikia surašyti papildomą informaciją apie Genetiškai modifikuotus augalus (40 pav.), t. y. įrašyti augalo gentį, rūšį ir unikalų atpažinties kodą.

| Genetiškai modifikuoti augalai |  |
|--------------------------------|--|
| Gentis                         |  |
|                                |  |
| Rūšis                          |  |
|                                |  |
| Unikalus atpažinties kodas     |  |
|                                |  |

40 pav.

• "Žemės valdymo teisė" – kiekvienam įbraižomam laukui be išimties privaloma pažymėti žemės valdymo teisę (atitinkamai gali būti pažymėta ir keli žymimieji laukeliai vienam laukui, jei dalis lauko yra nuosava, o kita dalis nuomojama) (41 pav.).

| Žemės valdymo teisė                             |
|-------------------------------------------------|
| □ Nuosava žemė<br>□ Nuomojama iš valstybės žemė |
| 🗌 Nuomojama iš privačių asmenų žemė             |
| 🗌 Panaudos pagrindais naudojama žemė            |

41 pav.

• Jeigu deklaruojamas naudmenos kodas yra ŽM-1, ŽM-2, ŽM-3, ŽM-4, ŽM-5, ŽM-6, ŽM-7 (žemės ūkio paskirties žemės apželdinimas mišku), tuomet papildomai reikės įrašyti sklypo kadastrinį numerį ir pirmaisiais deklaravimo metais pateiktos paraiškos Nr. (42 pav.).

| Pirmais priemonėje dalyvavimo metais pateiktos paraiškos registracijos Nr. |                                              |     |
|----------------------------------------------------------------------------|----------------------------------------------|-----|
|                                                                            | imo metais pateiktos paraiškos registracijos | ۱r. |
|                                                                            |                                              |     |

42 pav.

• "Natura 2000 pievose ir ganyklose" – jei pareiškėjas yra prisiėmęs įsipareigojimus veiklos sričiai "Parama "Natura 2000" žemės ūkio paskirties žemėje" privaloma įrašyti saugomos teritorijos, kurioje yra deklaruojamas laukas, pavadinimą ir pažymėti vieną, kelis ar visus draudimus, kurių privaloma laikytis dirbant nurodytoje teritorijoje (43 pav.).

| Natūra 2000 pievose ir ganyklose                                        |
|-------------------------------------------------------------------------|
| Saugomos teritorijos pavadinimas                                        |
| 🗆 Nesuarti pievų ir ganyklų, nepersėti jų kultūrinėmis žolėmis          |
| □ Nesausinti ar kitaip nekeisti hidrologinio režimo                     |
| 🗌 Riboti ganomų galvijų skaičių ir laikytis nustatytų šienavimo terminų |
| 🗆 Nenaudoti trąšų, pesticidų ir nekalkinti žemės ūkio naudmenų          |
|                                                                         |

43 pav.

• "Natura 2000 miškuose" – jei pareiškėjas yra prisiėmęs įsipareigojimus veiklos sričiai "Parama "Natura 2000" miškuose" privaloma įrašyti visus prašomus duomenis apie deklaruojamą miško plotą, t. y. Saugomos teritorijos direkcijos, kurioje išduota pažyma, pavadinimą, Natura 200 teritorijos pavadinimą, vidinės miškotvarkos projekto Nr., VMT pažymos Nr., išvados rengėją, Leidimo serijos Nr. (44 pav.).

| Natūra 2000 miškuose                                                 |
|----------------------------------------------------------------------|
| Saugomos teritorijos direkcijos, kurioje išduota pažyma, pavadinimas |
| Natura 2000 teritorijos pavadinimas                                  |
| Vidinės miškotvarkos projekto Nr.                                    |
| VMT pažymos Nr.                                                      |
| Išvados rengėjas                                                     |
| Leidimo serijos Nr                                                   |
|                                                                      |

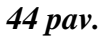

• "KPP įsipareigojimai" – jeigu pareiškėjas deklaruoja ne pirmus metus ir ankstesniais metais yra prisiėmęs KPP įsipareigojimus, bus matoma (45 pav.):

• "Likęs KPP įsipareigojimų laikotarpis, metais" – metų likusių vykdyti jau prisiimtus įsipareigojimus skaičius;

 "KPP įsipareigojimų programos metai" – kurio KPP mokestinio laikotarpio įsipareigojimai yra vykdomi (gali būti 2007-2013 metų mokestinis laikotarpis arba 2014-2020 metų mokestinis laikotarpis);

• "Įsipareigojimų pagal KPP priemones prisiėmimas" – šioje pasirinktyje galima pažymėti ar laukui tęsiami, ar prisiimami visiškai nauji įsipareigojimai, kuriai nors veiklos priemonei.

| KPP įsipareigojimai                                           |                  |
|---------------------------------------------------------------|------------------|
| Likęs KPP įsipareigojimų laikotarpis, metais<br>3             |                  |
| KPP įsipareigojimų programos metai<br>2014-2020               |                  |
| Įsipareigojimų pagal KPP priemones prisiėmimas                |                  |
|                                                               |                  |
| PNI5 Prisiimu naujus įsipareigojimus 5 metams                 |                  |
| TI Tęsiu prisiimtus įsipareigojimus įsipareigotą metų skaičių | Gerai Atsisakyti |

45 pav.

**Svarbu!** Jeigu bus pasirinktas praėjusių metų paraiškos šablonas, laukams, kurie tęsia KPP įsipareigojimus duomenys apie tai bus nekeičiami. Taip pat nebus galima redaguoti iš šablono įkelto lauko ploto (plotą galima bus nebent apkirpti, t. y. sumažinti) Jei laukas bus įbrėžtas naujai, reikės pasirinkti, ar laukui yra prisiimami nauji įsipareigojimai, ar tęsiami jau prisiimti.

#### 6.2.9 Lauko informacijos lentelės pildymas deklaruojant kanapes

Deklaruojant kanapes, t. y. pasirinkus naudmenos kodą KAN lauko informacijos lentelėje atsiranda keli nauji laukai, kuriuos būtina užpildyti (46 pav.).

| KAN Pluoštinės kanapės                                                                                                    | -                                    |              |          |
|----------------------------------------------------------------------------------------------------|--------------------------------------|--------------|----------|
| Veislės informacija                                                                                                    |                                      |              |          |
| Veislė                                                                                                    |                                      |              |          |
| Aprašymas                                                                                                    | •                                    |              |          |
|                                                                                                    |                                      |              |          |
| Sertifikuota                                                                                                    |                                      |              |          |
| Kanapių informacija                                                                                                    |                                      |              |          |
| Savivaldybė Sen                                                                                                    | iunija<br>•                          | Vietove<br>• | Veiksmai |
|                                                                                                    |                                      |              |          |
| Pasėtos sėklos kiekis lauke, k                                                                                                    | g                                    |              |          |
| Pasėtos sėklos kiekis lauke, k<br>0<br>Pasėtos sėklos kiekis lauke, k                                                              | :g<br>:g/ha                          |              |          |
| Pasėtos sėklos kiekis lauke, k<br>0<br>Pasėtos sėklos kiekis lauke, k<br>0                                                         | :g<br>:g/ha                          |              |          |
| Pasėtos sėklos kiekis lauke, k<br>0<br>Pasėtos sėklos kiekis lauke, k<br>0<br>Sertifikato ar atitikimo dokum                       | :g/ha<br>ento Nr.                    |              |          |
| Pasėtos sėklos kiekis lauke, k<br>0 Pasėtos sėklos kiekis lauke, k 0 Sertifikato ar atitikimo dokum Sertifikato ar atitikimo dokum | :g<br>:g/ha<br>ento Nr.<br>ento data |              |          |

46 pav.

Kai lentelės "Kanapių informacija" pasirenkate reikiamą savivaldybę, seniūniją ir vietovę, kur yra pasėtos kanapės, paspauskite "pliuso" ženklą esantį dešinėje lango pusėje. Taip pat būtina užpildyti visus žemiau esančius laukus, kur prašoma pateikti smulkesnę informaciją apie sėklą ir jos sertifikavimą.

# 6.2.10 Atributų redagavimas deklaruojant sertifikuota sėkla apsėtus javų plotus

Pasirinkus vieną iš javų naudmenos kodą (AVI, GRI, KRV, KRŽ, KVV, KVŽ, MIV, MIŽ, RUŽ, KSV, KSŽ) ir 8-tame stulpelyje pažymėjus, kad norima gauti susietąją paramą už javus, atributinė lentelėje atsiranda keli nauji laukai, kuriuos būtina užpildyti (47 pav.).

| lavų informacija                 |                                           |                     |            |          |  |  |  |
|----------------------------------|-------------------------------------------|---------------------|------------|----------|--|--|--|
| asėtos sėklos ki                 | ekis lauke, kg (min                       | . reikšmė 150 kg/ha | )          |          |  |  |  |
| 0                                |                                           |                     |            |          |  |  |  |
| Pasėtos sėklos ki                | ekis lauke, ko i ha                       |                     |            |          |  |  |  |
| 0                                |                                           |                     |            |          |  |  |  |
|                                  |                                           |                     |            |          |  |  |  |
| PVM / Sąskaitos                  | faktūros:                                 |                     |            |          |  |  |  |
| PVM /<br>Sąskaita<br>faktūros Nr | PVM / Isigytos<br>Sąskaita sėklos kiekis, |                     |            |          |  |  |  |
| yu255                            | pl355                                     | 6000.00             | 2018-03-06 |          |  |  |  |
|                                  |                                           |                     |            | + 🗉      |  |  |  |
|                                  |                                           |                     |            |          |  |  |  |
| Sertifikatų ir atit              | inkamų dokument                           | tų duomenys:        |            |          |  |  |  |
| Etiketės serijo                  | 5                                         |                     |            |          |  |  |  |
| Nr.                              | Dokumer                                   | ito Nr. Data        | 1          | Veiksmai |  |  |  |
|                                  |                                           |                     |            |          |  |  |  |
|                                  |                                           |                     |            |          |  |  |  |

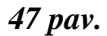

Būtina užpildyti "PVM / sąskaitos faktūros" duomenis. Užpildomi "PVM / Sąskaita faktūrų Nr.", "Siuntos Nr.", "Įsigytos sėklos kiekis, kg" ir "Data" langeliai. Norint duomenis pridėti į sąrašą (patvirtinti) užpildžius visus laukelius reikia paspausti dešinėje pusėje esantį mėlynos spalvos pliuso

ženkla +

# Pildyti "Sertifikatų ar atitinkamų dokumentų duomenys" nebūtina.

Kai visi reikiami laukai užpildomi lentelės apačioje spaudžiamas mygtukas "Gerai", taip patvirtinant suvestų duomenų teisingumą.

**PASTABA.** Suvedus aktualios PVM / sąskaitos faktūros duomenis, pildant kito lauko informaciją (būtina sąlyga pasirenkamas tas pats naudmenos kodas) paspaudus mygtuką "Pasirinkti įrašus iš

sąrašo" , galėsite pasirinkti vieną iš jau supildytų PVM / sąskaitų faktūrų sąrašo.

### 6.2.11 Griovių įbraižymas

Norėdami įbraižyti griovį, įrankių juostoje paspauskite braižymo mygtuką . Susiradę žemėlapyje reikiamą vietą, ją pasididinkite ir braižykite griovį taip pat, kaip ir lauką.

**Svarbu!** Jei įsipareigojama tvarkyti vieną melioracijos griovio kraštą – braižomas vienas laukas. Jei įsipareigojama tvarkyti abu melioracijos griovio šlaitus – braižomas vienas laukas per abu griovio šlaitus (48 pav.).

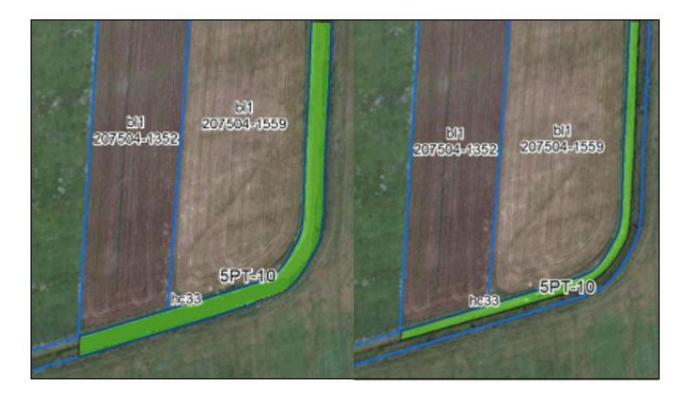

48 pav.

**PASTABA.** Lauką galima ištrinti tik tada, jei paraiška dar nėra patvirtinta. Kai paraiška patvirtinta, lauko galima atsisakyti tik su papildomu dokumentu.

# 6.2.12 Deklaruojamų laukų ribų redagavimas / lauko numerio perkėlimas

Pažymėkite lauką, kurį norėsite redaguoti. Paspaudus mygtuką redaguojamo lauko viršūnės bus pažymėtos raudonais taškais. Paspaudę pelės žymeklį ant nubraižyto lauko viršūnės, tempkite ją norima kryptimi. Kaip keičiasi redaguojamo lauko plotas, matysite tempdami pelės žymeklį. Norėdami užfiksuoti naują tašką, turite paspausti kairįjį pelės klavišą (49 pav.).

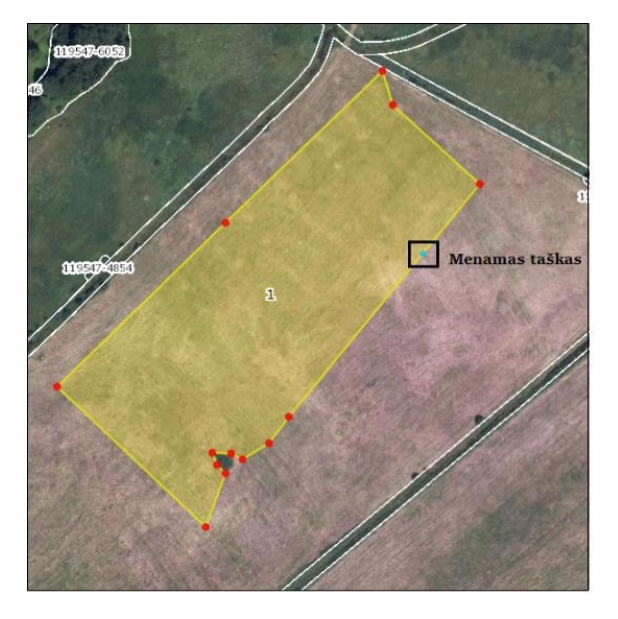

49 pav.

Norėdami papildyti lauką naujais taškais, prispauskite klaviatūroje esantį mygtuką "Ctrl", užveskite pelės žymeklį ant lauko ribos ir matysite mėlyną menamą tašką, kurį norėdami realizuoti, t. y. pridėti, spustelėkite kairįjį pelės klavišą. Atsiradus naujam raudonam taškui, galėsite redaguoti lauką. Ištrinti nereikalingą lauko tašką galima užvedus pelės žymeklį ant taško, kurį norite ištrinti, ir spustelėjus dešiniuoju pelės klavišu. Taškas bus panaikintas.

Norėdami perkelti lauko numerį, paspauskite redagavimo mygtuką . Tuomet prispauskite klaviatūroje esantį mygtuką "SHIFT" ir pelės kairiuoju klavišu paspauskite ant vietos, į kurią norite perkelti lauko numerį.

### 6.2.13 Pažymėto (-ų) lauko (-ų) trynimas

Norėdami ištrinti nubraižytą ir išsaugotą lauką, pažymėkite jį (jei yra poreikis galite žymėti kelis laukus) ir paspauskite mygtuką

# 6.2.14 Įdėtinis laukas

Norint įbrėžti įdėtinį lauką pasirenkamas mygtukas "Naujas įdėtinis laukas" ir pažymėto lauko viduje braižomas naujas, reikalingos formos laukas (50 pav.).

Norint ištrinti įterptą lauką, jis pažymas ir paspaudžiamas mygtukas "Ištrinti pažymėtą(-us) lauką(us)" \*.

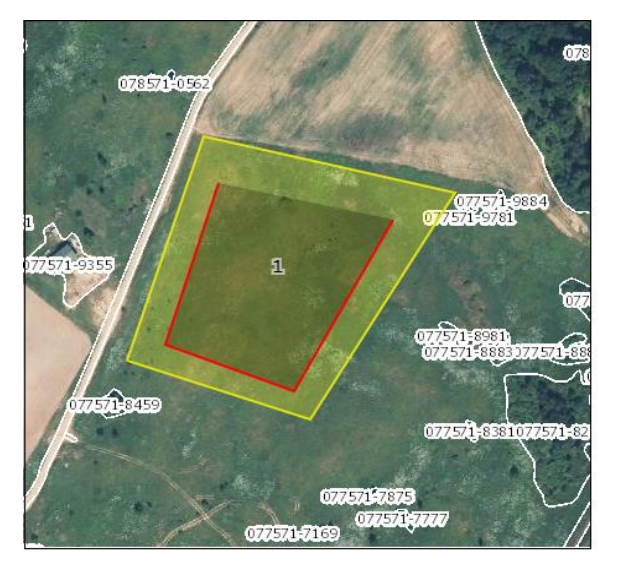

50 pav.

**PASTABA.** Įdėtinis laukas negali sutapti nei su lauko, kuriame yra įbraižomas, kraštine, nei bet kuriuo tašku.

### 6.2.15 Lauko apkirpimas / skaldymas ar skylės lauke iškirpimas

Pažymėkite lauką, kuriame reikia ištrinti dalį ploto. Pavyzdžiui, nubraižytame lauke yra tvenkinys, nedirbamas žemės sklypas, kurio plotą reikia atimti iš deklaruojamo lauko ploto. Paspaudę mygtuką

matote atsiradusią pasirinkties lentelę "Apkirpimo / padalijimo įrankiai" pasirinkite įrankį "Padalijimas" arba "Apkirpimas" ir pasirinkto lauko viduje nubraižykite reikalingą (-as) skylę (-es). Braižant skylę lauke yra rodomas braižomos skylės kraštinės ilgis ir plotas (51 pav.).

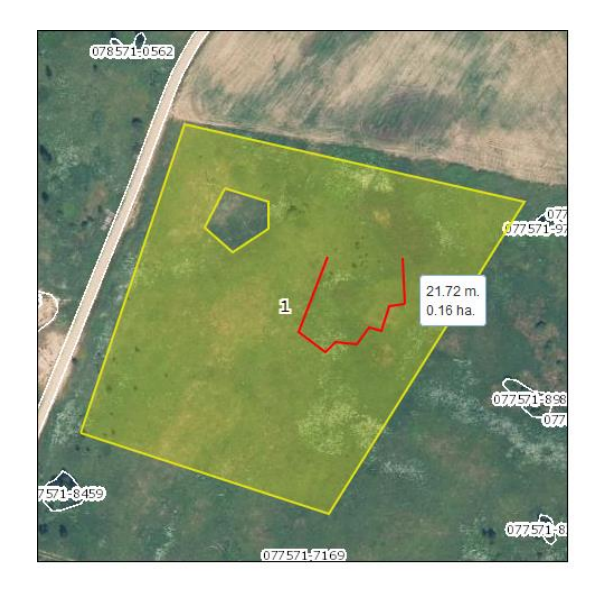

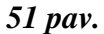

Nubraižytas skyles galite ištrinti. Paspauskite mygtuką ir su kairiuoju pelės klavišu paspauskite ant skylės, kurią norite ištrinti. Prieš trinant skyles būtina pažymėti lauką, kuriame bus trinamos skylės (52 pav.).

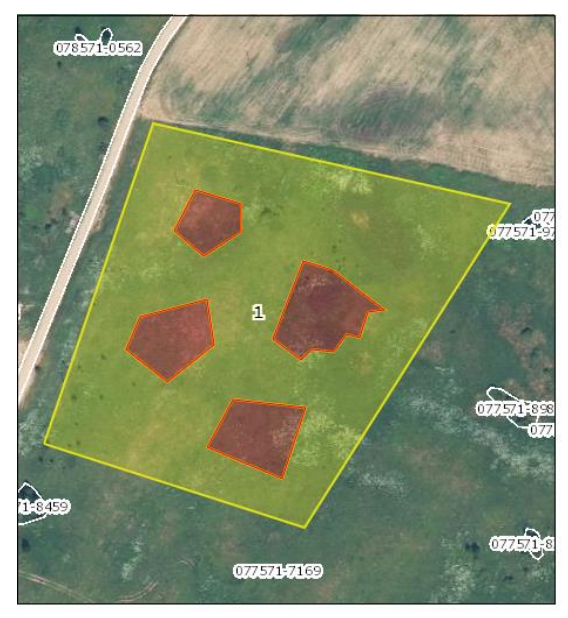

52 pav.

Mygtuko <sup>\*\*</sup> pagalba galite padalinti lauką į kelias dalis. Pasirinkę jau minėtą mygtuką matote atsiradusią lentelę "Apkirpimo / skaldymo įrankiai". Pasirinkite įrankį "Padalijimas" ir padėkite du ar daugiau taškų, priklausomai nuo to kaip norite dalinti lauką (53 pav.). Padalinti laukai automatiškai sunumeruojami, nurodomi naudmenos kodai.

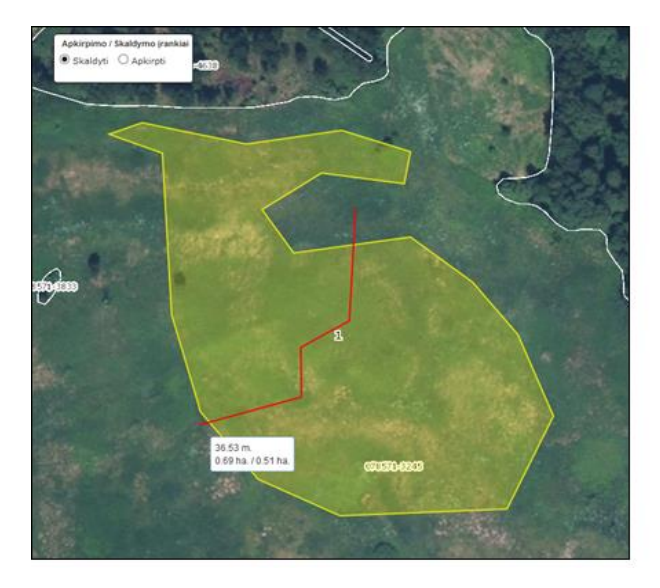

53 pav.

**PASTABA.** Dalinant lauką dalinimo linija turite pradėti brėžti už lauko ribos ir baigti brėžti taip pat už lauko ribos.

Mygtuko pagalba galite apkirpti lauką norima forma. Pasirinkę jau minėtą mygtuką matote atsiradusią lentelę "Apkirpimo / skaldymo įrankiai". Pasirinkite įrankį "Apkirpimas" ir padėkite du ar daugiau taškų, priklausomai nuo to kaip norite apkirpti lauką (54 pav. ir 55 pav.).

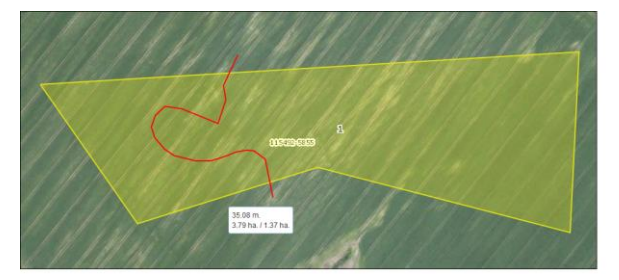

54 pav.

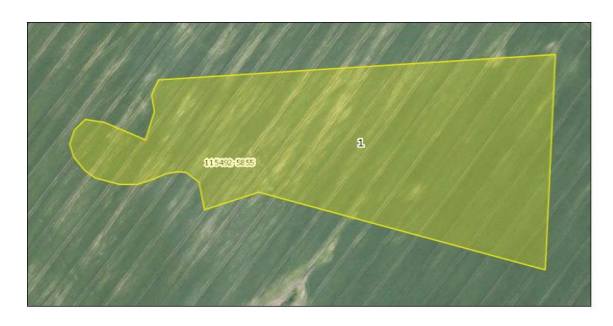

55 pav.

# 6.2.16 Kelių laukų sujungimas

Norėdami sujungti du ar daugiau šalia esančių laukų, turinčių bendrą kraštinę, juos pažymėkite ir paspauskite mygtuką . Atvertame lange nurodykite lauką, kurio informaciją norite palikti, kaip aktualią, ir paspauskite "Gerai" (56 pav.)

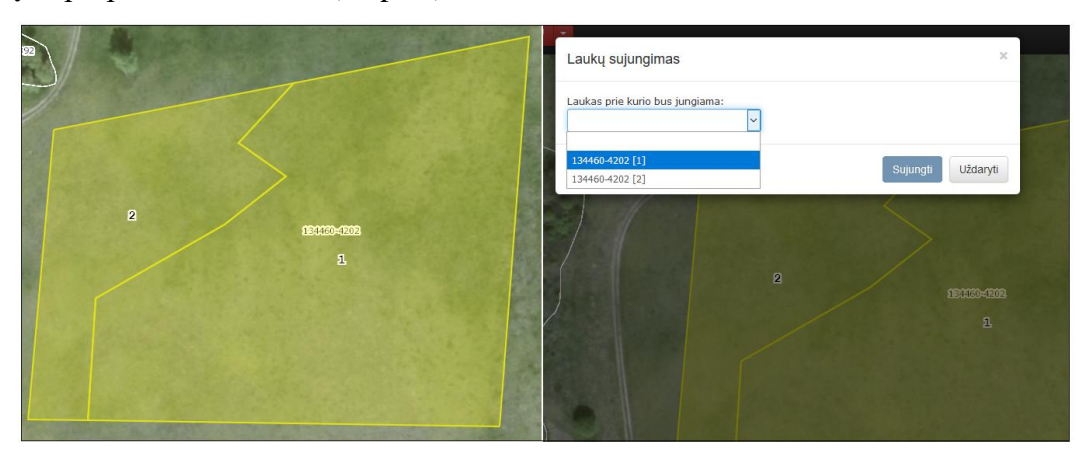

56 pav.

# 6.2.17 Lauko apkirpimas pagal aplinkinius objektus

Pasirinkus mygtuką pažymėtą lauką galima apkirpti pagal KŽS ribas, kaimyninius laukus, savo laukus arba pagal visus požymius iš karto. Šios funkcijos pagalba skaldomi laukai pagal KPP priemonių sluoksnius. Taip pat pašalinamos lauko dalys, mažesnės nei 0,001 ha ploto, kurios nepatenka į KŽS (57 pav.).

| <b>pkirpti pažymėtą lauką pagal:</b><br>Kaimyninius ir savus laukus O Tik kaimyninius laukus | O Tik savus la   | ukus      |
|----------------------------------------------------------------------------------------------|------------------|-----------|
| pkirpti (paliekamas didžiausias plotas) / padalinti                                          | lauką:           | Dadalinti |
| Kontrolinių žemės sklypų (KŽS) ribas                                                         |                  |           |
| Natura 2000 žemės ūkio naudmenose                                                            | 0                | 0         |
| Rizikos vandens telkinių teritorijos                                                         |                  |           |
| Šlapynės                                                                                     |                  |           |
| Specifiniu pievu tvarkvmo teritoriios                                                        |                  |           |
| Ekstensvvaus šlaovniu tvarkvmo teritoriios                                                   |                  |           |
| Maldinás pandrinukás huvainás                                                                |                  |           |
|                                                                                              |                  |           |
|                                                                                              |                  |           |
| Mazo nepalankumo vietoves                                                                    |                  |           |
| intensyvaus karsto zona                                                                      |                  |           |
| Potvynių užliejamos teritorijos                                                              |                  |           |
| Natura 2000 sanitariniai kirtimai                                                            |                  |           |
| Natura 2000 miško kirtimų biržėse                                                            |                  |           |
| Natura 2000 Draudžiami pagrindiniai kirtimai                                                 |                  |           |
| Natura 2000 Draudžiami ugdomieji kirtimai                                                    |                  |           |
| Natura 2000 Miškuose                                                                         |                  |           |
| Pažeidžiamos daugiametės ganyklos ir pievos                                                  |                  |           |
| Erozijai jautrios teritorijos                                                                |                  |           |
| NMA Šlapynių duomenys                                                                        |                  |           |
| Valstybinė ar kitos paskirties žemė                                                          |                  |           |
| Žemės ūkio naudmenos                                                                         |                  |           |
| Vandens telkinių apsauginės juostos                                                          |                  |           |
| NMA 2016 m. laukų patikrų ribos                                                              |                  |           |
| NMA 2017 m. laukų patikrų ribos                                                              |                  |           |
| Pereinamojo laikotarpio vietovės                                                             |                  |           |
| a <b>šalinti lauko dalis:</b><br>) Nepatenkančias į kontrolinį žemės sklypą (KŽS) su mažesi  | nio nei 0,001 ha |           |

57 pav.

Norėdami apkirpti lauką, pažymėkite reikiamą lauką. Paspaudus mygtuką susiformavusioje lentelėje reikia pasirinkti, pagal kurį požymį norima apkirpti lauką ir paspausti mygtuką "Gerai". Paspaudus mygtuką "Gerai", laukai apkerpami pagal pasirinktus aplinkinius objektus (58 pav.).

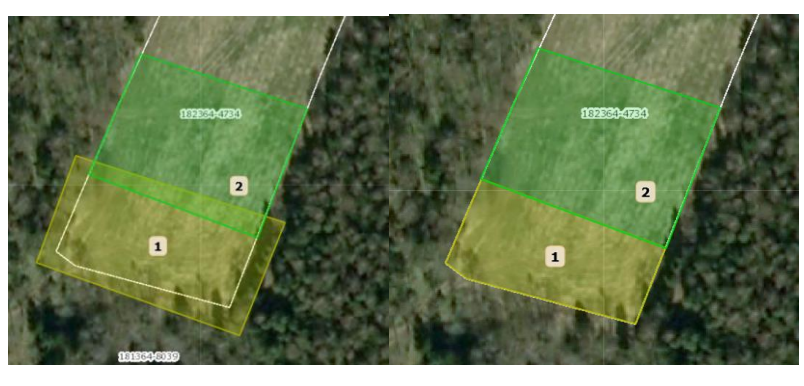

58 pav.

**Svarbu!** Jei laukas yra nubraižytas keliuose KŽS, yra galimybė lauką padalinti į atskirus laukus. Pažymėkite lentelės eilutėje "KŽS ribas" žymimąjį langelį "Skaldyti" ir laukas bus padalintas į atskirus laukus skirtingais numeriais (59 pav.)

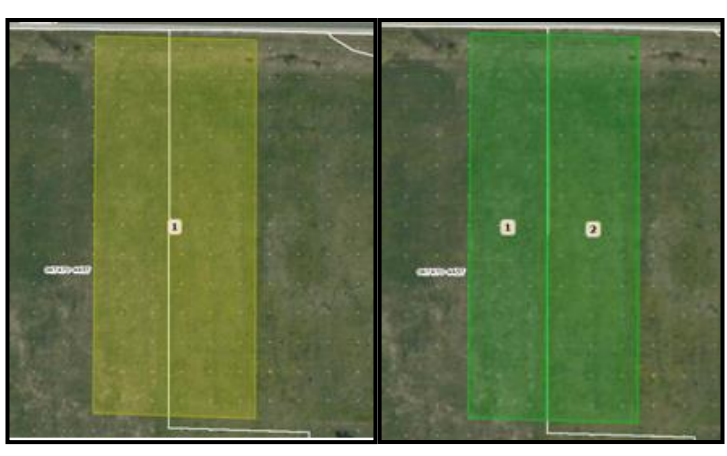

59 pav.

Jei laukas kerta sluoksnius, kuriose nustatyti skirtingi veiklos apribojimai, ir pareiškėjas dalyvauja KPP priemonėse, turi būti braižomi atskiri laukai atsižvelgiant į apribojimus.

Dalinti laukus, kuriuose nustatyti skirtingi veiklos apribojimai, galima lentelės eilutėje pasirinkus žymimąjį langelį "Skaldyti" pasirinktą lauką pagal KPP priemonės pavadinimą. Skaldant laukus galimas tik vieno požymio pasirinkimas (60 pav.)

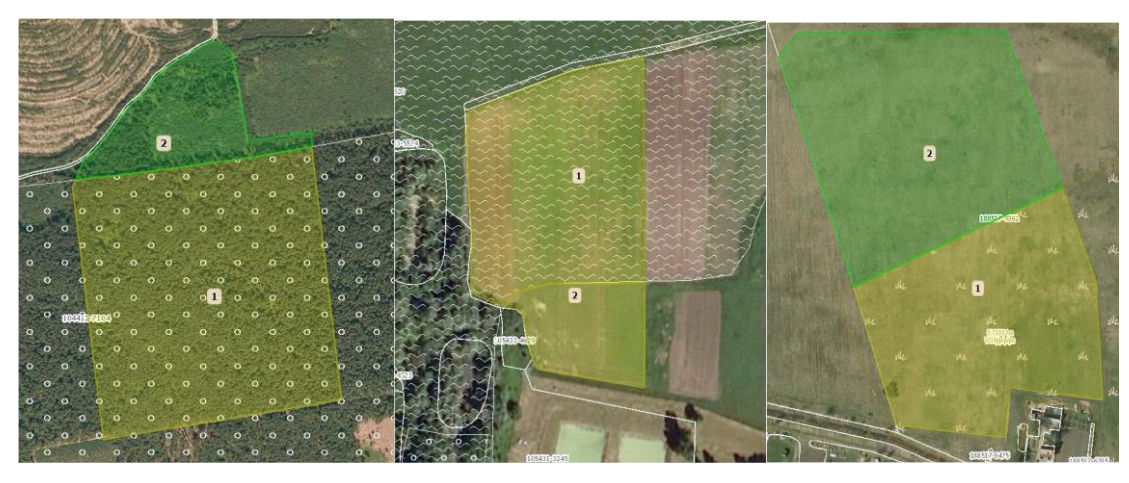

60 pav.

#### 6.2.18 Ekologinės juostos generavimas aplink lauką

Paspaudę mygtuką **1**, atvertame lange "Ekologinės juostos braižymas" turite nurodyti, kokio pločio ekologinė juosta turi būti, pvz., 5 m. Pažymėkite varnelę "Braižyti juostą aplink visą lauką". Atlikę minėtus veiksmus, turite paspausti mygtuką "Braižyti" (61 pav.).

| Ekologinės juostos braižymas ×                                                                                                    | 1253/600 |
|----------------------------------------------------------------------------------------------------|----------|
| Atstumas, m<br>0                                                                                                    |          |
| Braižyti ekologinę juostą aplink visą lauką     Braižyti vidinę ekologinę juostą     Sumažinti viršūnių skaičių ekologinėje juostoje (tai gali turėti įtakos geometrijos tikslumui) |          |
| Minimalus atstumas tarp viršūnių metrais 0.2 v                                                                                                    |          |
| Braižyti Uždaryti                                                                                                    |          |

61 pav.

Veiksmai, atliekami norint nubrėžti ekologinę juostą lauko daliai:

Jeigu brėžiate apsauginę juostą lauko daliai, įvedę apsauginės juostos plotį ir paspaudę braižyti, kairiuoju pelės klavišu turite padėti du taškus, žyminčius būsimos ekologinės juostos pradžią ir pabaigą (62 pav.). Atlikus šiuos veiksmus atsiveria lentelė, kurioje turite pasirinkti, kurią atkarpą įbrėžti.

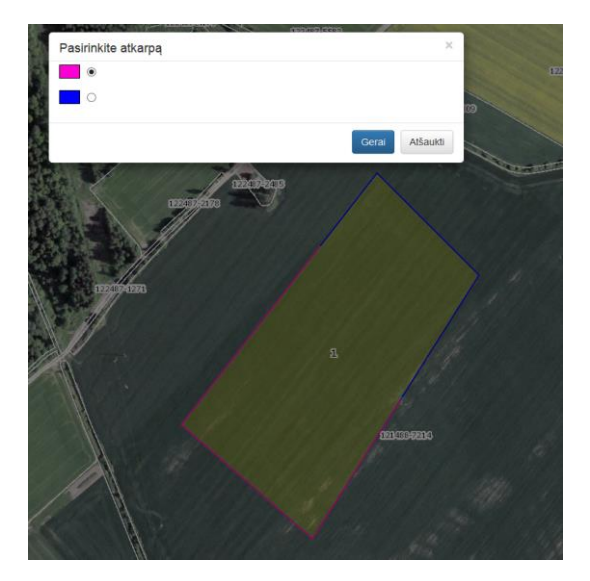

62 pav.

#### 6.2.19 Lauko perkėlimas

Pažymėkite lauką, kurį reikės perkelti į kitą vietą ir paspaudę mygtuką <sup>11</sup> kairiuoju pelės klavišu tempkite lauką iki norimos vietos.

PASTABA. Lauką galima perkelti tik tame pačiame KŽS.

### 6.2.20 Veiksmų atstatymas braižant laukus

Paspaudus mygtuką 💭 grįžtama vienu žingsniu atgal, kuris buvo įvykdytas atidarius elektroninį žemėlapį arba iki buvusio paskutinio išsaugojimo.

# 6.2.21 Žemėlapių fragmentų generavimas

Paspaudus mygtuką būsimo žemėlapio fragmentas matomas apibrėžtas raudonu kontūru (63 pav.). Matomą fragmento vaizdą galima keisti pelės pagalba traukiant jį reikiama kryptimi. Atspausdintame žemėlapio fragmente bus matomi visi laukai, kurie patenka į būsimo fragmento langą. Nebenorint naudotis spausdinimo funkcija reikia pasirinkti kitą įrankį arba dar kartą paspausti mygtuką "Spausdinti žemėlapio fragmentą" (mygtukas turi būti neaktyvus, t. y. nespalvotas).

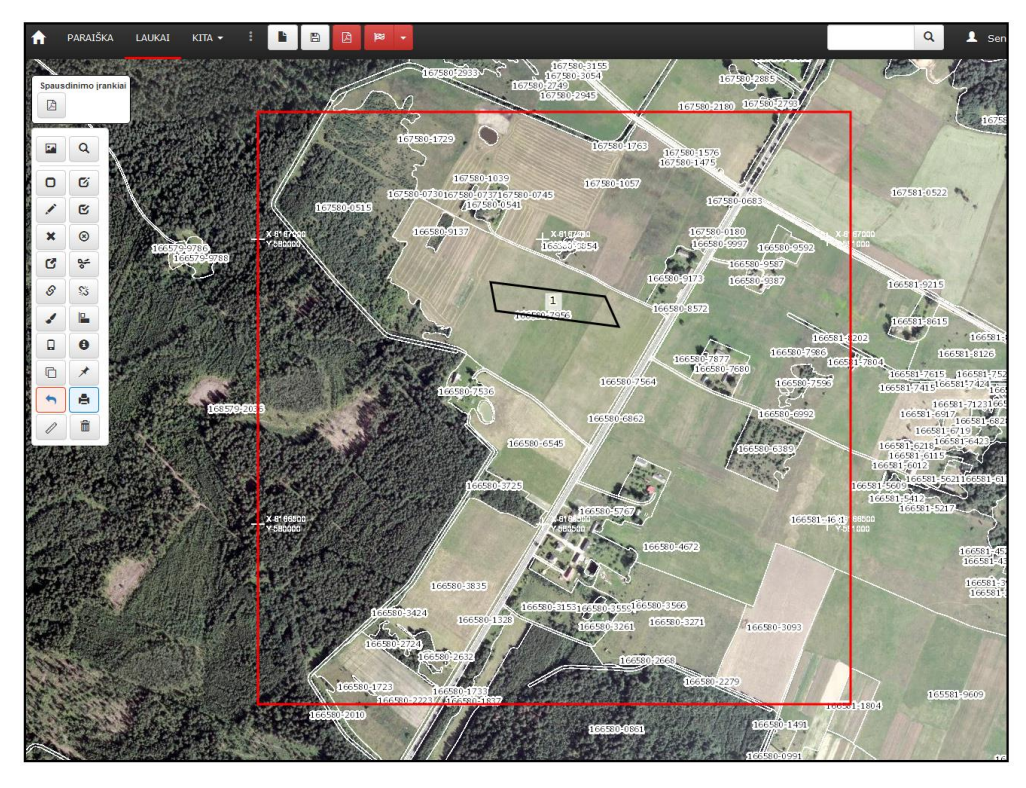

63 pav.

Norint atspausdinti žemėlapio fragmentą reikia naujai susiformavusiame lange "Spausdinimo įrankiai" paspausti pdf formato failą (64 pav.) ir susiformavus žemėlapiui jį atspausdinti.

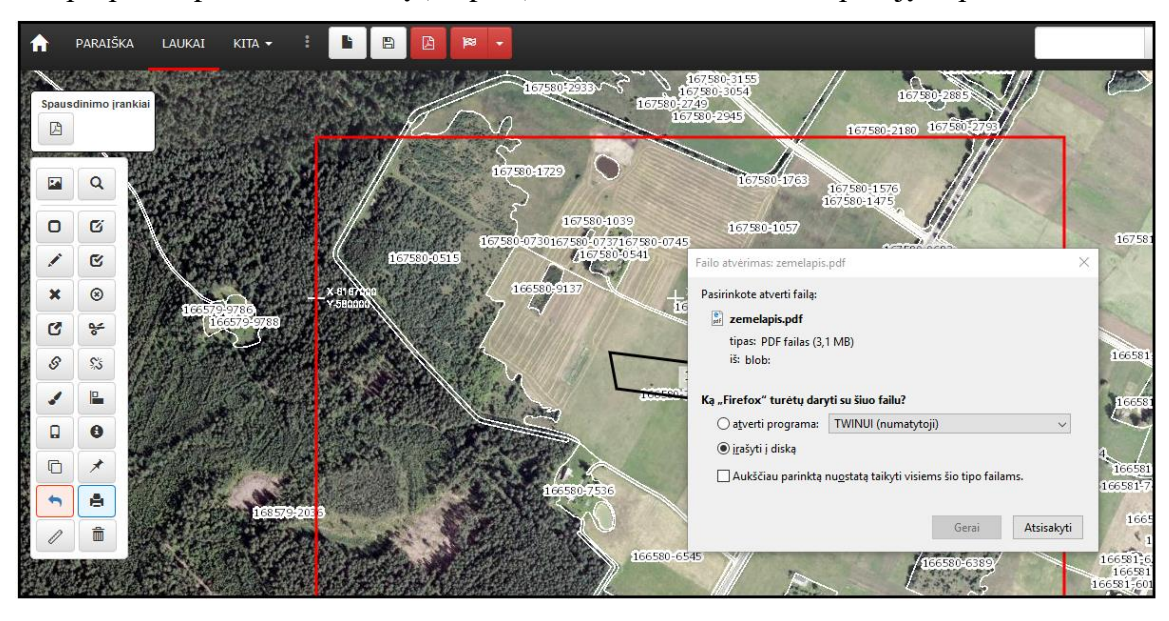

64 pav.

# 6.2.22 Kontrolinių žemės sklypų informacija

Paspaudus mygtuką atsidaro langas, kuriame galite pažymėti kokią informaciją norėsite sužinoti "KŽS" arba "Kaimynų laukų". Pasirinkę kokią informaciją norite matyti, kairiuoju pelės klavišu spauskite ant objekto ir matysite jo informaciją. (65 pav.).

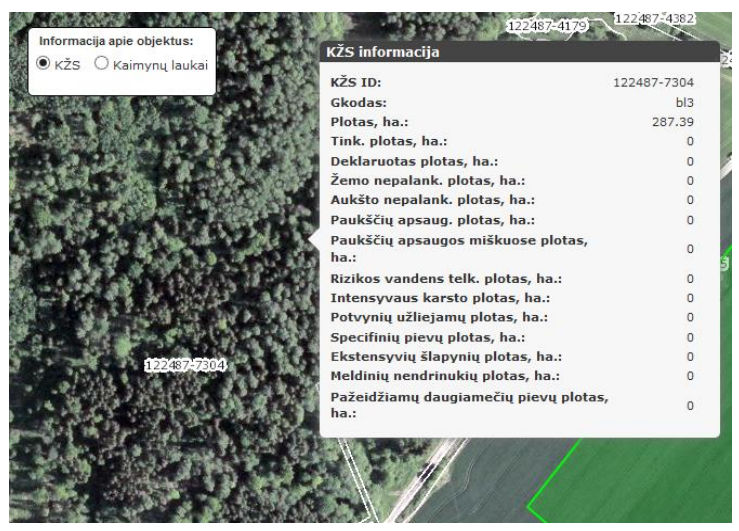

65 pav.

**PASTABA.** Jeigu KŽS deklaruotas plotas viršija KŽS plotą, tinkamą deklaruoti, tai deklaruoto ploto reikšmė lentelėje pažymima raudonai.

# 6.2.23 Informacija apie dvigubą deklaravimą

Paspaudus mygtuką galima peržiūrėti paraiškoje esantį dvigubą deklaravimą – savų ir patvirtintų kaimyninių laukų. Du kartus deklaruoti laukų plotai braižymo modulyje vaizduojami raudonais brūkšniais (66 pav.).

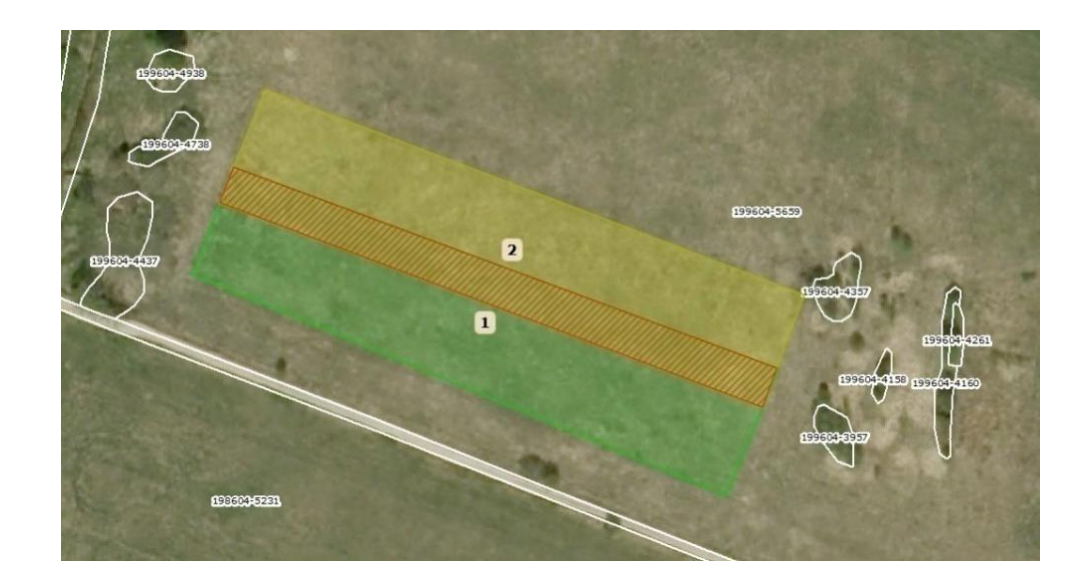

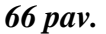

Dvigubas deklaravimas parodomas, kai išsaugomi visi atlikti pakeitimai (t. y. jei braižymo modulyje yra neišsaugotų pakeitimų, o norima peržiūrėti dvigubą deklaravimą, tada parodomas pranešimas "Paraiškoje yra neišsaugotų laukų. Išsaugokite pakeitimus").

**Svarbu!** Respublikos žemės ūkio ministro 2015 m. gruodžio 4 d. įsakymu Nr. 3D-897 "Dėl Paramos už žemės ūkio naudmenas ir kitus plotus bei gyvulius paraiškos ir 2016–2020 metų tiesioginių išmokų administravimo bei kontrolės taisyklių patvirtinimo" patvirtintų Paramos už žemės ūkio naudmenas ir kitus plotus bei gyvulius paraiškos ir 2016–2020 metų tiesioginių išmokų administravimo bei kontrolės taisyklių patvirtinimo" patvirtintų Paramos už žemės ūkio naudmenas ir kitus plotus bei gyvulius paraiškos ir 2016–2020 metų tiesioginių išmokų administravimo bei kontrolės taisyklių 75.3 papunktyje numatyta, kad:

NMA nustačiusi didesnio kaip 0,3 ha (67 pav.) deklaruoto ploto persidengimą, pareikalauja pareiškėjų, kurių deklaruoti plotai dengiasi, pateikti persidengiančio ploto žemės valdymo teisės patvirtinimo dokumentus. Jei, vadovaujantis pareiškėjų pateiktais dokumentais, dvigubas deklaravimas neišsprendžiamas, NMA atlieka patikrą vietoje;

esant mažesniam kaip 0,3 ha (68 pav.) persidengiančiam plotui minėtų dokumentų nereikalaujama ir parama už šiuos persidengiančius plotus nėra mokama nė vienam pareiškėjui;

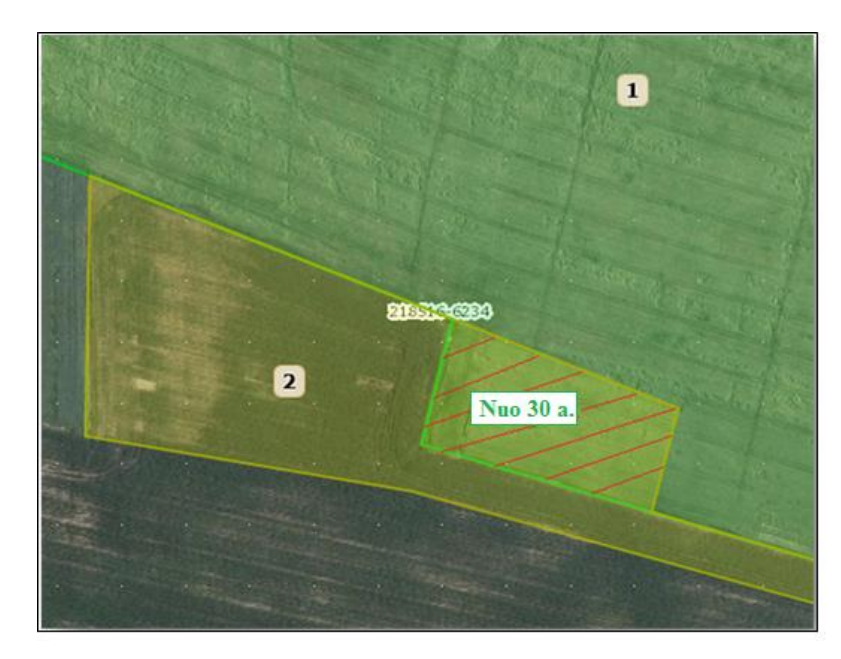

67 pav.

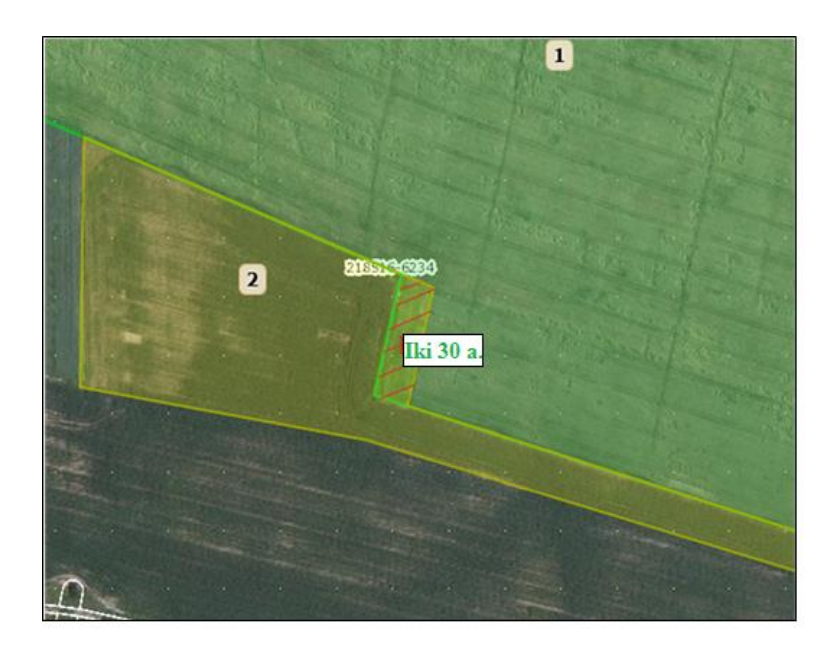

68 pav.

# 6.2.24 Laukų braižymas naudojant GPS matavimų duomenis

Braižant deklaruojamus laukus PPIS, galima naudoti GPS imtuvais išmatuotų laukų duomenis. GPS imtuvais išmatuotų pasėlių laukų duomenys turi atitikti šiuos reikalavimus:

- Skaitmeniniai matavimų duomenys pateikiami elektroninėje laikmenoje
- LKS-94 koordinačių sistemoje \*.shp formatu;
- Grafinė lauko išraiška plotas;

- Duomenys turi būti suglaudinti;
- GPS matavimų duomenys turi būti išsaugoti naudotojo kompiuteryje.

Duomenis į kompiuterį galima integruoti tiesiai iš GPS imtuvo arba iš kompiuterinės laikmenos (CD, DVD, USB atmintinė). Integruoti duomenys išsaugomi naudotojo kompiuteryje, jei reikia juos suglaudinti į \*.ZIP" bylą (69 pav.).

| 🏭 l 💽 🔛 🖛 l                             | 📭 = 🕴 Naujas failas    |                              |                    |             |       |                      | <br>× |
|-----------------------------------------|------------------------|------------------------------|--------------------|-------------|-------|----------------------|-------|
| File Home Share Vi                      | ew                     |                              |                    |             |       |                      | ^ 🕐   |
| Copy Paste<br>Copy Paste                | Move Copy<br>to * to * | New item ▼<br>Prevent Folder | Properties         | Select all  | n     |                      |       |
| Clipboard                               | Organise               | New                          | Open               | Select      |       |                      |       |
| 🔄 🏵 👻 🕇 퉬 🕨 Naujas fa                   | ilas →                 |                              |                    |             | ✓ C   | Search Naujas failas | Q,    |
| ☆ Favourites                            | Name                   | C                            | Date modified      | Type S      | lize  |                      |       |
| Desktop<br>Downloads<br>S Recent places | 🖾 X. Xxxxxxxx          | 2                            | 2017-03-09 09:58 ; | zip Archive | 25 KB |                      |       |

69 pav.

Pasirinkus atverto lango skirtuką "GPS duomenų įkėlimas" spaudžiamas mygtukas "Pasirinkti .ZIP bylą". Pasirinkus reikiamą bylą su atitinkamais duomenimis spaudžiame mygtuką "Įkelti", duomenys įkeliami (70 pav.).

| Braižymas pagal koordinates / GPS duomenis × |                      |                      |  |  |
|----------------------------------------------|----------------------|----------------------|--|--|
| Koordinačių įvedimas                         | GPS duomenų įkėlimas |                      |  |  |
|                                              |                      | Pasirinkti .ZIP bylą |  |  |
|                                              |                      | Uždaryti             |  |  |

70 pav.

Paspaudę mygtuką "Įkelti", GPS matavimų duomenis integruosite į elektroninį žemėlapį. Jei nurodydami bylą padarėte klaidą, rodomas perspėjimas. Tokiu atveju .\*ZIP bylą turite nurodyti iš naujo.

Paspaudę mygtuką galite įbraižyti deklaruojamus laukus pagal koordinates.

Pasirinkus atverto lango skirtuką "Koordinačių įvedimas" į laukus įvedamos visos lauko turimos X ir Y koordinatės ir spaudžiamas mygtukas "Sukurti". Automatiškai nubraižomas laukas pagal koordinates (71 pav.).

| Braižymas pagal koo                                   | rdinates / GPS duomenis                                          | ×        |
|-------------------------------------------------------|------------------------------------------------------------------|----------|
| Koordinačių įvedimas                                  | GPS duomenų įkėlimas                                             |          |
| Suveskite turimas koordin<br>🗆 Pagal geodezinių matav | ates ir paspauskite "Sukurti" (atsiras vėliau):<br>rimų reikšmes |          |
| x:                                                    | Y:                                                               | +        |
|                                                       | Koordinatês dar nenurodytos                                      |          |
|                                                       |                                                                  | Uždaryti |

71 pav.

Norint braižyti lauką pagal žemės sklypo geodezines koordinates, tam, kad PPIS matavimai būtų teisingi, reikia pažymėti žymimąjį langelį "Pagal geodezinių matavimų reikšmes" (72 pav.).

| Braižymas pagal koordinates / GPS duomenis × |                                           |              |                       |                 |          |  |  |  |
|----------------------------------------------|-------------------------------------------|--------------|-----------------------|-----------------|----------|--|--|--|
| Koor                                         | Koordinačių įvedimas GPS duomenų įkėlimas |              |                       |                 |          |  |  |  |
| Suveski                                      | te turimas koordin                        | ates ir pasp | auskite "Sukurti" (at | tsiras vėliau): |          |  |  |  |
| 🗹 Paga                                       | l geodezinių matav                        | vimų reikšm  | es                    |                 |          |  |  |  |
| X:                                           |                                           |              | Y:                    |                 | + 💼      |  |  |  |
| 1: 55                                        | 5521.333                                  |              | 88885.3333            |                 | ×        |  |  |  |
| <b>2:</b> 54                                 | 18852.32                                  |              | 658476854             |                 | ×        |  |  |  |
| <b>3:</b> 57                                 | 751.333                                   |              | 9532121.354           |                 | ×        |  |  |  |
|                                              |                                           |              |                       |                 |          |  |  |  |
|                                              |                                           |              |                       |                 |          |  |  |  |
|                                              |                                           |              |                       | Sukurti         | Uždaryti |  |  |  |

72 pav.

PASTABA. Norint įbraižyti lauką pagal koordinates būtina įvesti bent trijų taškų duomenis.

# 6.2.25 EASV palaukių / griovių įbraižymas

# 6.2.25.1 EASV palaukių įbraižymas

Pažymėkite deklaruojamą lauką, kuriame norite įbraižyti palaukę ir paspauskite laukų įbraižymo

įrankių juostoje mygtuką Paspaudus mygtuką atsidaro EASV palaukių / griovių įbraižymo įrankiai (73 pav.).

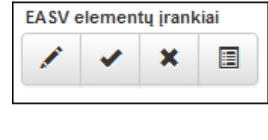

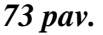

EASV griovių ir palaukių įbraižymo įrankių juostoje paspauskite mygtuką . Atvertame lange pasirinkite kraštovaizdžio elemento tipą "Palaukė" ir paspauskite mygtuką "Pasirinkti" (74 pav.).

| Pasirinkite objekt | o tipą                                |            | ×        |
|--------------------|---------------------------------------|------------|----------|
| Palauké O Griovys  | 🗌 Braižyti palaukę aplink visą lauką. |            |          |
|                    |                                       | Pasirinkti | Atšaukti |

74 pav.

Norint braižyti palaukę aplink visą laiką reikia uždėti varnelę langelyje "Braižyti palaukę aplink visą lauką" ir paspausti mygtuką "Gerai".

Norint braižyti palaukę pažymėto lauko ribose reikia padėti du taškus: pradžios tašką ir pabaigos tašką. Lauko kraštinėje padėkite palaukės atkarpos pirmą tašką ir brėžkite reikiamo ilgio atkarpą spragtelėję kairįjį pelės klavišą. Kai pasirenkami pradžios ir pabaigos taškai atsivėrusioje lentelėje reikia pažymėti norimą atkarpą (75 pav.) tai patvirtinant paspauskite mygtuką "Gerai". Elektroniniame žemėlapyje nubrėžta palaukė bus pažymėta raudona spalva.

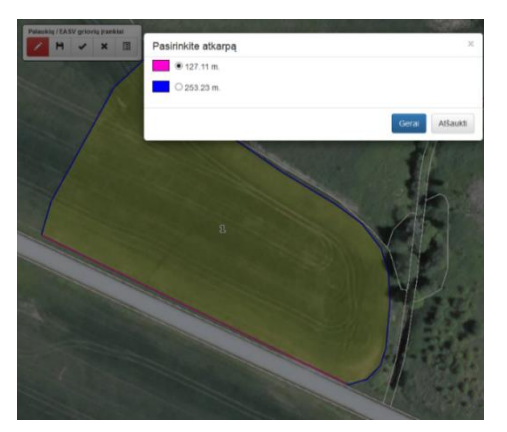

75 pav.

# 6.2.25.2 EASV griovių įbraižymas

EASV griovių ir palaukių įbraižymo įrankių juostoje paspauskite mygtuką . Atvertame lange pasirinkite kraštovaizdžio elemento tipą "Griovys" ir paspauskite mygtuką "Pasirinkti" (76 pav.).

| Pasirinkite obj                                  | ekto tipą                             |              | ×  |
|--------------------------------------------------|---------------------------------------|--------------|----|
| <ul> <li>○ Palaukė</li> <li>④ Griovys</li> </ul> | 🗌 Braižyti palaukę aplink visą lauką. |              |    |
|                                                  | Pasir                                 | inkti Atšauk | ti |

76 pav.

Elektroninio žemėlapio viršuje informuojama, kad pirmiausiai reikia pasirinkti objektą, kuriame norite braižyti EASV griovį. Pažymėto EASV griovio ribose reikia padėti du taškus: pradžios tašką ir pabaigos tašką tada atsivėrusiame lange pasirinkti griovio atkarpą, kurią norite braižyti (77 pav.).

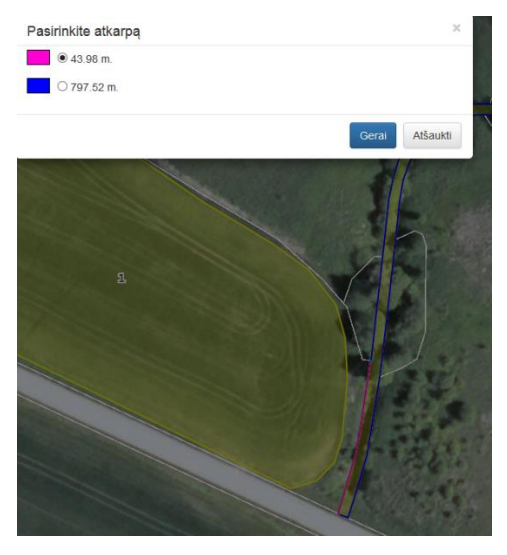

77 pav.

Elektroniniame žemėlapyje nubrėžtas griovys bus pažymėtas raudona spalva.

Paspaudus mygtuką salite pažymėti palaukės ar griovio, skirtos EASV, atkarpą.
Paspaudus mygtuką salima ištrinti pažymėtą vieną ar daugiau griovių ar palaukių, skirtų EASV, atkarpų.

Paspaudus mygtuką galite peržiūrėti įbraižytų palaukių ir griovių, skirtų EASV, sąrašą ir jų duomenis. Įbraižius ir sutvarkius (t. y. užpildžius visa visų laukų informaciją) visus laukus,

čia bus matomi ir visi galimi pasirinkti EASV elementai (t. y. medžių grupės, kūdros) ir kokį EASV plotą jie atitinka (78 pav.). Pasirinkti EASV elementus galima sužymėjus varneles ties pageidaujamais elementais.

| EASV elen                       | nentai                                                                                                    |                               |                              |                       |             |            | ×  |  |
|---------------------------------|----------------------------------------------------------------------------------------------------|-------------------------------|------------------------------|-----------------------|-------------|------------|----|--|
| Užskaitai reik                  | Jžskaitai reikia, ha 2.43 Užskaitai turima, ha 2.63 Užskaitai trūksta, ha 0.00                                                                                                    |                               |                              |                       |             |            |    |  |
| - Medži<br>- Medži<br>- Kiti la | <ul> <li>Medžių grupės ir kūdros neįsiterpusios į ariamą žemę, kurios po išsaugojimo bus ištrintos</li> <li>Medžių grupės ir kūdros įsiterpusios į ariamą žemę</li> <li>Kiti laukuose įbraižyti EASV elementai</li> </ul> |                               |                              |                       |             |            |    |  |
| Deklaruoti                      | Krašt.<br>elementas                                                                                                    | Tipas                         | Dekl. plotas<br>/ ilgis (m.) | Ploto<br>koeficientas | Reikšmė     | Priartinti | ^  |  |
|                                 | PL390899                                                                                                    | Palauké                       | 639.92                       | 9                     | 0.5759      | Q          |    |  |
|                                 | GR42334                                                                                                    | Griovys                       | 411.84                       | 5                     | 0.2059      | Q          |    |  |
|                                 | 201548-8892                                                                                                    | Tvenkinys ir<br>kūdra         | 0.03                         | 1.5                   | 0.045       | Q          |    |  |
|                                 | 200549-3179                                                                                                    | Medžių grupė<br>arba miškelis | 0.17                         | 1.5                   | 0.255       | Q          | ~  |  |
|                                 |                                                                                                    |                               |                              |                       | Patvirtinti | Atšauk     | ti |  |

78 pav.

**PASTABA.** Varnelėmis žymėdami galite pasirinkti tik medžių grupes arba kūdras. EASV griovius ir palaukes ištrinti arba įbrėžti galima tik su tam skirtais įrankiais.

Lentelės viršuje bus matoma kiek reikia ir kiek dar trūksta / netrūksta ploto EASV užskaitai paraiškoje.

### 6.2.26 Kontrolinių žemės sklypų ribų pasikeitimų aprašymas

Paspaudę mygtuką galėsite įvesti Kontrolinių žemės sklypų ribų pakeitimus (KŽSRP) (79 pav.). Jei deklaruojamame lauke yra naujų paramai netinkamų plotų, kurie nėra išskirti KŽS\_DB5LT kaip atskiri KŽS, KŽSRP privalote juos nurodyti.

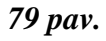

Paspaudus mygtuką KŽSRP (81 pav.) atsiveria pasirinkties langas, kuriame turite nurodyti KŽS, kuriame yra pasikeitimas (82 pav.). Jeigu laukas kerta KŽS ribą kairiojoje pasirinkties lango pusėje turėsite pasirinkti KŽS, kuriame būtent yra pasikeitimas (80 pav.) ir jį aprašyti.

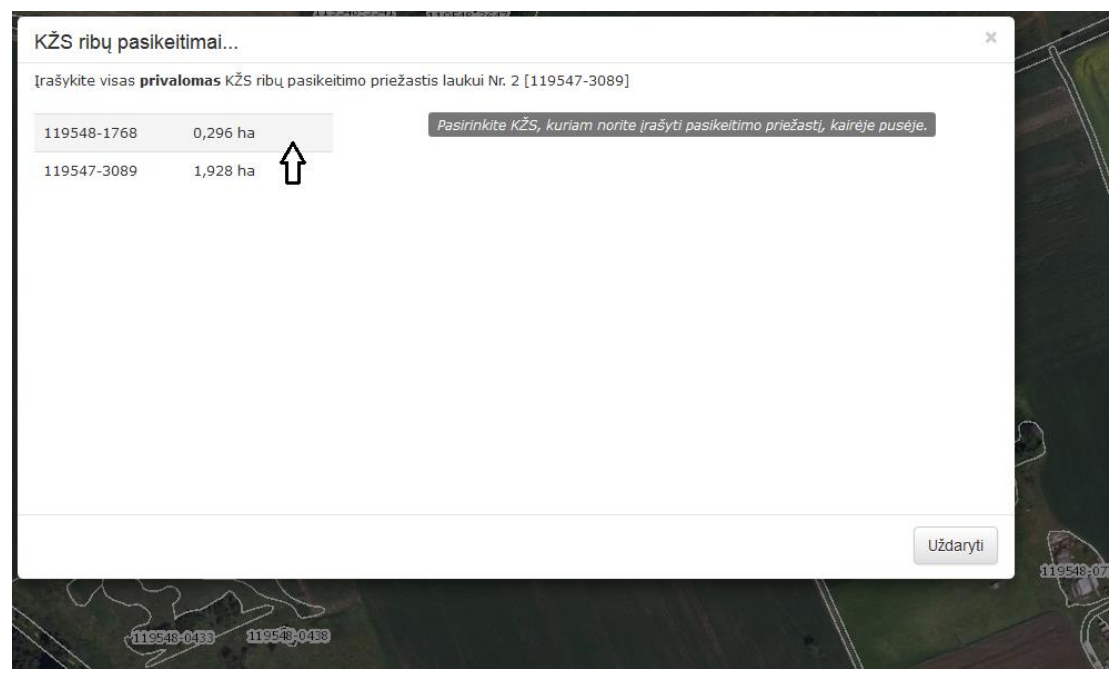

80 pav.

Pasirinkus reikiamą KŽS, pasirinkties lange atsiranda išsiskleidžiantis pasirinkimas "Priežastys:", jį išskleidus turite pasirinkti netinkamo paramai ploto (NEP) aprašymą ir paspausti dešinėje pusėje esantį "Plius" mygtuką (81 pav.).

| ašykite visas <b>priv</b> | valomas KZS ribų pas | ikeitimo priežastis la | ukui Nr. 2 [119547-3089]                                                            |
|---------------------------|----------------------|------------------------|-------------------------------------------------------------------------------------|
| 19548-1768                | 0,296 ha             | Priežastys:            | - 🛨                                                                                 |
| 19547-3089                | 1,928 ha             |                        |                                                                                     |
|                           |                      |                        | Nauja pelkė, šlapynė ar karjeras.                                                   |
|                           |                      |                        | Naujas griovys, upelis.                                                             |
|                           |                      |                        | Naujas pastovus keliukas (gruntkelis).                                              |
|                           |                      |                        | Naujas iškastas vandens telkinys (prūdas).                                          |
|                           |                      |                        | Nauji užsodinti ir/arba sužėlę medžiai ir/arba krūmai.                              |
|                           |                      |                        | Nauji pastatyti (sodyba, tvartas (ūkinis pastatas), sandėliukas, garažas) pastatai. |
|                           |                      |                        |                                                                                     |
|                           |                      |                        | Uždaryti                                                                            |
| S                         | DOIB 11550           | ><br>5)                |                                                                                     |

81 pav.

**PASTABA.** KŽSRP mygtukas bus aktyvus tik laukams, kurių naudmenos kodas yra Netinkami paramai plotai (NEP).

# 7. Paraiškos laukų atspausdinimas ūkininkui prieš tvirtinant paraišką

Prieš tvirtinant paraišką, jeigu yra poreikis, galima atspausdinti paraiškos duomenis ūkininkui kontroliniam pateikiamų duomenų sutikrinimui (82 pav.). Paraiškos lango viršuje tarp mygtukų "Išsaugoti paraiškos pakeitimus" ir "Patikrinti ir patvirtinti parašką / dokumentą" bus matomas naujas mygtukas paraiškos paraiška / dokumentas PDF formatu (pavyzdinis be patikrų)". Jį paspaudus suformuojamas paraiškos lapas PDF formatu, kuriame matomi paraiškoje pateikti (užpildyti) duomenys sutikrinimui.

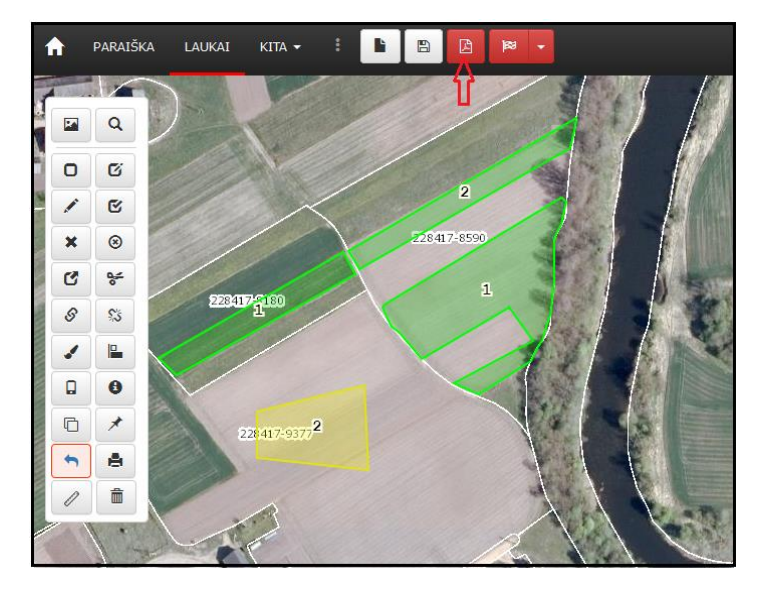

82 pav.

### 8. Paraiškos tvirtinimas ir atspausdinimas pareiškėjui

Pateikus visus duomenis paraiškoje ir išsaugojus pakeitimus spaudžiamas mygtukas "Patikrinti ir patvirtinti paraišką / dokumentą" (83 pav.).

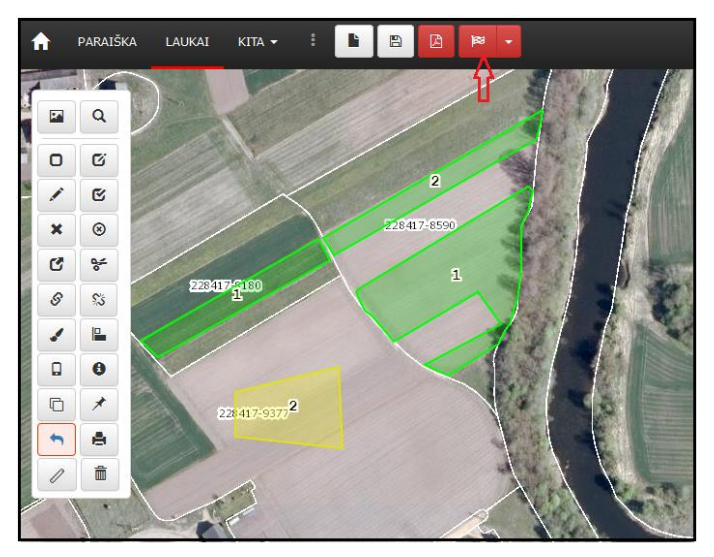

83 pav.

Paspaudus minėtą mygtuką sistema sutikrins visus paraiškoje pateiktus duomenis. Atlikus paraiškos klaidų sutikrinimą raudonai ims mirksėti mygtukas "Peržiūrėti klaidas" (84 pav.) kurį išskleidus bus matomos visos duomenų sutikrinimo metu rastos klaidos. Naudotojo patogumui prie kiekvienos klaidos yra nurodytas KŽS ir lauko numeris, kuriam nustatytos klaidos. Pele paspaudus nurodytą KŽS yra priartinamas laukas. Spustelėjus klaidos nuorodą, naudotojui suteikiama galimybė klaidą ištaisyti.

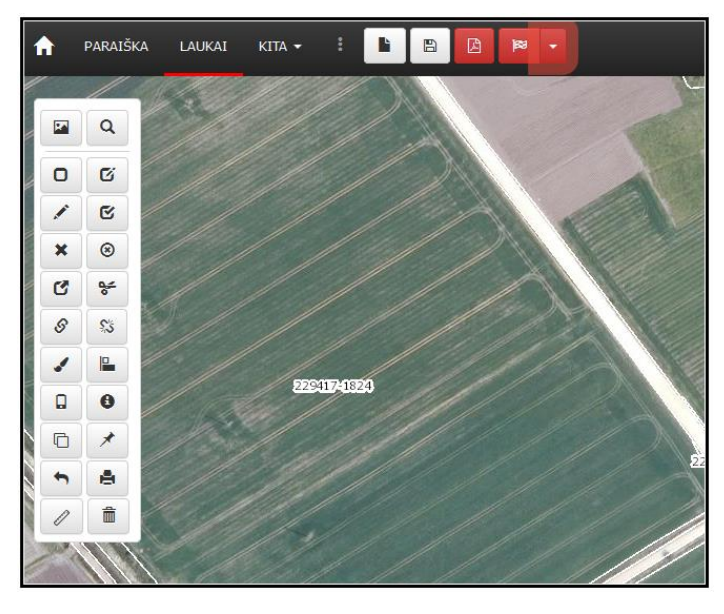

84 pav.

**Svarbu!** Raudona spalva pavaizduotas klaidas ištaisyti būtina. Geltonos ir mėlynos spalvos pranešimai yra informacinio ir įspėjamojo pobūdžio (85 pav.). Ties mėlynos spalvos pranešimais būtina pažymėti varnelę, patvirtinant, kad pranešimą matėte ir sutinkate su jo turiniu.

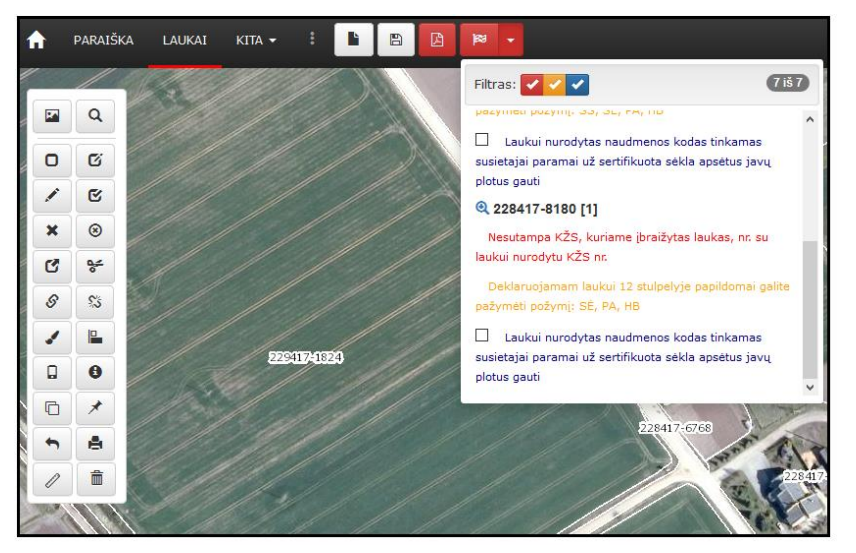

85 pav.

Ištaisius visas raudona spalva pavaizduotas klaidas, susipažinus su įspėjamojo pobūdžio klaidomis, kurios pavaizduotos mėlyna spalva tai pažymint varnele langelyje prie klaidos, ir geltona spalva pavaizduotais pranešimais dar kartą spaudžiamas mygtukas "Išsaugoti paraiškos pakeitimus". Išsaugojus visus pakeitimus, pakartotinai, spaudžiamas mygtukas "Patikrinti ir patvirtinti paraišką / dokumentą". Jeigu klaidų neliko susiformuos laikinas pranešimas apie paraiškos patvirtinimą, kur bus galima parsisiųsti \*.pdf dokumentą ūkininkui (86 pav.).

| Informacija                                                                            | ×     |
|----------------------------------------------------------------------------------------|-------|
| <ul> <li>Paraiška sėkmingai patvirtinta!</li> <li>Atsisiųsti PDF dokumentą.</li> </ul> |       |
|                                                                                        | Gerai |
|                                                                                        |       |

86 pav.

#### 9. Patvirtintos paraiškos duomenų peržiūra

Norėdami peržiūrėti patvirtintos paraiškos ir dokumentų duomenis elektroninės paraiškos formos viršuje paspauskite mygtuką "Dokumentų informacija ir naujų dokumentų pridėjimas". Atvertame lange galite peržiūrėti visų paraiškos dokumentų sąrašą (87 pav., 88 pav.).

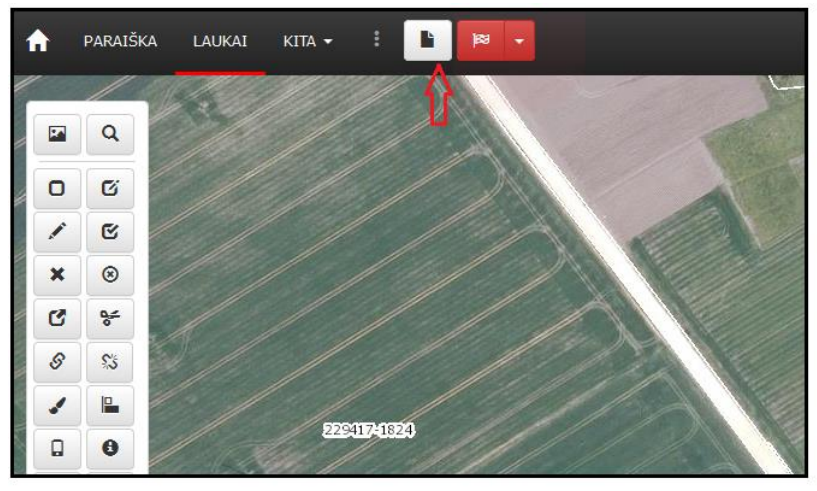

87 pav.

|          | Dokumentai           |            |                     |                     | ×        |
|----------|----------------------|------------|---------------------|---------------------|----------|
|          | Dokumentų informac   | ija        |                     |                     |          |
|          | Registracijos Nr.    | Dokumentas | Sukurtas            | Patvirtintas        | Veiksmai |
|          | 19-XXXXXXXXXX-A1-1   | D)         | 2019.02.11 11:30:26 | 2019-02-11 14:29:33 |          |
|          |                      |            |                     |                     |          |
|          | Pridėti naują dokume | entą       |                     |                     |          |
|          | Dokumento tipas 🕏    |            |                     |                     | -        |
| 8417-604 |                      |            |                     |                     | Uždaryti |

88 pav.

Registracijos Nr. - rodomas paraiškos ar dokumento registracijos numeris.

Dokumentas – jei paraiška ar dokumentas patvirtintas, tai naudotojui suteikiama galimybė pakartotinai, paspaudus stulpelio "Dokumentas" mygtuką "Spausdinti", atspausdinti paraišką ar dokumentą, skirtą ūkininkui.

Sukurtas – kai sukuriamas naujas dokumentas yra fiksuojama data ir laikas, šioje skiltyje paraiškos ar dokumento sukūrimo data.

Patvirtintas – jei paraiška ar dokumentas patvirtintas, šioje skiltyje rodoma paraiškos ar dokumento patvirtinimo data.

Veiksmai – "Dokumento detalesnė informacija" informacija apie paraiškos ar dokumento sukūrimą ir detales (89 pav.):

- Įgaliojimas rodomas prie paraiškos ar dokumento įvestas įgaliojimo numeris (jei įvestas įgaliojimo numeris, tada paraiškos ar dokumento registracijos lape turi būti pareiškėjo įgalioto asmens parašas).
- Gimimo liudijimas rodomas gimimo liudijimo numeris (jei įvestas gimimo liudijimo numeris, tai paraiškos ar dokumento registracijos lape turi būti pareiškėjo įgalioto asmens parašas).
- Mirties liudijimas rodomas mirties liudijimo numeris (jei įvestas mirties liudijimo numeris, tai paraiškos ar dokumento registracijos lape turi būti pareiškėjo valdos paveldėtojo parašas).

| Dokumento detalesnė informacija             | ×        |
|---------------------------------------------|----------|
| Dokumento informacija                       |          |
| Dokumento kodas:                            |          |
| Dokumento aprašymas:                        |          |
| Dokumento registracijos Nr.:                |          |
| Dokumento patvirtinimo data:                |          |
| Dokumento atsisakymo priežastys:            |          |
| Dokumentą patvirtinęs asmuo                 |          |
| Asmens kodas:                               |          |
| Vardas:                                     |          |
| Pavardė:                                    |          |
| Savivaldybė:                                |          |
| Seniūnija:                                  |          |
| Dokumentą pateikęs asmuo                    |          |
| Tipas:                                      |          |
| Asmens kodas:                               |          |
| Vardas:                                     |          |
| Pavardė:                                    |          |
| Įgaliojimo Nr.:                             |          |
| Pareigos:                                   |          |
| Igaliojimo data:                            |          |
| Įstaigos išdavusios įgaliojimą pavadinimas: |          |
| Dokumento tipas:                            |          |
| Dokumento Nr.:                              |          |
| Paveldėtojo asmens kodas:                   |          |
| Paveldėtojo vardas:                         |          |
| Paveldėtojo pavardė:                        |          |
| Pareiškėjo mirties liudijimo numeris:       |          |
|                                             |          |
|                                             | Uždaryti |

89 pav.

# 10. Papildomo dokumento pridėjimas prie paraiškos

Norėdami pakeisti patvirtintos paraiškos duomenis pridėkite papildomą dokumentą paspausdami mygtuką "Dokumento tipas".

Iš išskleidžiančio sąrašo pasirinkite pridedamo dokumento tipą: A3\*, A28, A3, A15 ar A7 (90 pav.).

| Dokumentu informacija         Registracijos Nr.       Dokumentas       Sukurtas       Patvirtintas       Veiksmai         18       2018.03.12       15:21:43       2018-03-14       13:50:09       Image: Control of Control of Control                                                                                                    | Dokument   | ai              |                          |                                 |                      | ×        |
|----------------------------------------------------------------------------------------------------|------------|-----------------|--------------------------|---------------------------------|----------------------|----------|
| Registracijos Nr.       Dokumentas       Sukurtas       Patvirtintas       Veiksmai         18.smmmr.Al.1       2018.03.12 15:21:43       2018-03-14 13:50:09       Image: Control of Control of Contecontecontecontecontecontecontecontec                                                                                                    | Dokumen    | itų informaci   | ja                       |                                 |                      |          |
| 18.xxxxxxx.Al.1       2018.03.12 15:21:43       2018-03-14 13:50:09         Prideti naują dokumentą         Dekumento tipos         1       4         A3* Prakymas del paraškos duomenų ketno         A3* Prakymas del paraškos duomenų ketno         A3* Prakymas del paraškos ar dales paramo atsiasiymo         A15 Prakymas del visco paraškos ar dales paramo atsiasiymo         A15 Prakymas del paraškos paraškos parakou paraškos paramo ukatovo         A7 rašymas del paraškos parakou paraškos paramo ukatovo                                                                                                    | Registraci | ijos Nr.        | Dokumentas               | Sukurtas                        | Patvirtintas         | Veiksmai |
| Pridėti naują dokumentą<br>Dokumento tipas<br>1<br>A3* Pralymas del paraškos duomenų katno<br>A28 Pralymas del ekolopinu atžvigų svarbų vietovų kraštovaizdžo ekonontų duomenų ketmo<br>A3 Pralymas del visos paraškos ar dakes parance atšiaskymo<br>A15 Pralymas del paraškos papitymo htormocja susiekaji parami už gyvulus gauti<br>A7 rašymas del paraškos papitymo katormocų ketmo                                                                                                    | 18-111111  | xx-A1-1         |                          | 2018.03.12 15:21:43             | 2018-03-14 13:50:09  |          |
| Pridėti naują dokumentą Dokumento tipas I Sokumento tipas I Sokume |            |                 |                          |                                 |                      |          |
| Pridéti naują dokumentą<br>Dokumento tipas<br>1<br>A3° Prskymas del paračias doznenų letmo<br>A38 Prskymas del elologini už byljų svatbų vetovų kraštovaizdžio elementų duomenų letmo<br>A38 Prskymas del visios paraškos ar dales paramos atsisastymo<br>A3 Prskymas del visios paraškos ar dales paramos atsisastymo<br>A3 Prskymas del visios paraškos ar dales paramos atsisastymo<br>A15 Prskymas del visios paraškos parato pos tiku domenų letmo                                                                                                    |            |                 |                          |                                 |                      |          |
| Pridėti naują dokumentą Dokumento tipas I Sokumento tipas I Sokume |            |                 |                          |                                 |                      |          |
| Pridėti naują dokumentą Dokumento tipas I Sokumento tipas I Sokume |            |                 |                          |                                 |                      |          |
| Prideti naują dokumentą Dokumento tipas  I  A3* Prašymas del paraškos duomenų katino A3 Prašymas del paraškos duomenų katino A3 Prašymas del visos paraškos ar daks parance atisasiymo A4 5 Prašymas del paraškos papišymo intormoja susiekaji parami už gyvulus gauti A7 rašymas del paraškos papišymo intormoja susiekaji parami už gyvulus gauti                                                                                                    |            |                 |                          |                                 |                      |          |
| Dokumento tipas                                                                                                    | Pridéti na | iują dokume     | ntą                      |                                 |                      |          |
| A3° Prskymas del paraškos duomenų ketno<br>A28 Prskymas del ekolopinu atžvigų svarbų vetovų kraštovaizdžo ekonontų duomenų ketno<br>A3 Prskymas del visco paraškos patykymo htomacja susiekaja paramsi už gyvutus gauti<br>A15 Prskymas del paraškas probybon bito žiud ukonus ketno                                                                                                    | Dokument   | o tipas         |                          |                                 |                      |          |
| A3* Prakymas del paralikos duomenų ketno     A28 Prakymas del ekologiniu atkrigių svartių vistovų kraštovaicičio elementų duomenų ketimo A3 Prakymas del visos paralikos ar dakes paramo atsitasiymo A15 Prakymas del paralikos papitymo informacja susietajai parami už gyvutus gusti A7 makymas del paralikos papitymo kilon to kilo duomenų ketimo                                                                                                    |            |                 |                          |                                 |                      | -        |
| A3* Pralymas del paralilos duomenų tetino<br>A28 Pralymas del etologiniu attivijaj svartių vistovų kraštovatožio elementų duomenų tetimo<br>A3 Pralymas del visos paralikos ar dales paramos atsisasymo<br>A15 Pralymas del paralikos papitymo informacja susietaja parami už gyvutus gauti<br>A7 malymas del paralikos papitymo kator duomenų tetino                                                                                                    |            |                 |                          |                                 |                      |          |
| A3* Prašymas del paraškos dovenenų katino<br>A28 Prašymas del ekologinu atžvilgių evartių vietovių kraštovaizdžio elementų duomenų ketimo<br>A3 Prašymas del paraškos apriktymo kratikos papitymo intormacija suseitajai paramai už gyvulus gauti<br>A15 Prašymas del parasikos papitymo intormacija suseitajai paramai už gyvulus gauti<br>A7 Prašymas del parakismo piaor kitų duomenų ketino                                                                                                    |            |                 |                          |                                 |                      | -        |
| A28 Prašymas del ekologinu atžvligių evarbių vietovių kraštovaizdžio elementų duomenų keitmo<br>A3 Prašymas del vinos paralikos ar dalse paramos atsisakymo<br>A15 Prašymas del paralikos papidymo informacija susietajai paramai už gyvytlus gauti<br>A7 Prašymas del parakis kompi bajo kriti duomenu keitmo                                                                                                    | A3* Pra    | ašymas dėl para | aiškos duomenų keitim    | 0                               |                      |          |
| A3 Prałymas del visos parniškos ar calases paranos atsisakymo<br>A15 Prałymas del paraiškos papidrym informacja suuetaja parama u 2 gyvulius gauti<br>A7 Prałymas del paraiškos projekto je kryti ducionem ju katino                                                                                                    | A28 Pr     | ašymas dėl eko  | loginiu atžvilgių svarbi | ių vietovių kraštovaizdžio elem | entų duomenų keitimo |          |
| A15 Prašymas dėl paraiškos papildymo informacija susietajai paramai už gyvulius gauti<br>A7 Prašymas dėl paraiškos pirmojo lapo ir kitų duomenų ketimo                                                                                                    | A3 Prai    | šymas dėl visos | s paraiškos ar dalles p  | aramos atsisakymo               |                      | 1.0      |
| A7 Prašymas dėl paraiškos pirmojo lapo ir kitų duomenų keitimo                                                                                                    | A15 Pr     | ašymas dėl pari | aiškos papildymo infor   | rmacija susietajai paramai už g | yvulius gauti        |          |
|                                                                                                    | A7 Prai    | šymas dėl parai | škos pirmojo lapo ir kil | tų duomenų keitimo              |                      |          |

90 pav.

Jei pridėjote dokumentą "A3 Prašymas dėl visos paraiškos ar dalies paramos atsisakymo", tada skiltyje "Atsisakymo priežastis" nurodykite priežastį, kodėl atsisakoma dalies arba visos paraiškos. Kitiems dokumentams pastabų nurodyti nereikia.

Paspauskite mygtuką "Pridėti". Priklausomai nuo pridėto dokumento tipo (A3\*, A28, A3, A15 ar A7), galėsite atlikti paraiškos duomenų pakeitimus.

Jei dėl kažkokių priežasčių nusprendžiama dokumento nebepildyti, atidarius skiltį "Dokumentai" galima ištrinti jau pridėtą ir pradėtą pildyti papildomą dokumentą (91 pav.).

| Dokumentai          |            |                     |                     | ×        |
|---------------------|------------|---------------------|---------------------|----------|
| Dokumentų informaci | ja         |                     |                     |          |
| Registracijos Nr.   | Dokumentas | Sukurtas            | Patvirtintas        | Veiksmai |
| 19-XXXXXXXXXX-A1-1  |            | 2019.02.11 11:30:26 | 2019-02-11 14:29:33 |          |
| 19-XXXXXXXXXXA3*-1  |            | 2019-02-11 14:37:46 | Nepatvirtintas      |          |
|                     |            |                     |                     | Uždaryti |

91 pav.

**PASTABA.** Tik prie patvirtintos paraiškos, kurioje nėra nepatvirtintų papildomų dokumentų, leidžiama pridėti naują papildomą dokumentą. Jei per klaidą pridėjote papildomą dokumentą, kurio netvirtinsite, tada atsisakykite jo ir visų to dokumento pagrindu paraiškoje atliktų pakeitimų.

Pridėjus dokumentą galite keisti patvirtintos paraiškos duomenis.

### Pasirinkus A3 dokumentą galite:

- Atsisakyti deklaruotų laukų (redaguoti negalima);
- Atsisakyti deklaruotų laukų dalyvavimo Lietuvos kaimo plėtros programos priemonėse;
- Atsisakyti sertifikuoti gyvulius ir/ ar paukščius;

 Atsisakyti perduoti duomenis, nuimant žymimąją varnele nuo požymio "Sutinku perduoti duomenis Všį Lietuvos žemės ūkio konsultavimo tarnybai, programinės įrangos "eGEBA" paslaugų gavimo tikslais"; • Atsisakyti perduoti duomenis, nuimant žymimąją varnele nuo požymio "Sutinku perduoti duomenis "Vereinigte Hagelversicherung VVaG" filialui "VH Lietuva" pasėlių draudimo tikslais";

• Nutraukti paraiškos vertinimą žalinimo reikalavimų atitikčiai neišskiriant ekologinio ūkininkavimo laukų ir neišskiriant Natura 2000 plotų;

• Nutraukti naujus įsipareigojimus pagal Lietuvos kaimo plėtros 2014–2020 metų programos priemonę "Agrarinės aplinkosauga ir klimatas";

- Atsisakyti susietosios paramos už gyvulius;
- Atsisakyti susietosios paramos už plotą;
- Atsisakyti išmokos jaunajam ūkininkui;

#### Pasirinkus A15 dokumentą galite:

• Pažymėti žymimąjį langelį "Taip" eilutėje "Pageidavimas gauti susietąją paramą už mėsinius galvijus";

 Pažymėti žymimąjį langelį "Taip" eilutėje "Pageidavimas gauti susietąją paramą už mėsines avis";

• Pažymėti žymimąjį langelį "Taip" eilutėje "Pageidavimas gauti susietąją paramą už pieninių veislių bulius";

• Pažymėti žymimąjį langelį "Taip" eilutėje "Pageidavimas gauti susietąją paramą už pienines ožkas";

• Pažymėti žymimąjį langelį "Taip" eilutėje "Pageidavimas gauti susietąją paramą už pienines karves";

• Pažymėti žymimąjį langelį "Taip" eilutėje "Pageidavimas gauti išmoką už ėriavedes".

#### Pasirinkus A3\* dokumentą galite:

• Įbraižyti naują lauką;

• Redaguoti lauko duomenis (pasėlio kodo keitimas (dėl pasėlio kodo keitimo gali keistis lauko dalyvavimas programos priemonėse ir paramos schemose, laukui nurodytas saugomos teritorijos (direkcijos) pavadinimas, Natura 2000 teritorijos pavadinimas, kadastrinis sklypo numeris, pirmais priemonėje dalyvavimo metais pateiktos paraiškos registracijos numeris, augalo veislė ir požymis, ar ji sertifikuota); lauko ploto keitimas (kai keičiama lauko konfigūracija – grafiniai lauko duomenys); dalyvavimo programos priemonėse ir paramos schemose keitimas (dėl pasikeitimo gali keistis laukui

nurodytas saugomos teritorijos (direkcijos) pavadinimas, Natura2000 teritorijos pavadinimas, kadastrinis sklypo numeris, pirmais priemonėje dalyvavimo metais pateiktos paraiškos registracijos numeris); kadastrinio sklypo numerio keitimas; saugomos teritorijos (direkcijos) pavadinimo keitimas; Natura2000 teritorijos pavadinimo keitimas; pirmais priemonėje dalyvavimo metais pateiktos paraiškos registracijos numerio keitimas; augalo veislės ir požymio, ar ji sertifikuota, keitimas; požymio, ar pateikti žemės valdymo teisę patvirtinantys dokumentai, keitimas;

• Pažymėti "Įsipareigojimų pagal KPP priemones prisiėmimas" vieną iš galimų veiklos priemonių;

• Pažymėti žymimąjį langelį "Pageidauju sertifikuoti gyvulius ir / ar paukščius ekologinei gamybai";

• Pažymėti žymimąjį langelį "Informuoju, kad mano paraiška atitinka jaunojo ūkininko išmokai keliamus reikalavimus ir ją teikiu šiai išmokai už plotą gauti";

 Pažymėti žymimąjį langelį "Prašau visos mano paraiškos atitikimą žalinimo reikalavimams vertinti neišskiriant ekologinio ūkininkavimo laukų";

 Pažymėti žymimąjį langelį "Prašau visos mano paraiškos atitikimą žalinimo reikalavimams vertinti neišskiriant Natura 2000 plotų";

• Keisti lauko konfigūraciją (grafinių duomenų);

#### Pasirinkus A7 dokumentą galite:

- Keisti pareiškėjo asmens kodą (leidžiama keisti tik į tokį, koks nurodytas Valdų registre);
- Keisti fizinio asmens vardą ir (arba) pavardę;

• Keisti juridinio asmens juridinę formą, pavadinimą ir juridinio asmens suteikto paraiškos numerį;

- Keisti adresą (pagal gyvenamąją vietą);
- Keisti telefono numerius;
- Keisti elektroninio pašto adresą;
- Keisti sąskaitos numerį;
- Keisti informavimo būdą: el. paštu, SMS arba paštu, savivaldybės ŽŪS;
- keisti žymimąjį langelį "Pateikti žemės valdymo teisę patvirtinantys dokumentai".

• Pažymėti žymimąjį langelį "Sutinku perduoti duomenis Všį Lietuvos žemės ūkio konsultavimo tarnybai, programinės įrangos "eGEBA" paslaugų gavimo tikslais";

 Pažymėti žymimąjį langelį "Sutinku perduoti duomenis "Vereinigte Hagelversicherung VVaG" filialui "VH Lietuva" pasėlių draudimo tikslais"; **Pasirinkus A28 dokumentą galite** keisti ekologinių atžvilgių svarbių vietovių kraštovaizdžio elementų duomenis.

#### 11. Papildomo dokumento atspausdinimas pareiškėjui

Norėdami atspausdinti papildomą dokumentą pareiškėjui, elektroninės paraiškos formos viršuje

paspauskite mygtuką "Dokumentų informacija ir naujų dokumentų pridėjimas" <sup>▲</sup>. Tuomet paspauskite \*.pdf failą. Sistema suformuos dokumentą peržiūrėjimui / išsaugojimui. Norėdami atspausdinti suformuotą papildomą dokumentą, paspauskite spausdinimo mygtuką <sup>→</sup> arba įrankių juostoje "File → Print".

#### 12. Papildomo dokumento patvirtinimas

Kai užpildomi papildomo dokumento duomenys ir ištaisomos visos klaidos bei susipažįstama su visais pranešimais dokumento duomenys išsaugomi ir dar kartą spaudžiamas mygtukas "Patikrinti ir patvirtinti paraišką / dokumentą". Dokumentas patvirtinamas, o apie tai pranešama pasirodžiusiame pranešime. Jame paspaudus mygtuką "Atsiųsti PDF dokumentą" susiformuos \*. pdf dokumentas ūkininkui. Norėdami atspausdinti papildomą dokumentą, paspauskite spausdinimo mygtuką Emata arba įrankių juostoje "File  $\rightarrow$  Print".

#### 13. Informacijos ir konsultacijos teikimas

Informaciją ir konsultacijas dėl naudojimosi PPIS savivaldybių ir seniūnijų darbuotojams teikia: ŽŪIKVC Dokumentų valdymo skyrius, tel. (8 5) 266 0620 ir (arba) el. paštu pagalba@vic.lt; Valstybės įmonė "Infostruktūra", Saugaus valstybinio duomenų perdavimo tinklo (SVDPT) operatorius, tel. (8 5) 239 1727 ir (arba) el. paštu pagalba@infrostruktura.lt.